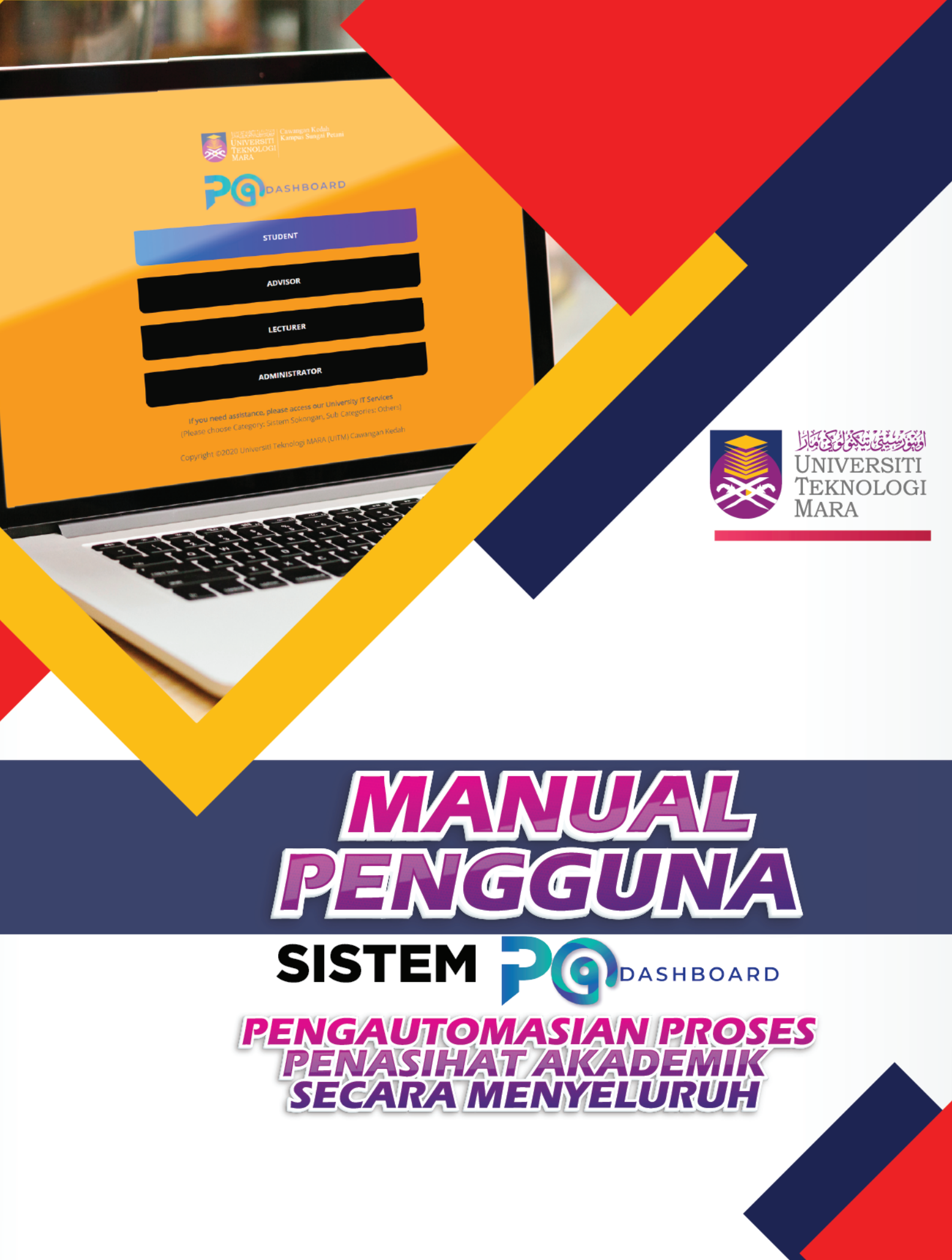

e ISBN 978-967-2948-22-3

Hak Cipta Terpelihara Kumpulan PA2U & UiTM Cawangan Kedah

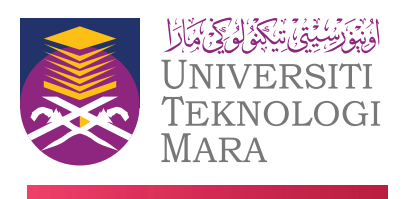

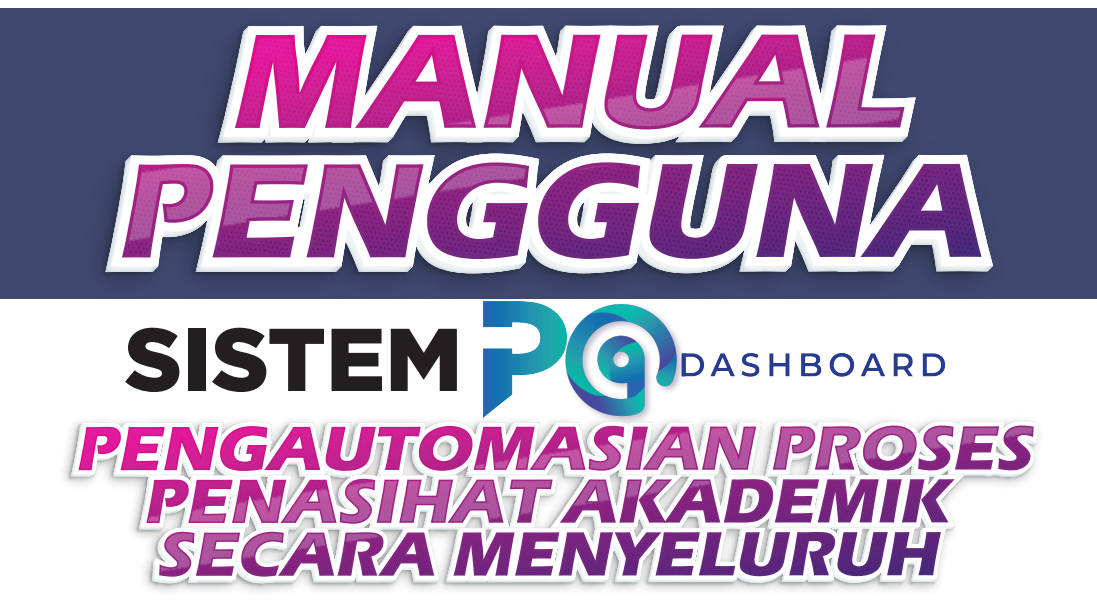

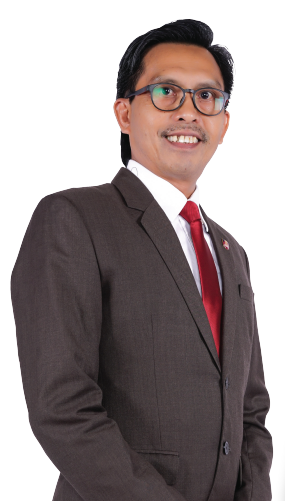

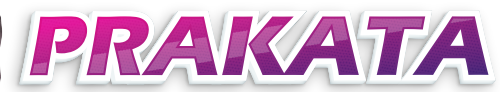

Tugas dan tanggungjawab pensyarah di Universiti Teknologi MARA merentasi pelbagai aktiviti pengajaran dan pembelajaran, kesarjanaan dan perkhidmatan kepada universiti, pelajar dan masyarakat. Salah satu tanggungjawab penting yang wajib dilaksanakan oleh seseorang pensyarah UITM ialah menjadi Penasihat Akademik (PA) iaitu menyelia sekumpulan pelajar yang telah ditetapkan sepanjang tempoh pengajian mereka di universiti. Penasihat Akademik juga bertanggungjawab membimbing dan memantau perjalanan akademik pelajar di bawah seliaan masing-masing untuk membantu mereka menamatkan pengajian dalam tempoh yang ditetapkan, memperoleh tahap pencapaian akademik yang bersesuaian dengan keupayaan dan potensi mereka. Menyelesaikan segala permasalahan yang berlaku dalam membantu pelajar ke arah pembentukan peribadi yang lebih baik.

Sekalung tahniah diucapkan kepada Bahagian Hal Ehwal Akademik (HEA), Unit Infostruktur dan kumpulan PA2U kerana telah mencetuskan idea untuk menghasilkan sistem P@Dashboard serta manual pengguna bagi memudahkan urusan penasihat akademik dilakukan.

Penghargaan saya juga kepada barisan pembangun serta jawatankuasa penasihat akademik dimana semua lantikan adalah di kalangan pensyarah dan pentadbir akademik yang telah memberikan kerjasama padu dalam menyediakan manual ini.

Objektif penghasilan Manual Penguna P@Dashboard ini ialah untuk dijadikan sumber capaian panduan pantas para kakitangan tentang penggunaan sistem P@Dashboard dalam melaksanakan tugas pengurusan Bahagian Hal Ehwal Akademik (HEA) pelajar.

Semoga ia dapat dimanfaatkan oleh seluruh warga akademik dan bukan akademik UITM dalam membantu melincinkan proses pentadbiran akademik.

# PROFESOR DR. MOHAMED ABDULLAH HEMDI REKTOR UNIVERSITI TEKNOLOGI MARA CAWANGAN KEDAH

# SINOPSIS

Sistem PA Dashboard dibangunkan oleh kumpulan KIK PA2U berciri inovatif – berasaskan capaian web, mengadaptasikan amalan-amalan terbaik pengurusan pelajar-penasihat akademik dengan berteraskan modul utama ESI UiTM iaitu Modul Sinergi, serta dibina atas platform ICT leading edge yang menjadikannya unik: Merapatkan jurang sistem hubungan penasihat, pelajar, pentadbir akademik.

Episod pembangunan sistem ini bermula pada suku terakhir tahun 2020 dan telah selesai pada pertengahan tahun 2021. Konfigurasi sistem dilaksanakan kepada 3 jabatan pada tahun 2020, namun diperluaskan kepada keseluruhan 15 jabatan berdasarkan permintaan pada awal 2021. Komponen utama aliran Sistem PA Dashboard ialah Penasihat Akademik, Pelajar yang Diselia, Pensyarah Mengajar dan Pentadbir Hal Ehwal Akademik UITM Cawangan Kedah

Sistem PA Dashboard merupakan sistem pengurusan proses penasihat akademik dan pelajar yang memenuhi ciri inovatif dan boleh dikomersialkan kerana menyediakan capaian maklumat secara atas talian dan real time. Penggunaan Penggunaan teknologi terkini seperti Oracle 10g Database dan Windows Server Enterprise 2003 OLP NL GOVT memudahkan proses konfigurasi dan penyesuaian (customisation) terhadap sebarang keperluan pengguna khususnya aspek penetapan Service Level Agreement (SLA) dan pelaporan statistik.

Sistem PA Dashboard juga mempunyai ciptaan nilai (value creation) seperti nilai organisasi – prestasi dan kecekapan bahagian Hal Ehwal Akademik dalam menyelia fungsi penasihat akademik, keselamatan dan integriti pangakalan data, kompetensi modal insan dan pembudayaan inovasi serta mesra perancangan strategik bagi kampus. Selain itu, ciptaan nilai sosial merangkumi kualiti hidup, keseimbangan kerja/hidup, nilai tambah kepada ekonomi dan kepercayaan oleh stakeholder/pelanggan.

Pewujudan Sistem PA Dashboard sangat relevan dan signifikan dengan agenda UiTM2025 yang memberi fokus pada perubahan, perkembangan dan keperluan membabitkan Revolusi Industri 4.0 (IR 4.0) dan Matlamat Pembangunan Lestari (SDGs) kerana keupayaannya meningkatkan kecekapan dan keberkesanan penyampaian dengan membudayakan kebersamaan dan keterangkuan yang harmoni dan produktif bagi mencapai hasil berkualiti dan bermanfaat dan berimpak tinggi am selain berfungsi sebagai input kepada analisis-analisis jabatan.

Ciri-ciri inovatif pembangunan sistem PA Dashboard adalah:

- 1. Berasaskan Capaian Web (web-based)
  - Boleh dicapai pada bila-bila masa, di mana jua.
- 2. Mengadaptasi Aliran Pengurusan Penasihat Akademik
  - Mesra pengguna dan memudahkan pengendalian proses penasihat akademik di Bahagian Hal Ehwal Akademik (processflow dan SOP).

Analisis yang telah dibuat oleh kumpulan PA2U mendapati antara faktor penyumbang kepada ketidakcekapan pengendalian sistem penasihat akademik dan juga kekerapan kekhilafan penasihat yang dilaporkan oleh pelajar adalah berpunca dari senario berikut:

- Ketiadaan suatu sistem pengendalian aduan berasaskan ICT di agensi berkenaan;
- Sistem manual yang dibangunkan tidak menepati aliran pengurusan aktivit penasihat akademk di bahagian hal ehwal akademik dan tidak mesra pengguna;
- Sistem manual yang digunakan bersifat rigid dan sebarang penyesuaian (customisation) dan konfigurasi sistem tidak boleh dilaksanakan;
- Pematuhan aliran kerja / SOP tiada dalam kerangka aspek pemantauan dalam sistem; dan
- Sistem manual tidak dilengkapi modul pelaporan statistik bagi tujuan analisis terhadap data-data aduan (executive/business intelligence)

Senario tersebut bukan sahaja menggambarkan bahawa wujudnya jurang komunikasi dan kolaborasi yang luas antara pihak terlibat, malahan elemen analisis dan pelaporan secara sistematik hampir langsung tidak wujud dalam urusan pengendalian penasihat akademik. Uniknya, Sistem PA Dashboard ini boleh diterima pakai oleh kesemua cawangan UiTM kerana platform pembinaan sistem ini adalah berteraskan aliran proses Penasihat akademik yng diterjemahkan dalam Buku Peraturan Akademik UiTM. Aliran proses pengendalian aduan ini merangkumi Standard Operating Procedure (SOP) yang kemas dan teratur, selaras dengan agenda PS 2025 UTM. Maka, Sistem PA Dashboard amat relevan dalam konteks semasa berdasarkan asas berikut:

Menjimatkan kos universiti dengan ketara kerana ia hanya perlu dibangunkan sekali oleh pihak IT dan boleh diguna pakai terus oleh jabatan/cawangan lain tanpa perlu melibatkan kos tambahan pembangunan sistem di setiap jabatan/cawangan;

Sistem ini dibangunkan berdasarkan amalan-amalan terbaik pengurusan sistem pemasihat akademik yang diadaptasi dari pengalaman para pensyarah, pelajar dan pentadbir akademik menguruskan proses penasihat ademik serta amalan organisasi terbaik dari dalam/luar negara

Sistem PA Dashbord dapat memenuhi keperluan agensi, kehendak para pelanggan dan juga perubahan persekitaran semasa yang menekankan penggunaan teknologi dalam menyampaikan perkhidmatan.

Sistem PA Dashboard ini diharapkan dapat memberikan manfaat kepada semua terutamanya kepada penasihat akademik dan pelajar.

Dengan adanya sistem ini, maka keperluan/aduan pelajar akan diuruskan dengan lebih cekap, telus dan sistematik. Analisis terhadap keperluan/aduan tersebut adalah lebih holistik dan tepat; dapat mengenal pasti punca keperluan/aduan berlaku serta langkah -langkah pembetulan dan penambahbaikan dapat dilaksanakan oleh pihak pentadbiran dengan lebih objektif

Sistem PA Dashboard adalah platform bagi membantu merealisasikan Pelan Transformasi UiTM dalam persekitaran yang lebih kondusif.

## MANUAL PENGGUNA SISTEM P@DASHBOARD

PENGAUTOMASIAN PROSES PENASIHAT AKADEMIK SECARA MENYELURUH

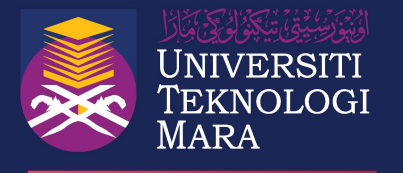

Hak cipta terpelihara © 2021 UiTM Cawangan Kedah

Hak cipta terpelihara. Mana-mana bahagian penerbitan ini tidak boleh dikeluar ulang, disimpan dalam sistem dapat kembali atau disiarkan dalam apa-apa jua cara sama ada secara elektronik, fotocopi, mekanik, rakaman atau lain-lain sebelum mendapat izin bertulis daripada pihak UITM Cawangan Kedah, Malaysia.

Sebarang keterangan lanjut, sila hubungi:

Bahagian Hal Ehwal Akademik UiTM Cawangan Kedah Kampus Sungai Petani 08400 Merbok Kedah

Tel : 04 4562000 https://kedah.uitm.edu.my/

e ISBN 978-967-2948-22-3

# ISI KANDUNGAN

| 1.0  | PEN  | GENALAN                                                 | 1  |
|------|------|---------------------------------------------------------|----|
| 1.1  | L    | ATAR BELAKANG SISTEM                                    | 1  |
| 1.2  | τι   | JJUAN                                                   | 2  |
| 1.4  | 0    | BJEKTIF                                                 | 2  |
| 2.0  | AKS  | ES SISTEM P@DASHBOARD                                   | 3  |
| 3.0  | MO   | DUL PELAJAR ( <i>STUDENT</i> )                          | 4  |
| 3.1  | LC   | OGIN PELAJAR                                            | 4  |
| 3.2  | P    | APARAN UTAMA MODUL PELAJAR                              | 6  |
| 3.3  | Μ    |                                                         | 6  |
| 3.4  | Μ    | ENU PERSONAL PROFILE                                    | 8  |
| 3.5  | Μ    | ENU PORTFOLIO ELEMENT                                   | 9  |
| 3    | .5.1 | PROGRAMME STRUCTURE                                     | 9  |
| 3    | .5.2 | PROGRAMME OUTCOMES                                      | 10 |
| 3    | .5.3 | COURSE INFORMATION                                      | 10 |
| 3    | .5.4 | ASSESSMENT                                              | 11 |
| 3.6  | Μ    | ENU SUPPORTIVE ELEMENT                                  | 12 |
| 3    | .6.1 | CERTIFICATIONS & QUALIFICATIONS                         | 12 |
| 3    | .6.2 | EXAMINATION RESULT                                      | 13 |
| 3    | .6.3 | RELEVANT DOCUMENT                                       | 14 |
| 3.7  | М    | ENU PORTFOLIO VERIFICATION FORM                         | 15 |
| 3.8  | Μ    | ENU OFFLINE DISCUSSION FORM                             | 16 |
| 3.9  | Μ    | ENU ELECTRONIC STUDENT ACADEMIC STATUS DIRECTORY (eSSD) | 16 |
| 3.10 | С    | MENU ACADEMIC CALENDAR                                  | 17 |
| 3.1  | 1    | MENU CGPA CALCULATOR                                    | 17 |
| 4.0  | MO   | DUL PENASIHAT AKADEMIK ( <i>ADVISOR</i> )               | 18 |
| 4.1  | Μ    | ENU LOGIN PENASIHAT AKADEMIK                            | 18 |
| 4.2  | P    | APARAN UTAMA MODUL PENASIHAT AKADEMIK                   | 18 |
| 4.3  | Μ    |                                                         | 19 |
| 4    | .3.1 | LECTURER                                                | 19 |
| 4    | .3.2 | STUDENT                                                 | 21 |
| 4.4  | Μ    | ENU ROLE OF ACADEMIC ADVISOR                            | 23 |
| 4.5  | Μ    | ENU STUDENT ADMINISTRATIVE                              | 24 |
| 4.6  | Μ    | ENU LIST OF ADVISEE                                     | 24 |
| 4.7  | М    | ENU ACADEMIC CALENDAR                                   | 26 |

|     | 4.8  | MEN  | NU PORTFOLIO VERIFICATION FORM                         | 27  |
|-----|------|------|--------------------------------------------------------|-----|
|     | 4.9  | MEN  | NU OFFLINE DISCUSSION FORM                             | 29  |
|     | 4.10 | MEN  | NU ACADEMIC PROCESS & FEE STATUS                       | 30  |
|     | 4.11 | MEN  | NU ACADEMIC ADVISOR MANUAL                             | 31  |
|     | 4.12 | MEN  | NU ACADEMIC REGULATION                                 | 31  |
|     | 4.13 | MEN  | NU ELECTRONIC STUDENT ACADEMIC STATUS DIRECTORY (eSSD) | 32  |
| 5.0 | о м  | IODL | IL PENSYARAH ( <i>LECTURER</i> )                       | 33  |
|     | 5.1  | MEN  | NU LOGIN PENSYARAH                                     | 33  |
|     | 5.2  | PAF  | PARAN UTAMA MODUL PENSYARAH                            | 34  |
|     | 5.3  | MEN  |                                                        | 34  |
|     | 5.4  | MEN  | NU SEARCH OF ACADEMIC ADVISOR                          | 35  |
|     | 5.5  | MEN  | NU ELECTRONIC STUDENT ACADEMIC STATUS DIRECTORY (eSSD) | 36  |
| 6.0 | о м  | IANU | AL PENTADBIR ( <i>ADMINISTRATOR</i> )                  | 37  |
|     | 6.1  | MEN  | NU LOGIN PENTADBIR                                     | 37  |
|     | 6.2  | PAF  | ARAN UTAMA MODUL PENTADBIR                             | 37  |
|     | 6.3  | MEN  |                                                        | 38  |
|     | 6.3. | 1    | IMPORTANT DATE                                         | 38  |
|     | 6.3. | 2    | ACADEMIC ADVISOR                                       | 38  |
|     | 6.3. | 3    | ADVISEE                                                | 40  |
|     | 6.4  | MEN  |                                                        | 41  |
|     | 6.4. | 1    | PROGRAMME OUTCOMES                                     | 41  |
|     | 6.5  | MEN  | NU LIST                                                | 43  |
|     | 6.5. | 1    | ANUGERAH GRADUAN TERBAIK                               | 43  |
|     | 6.5. | 2    | CGPA CATEGORY                                          | 43  |
|     | 6.5. | 3    | FINANCIAL INFORMATION                                  | 44  |
|     | 6.5. | 4    | OKU STATUS                                             | 45  |
|     | 6.6  | MEN  |                                                        | 46  |
|     | 6.6. | 1    | ADVISEE                                                | 46  |
| 7.0 | о р  |      | rup                                                    | .48 |

#### 1.0 PENGENALAN

#### 1.1 LATAR BELAKANG SISTEM

Sistem Penasihat Akademik (PA) dalam talian atau P@DASHBOARD adalah sistem yang disediakan berasaskan aplikasi web bagi membantu Bahagian Hal Ehwal Akademik untuk memantau dan membuat pelaporan proses PA yang berlaku di kampus. Sistem ini mempunyai beberapa kelebihan seperti berikut :

- Memudahkan PA bagi proses penyimpanan maklumat pelajar bawah seliaan masing-masing dengan lebih sistematik.
- Membantu PA dan Jawatankuasa OKU mengenal pasti pelajar yang kurang keupayaan dan bai tujuan keperluan mereka semasa mereka berstatus pelajar.
- Membantu Jawatankuasa Zakat dan BHEA mengenalpasti pelajar dalam kategori B40 yang memerlukan bantuan agar mudah disalurkan bantuan.
- Memudahkan BHEA dan Unit Kaunseling mengkategorikan pelajar mengikut tahap keupayaan pembelajaran mereka (cth: PUNCAK, PERMATA, DAN KACA).
- Menyalurkan maklumat kepada BHEA bagi pelaporan dan pemantauan sistem PA di kampus.
- Penggunaan PA D@SHBOARD dapat menjimatkan masa dan kos pengurusan berbanding penggunaan fail secara manual oleh pelajar.

### 1.2 TUJUAN

Tujuan penyediaan Manual Pengguna ini adalah untuk membantu pengguna sistem memahami proses kerja dan penggunaan bagi setiap modul di dalam sistem ini. Dokumentasi ini akan membantu menerangkan dengan terperinci bagaimana sistem ini berfungsi dan memberi gambaran kepada pengguna bagaimana untuk menggunakan sistem tersebut. Manual ini merupakan bahan rujukan atau panduan dalam menggunakan sistem P@DASHBOARD.

## 1.3 SISTEM P@DASHBOARD

Sistem P@DASHBOARD dibangunkan menggunakan *web-based architecture*. Sistem ini adalah sistem dalaman UiTM dan hanya boleh dicapai oleh pengguna yang berdaftar sebagai staf atau pelajar UiTM sahaja. Mempunyai empat pengguna utama iaitu pelajar, pensyarah, penasihat akademik dan ahli jawatankuasa penasihat akademik. Setiap pengguna mempunyai kepentingan dan penggunaannya.

## 1.4 OBJEKTIF

Objektif utama Sistem P@DASHBOARD ini dibangunkan adalah untuk menyediakan platform perhubungan antara Penasihat Akademik, Pelajar dibawah Seliaan, Pensyarah yang sedang Mengajar, dan Pentadbir Sistem atau Jawatankuasa Penasihat Akademik secara atas talian. Semua Pensyarah, pelajar dan BHEA perlu menggunakan sistem ini bagi membolehkan proses Penasihat Akademik berfungsi dengan lancar. Bagi memudahkan pengguna menggunakan sistem ini, fungsi-fungsi yang terdapat dalam sistem ini telah dibangunkan dan dikategorikan mengikut peranan pengguna yang ditetapkan.

Terdapat empat (4) modul yang telah dibangunkan di dalam sistem ini iaitu ;

- i. Pelajar (*Student*) iaitu modul untuk pelajar dibawah seliaan;
- ii. Penasihat Akademik (*Advisor*);
- iii. Pensyarah (*Lecturer*) iaitu modul untuk pensyarah yang sedang mengajar; dan
- iv. Pentadbir (*Administrator*) iaitu modul untuk pentadbir sistem (Bahagian Hal Ehwal Akademik dan Jawatankuasa Penasihat Akademik).

# 2.0 AKSES SISTEM P@DASHBOARD

Sistem P@DASHBOARD boleh diakses melalui alamat url https://ikedah.uitm.edu.my/iAkademik/ePA/ dengan menggunakan pelayar internet. Sekiranya berjaya dihubungkan, laman utama sistem akan dipaparkan.

|   | Mai           | n Menu | ×                   | +                |                                                                                                    |   | 0 | - | ٥   | ×   |
|---|---------------|--------|---------------------|------------------|----------------------------------------------------------------------------------------------------|---|---|---|-----|-----|
| ← | $\rightarrow$ | C (    | â ikedah.uitm.edu.m | y/iAkademik/ePA/ |                                                                                                    |   | Q | ☆ | * ( | ) : |
|   |               |        |                     |                  | UNIVERSITY Kampus Sangai Petani<br>UNIVERSITI<br>KARAN                                                                                |   |   |   |     |     |
|   |               |        |                     |                  | Perdashboard                                                                                                    |   |   |   |     |     |
|   |               |        |                     |                  | STUDENT                                                                                                    | l |   |   |     |     |
|   |               |        |                     |                  | ADVISOR                                                                                                    | l |   |   |     |     |
|   |               |        |                     |                  | LECTURER                                                                                                    |   |   |   |     |     |
|   |               |        |                     |                  | ADMINISTRATOR                                                                                                    |   |   |   |     |     |
|   |               |        |                     |                  | If you need assistance, please access our University IT Services<br>(Please choose Category: Sistem Sokongan, Sub Categories: Others) |   |   |   |     |     |
|   |               |        |                     |                  | Copyright ©2020 Universiti Teknologi MARA (UTM) Cawangan Kedah                                                                        |   |   |   |     |     |

Ini adalah paparan utama modul. Sekiranya terdapat masalah berkaitan sistem, pengguna boleh membuat aduan melalui pautan yang diberikan.

# 3.0 MODUL PELAJAR (STUDENT)

Klik butang STUDENT untuk masuk ke sistem.

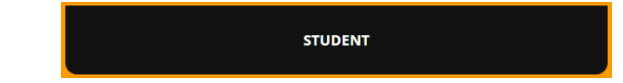

#### 3.1 LOGIN PELAJAR

| Uogin 🚦                            | × +                                                            |                                                                 | 0 - C × |  |  |  |  |  |  |  |  |
|------------------------------------|----------------------------------------------------------------|-----------------------------------------------------------------|---------|--|--|--|--|--|--|--|--|
| $\leftarrow \   \rightarrow \   G$ | ← → C ( ▲ ikedah.uitm.edu.my/iAkademik/ePA/login/student.html? |                                                                 |         |  |  |  |  |  |  |  |  |
|                                    | STUDENT LOGIN                                                  |                                                                 |         |  |  |  |  |  |  |  |  |
|                                    | Student ID IC No (without -)                                   |                                                                 |         |  |  |  |  |  |  |  |  |
|                                    |                                                                | LOGIN                                                           |         |  |  |  |  |  |  |  |  |
|                                    |                                                                | First time user                                                 |         |  |  |  |  |  |  |  |  |
|                                    |                                                                | Copyright ©2020 Universiti Teknologi MARA (UITM) Cawangan Kedah |         |  |  |  |  |  |  |  |  |
|                                    |                                                                |                                                                 |         |  |  |  |  |  |  |  |  |
|                                    |                                                                |                                                                 |         |  |  |  |  |  |  |  |  |
|                                    |                                                                |                                                                 |         |  |  |  |  |  |  |  |  |

Bagi pelajar yang baru pertama kali menggunakan sistem, sila klik pada butang First Time User.

| 関 Login 🛛 🗙 🕂                                                                             |                                  |                                 |    | • - • ×   |
|-------------------------------------------------------------------------------------------|----------------------------------|---------------------------------|----|-----------|
| $\leftrightarrow$ $\rightarrow$ <b>C</b> $($ <b>i</b> kedah.uitm.edu.my/iAkademik/ePA/log | in/student1.html                 |                                 | 07 | ९ 🕁 🗯 🎯 ह |
|                                                                                           |                                  |                                 |    |           |
|                                                                                           |                                  |                                 |    |           |
|                                                                                           | LO                               | GIN                             |    |           |
|                                                                                           | Copyright ©2020 Universiti Tekno | logi MARA (UITM) Cawangan Kedah |    |           |
|                                                                                           |                                  |                                 |    |           |
|                                                                                           |                                  |                                 |    |           |
|                                                                                           |                                  |                                 |    |           |

Masukkan No Pelajar dan No Kad Pengenalan tanpa simbol -. Klik butang Login

| Uogin 🚦                                     | × +                                                                                 |             |                              | 0  | -  | ٥ |          | × |  |  |
|---------------------------------------------|-------------------------------------------------------------------------------------|-------------|------------------------------|----|----|---|----------|---|--|--|
| $\leftrightarrow$ $\rightarrow$ C $\bullet$ | ikedah.uitm.edu.my/iAkademik/ePA/login/studen                                       | t3.php      |                              | Q, | \$ | * | <b>(</b> | : |  |  |
|                                             | Personal Detail                                                                     |             |                              |    |    |   |          |   |  |  |
|                                             | Full Name                                                                           | 'AUNI RAIH. | ANAH BINTI MOHD ROSTAM       |    |    |   |          |   |  |  |
|                                             | IC Number                                                                           | 206147000   | 300                          |    |    |   |          |   |  |  |
|                                             | Student ID         2061470000                                                       |             |                              |    |    |   |          |   |  |  |
|                                             | Faculty Code/ Name         CS         FACULTY OF COMPUTER AND MATHEMATICAL SCIENCES |             |                              |    |    |   |          |   |  |  |
|                                             | Programme Code/ Name                                                                | CS110       | DIPLOMA IN COMPUTER SCIENCES |    |    |   |          |   |  |  |
|                                             | Mod Program                                                                         | S           | SEPENUH MASA                 |    |    |   |          |   |  |  |
|                                             | Intake Code                                                                         | 20205       |                              |    |    |   |          |   |  |  |
|                                             |                                                                                     |             | VERIFY                       |    |    |   |          |   |  |  |
|                                             |                                                                                     |             |                              |    |    |   |          |   |  |  |
|                                             |                                                                                     |             |                              |    |    |   |          |   |  |  |

Maklumat pelajar akan dipaparkan. Sila semak maklumat dan klik butang VERIFY sekiranya semua maklumat adalah benar. Sekiranya terdapat maklumat yang salah, sila

#### majukan aduan.

| J | (8                                                           | https://ikeda | ah.uitm.edu.my/iAkad 🗙 | + |                                                               |  | 0 | - | ٥ | $\times$ |
|---|--------------------------------------------------------------|---------------|------------------------|---|---------------------------------------------------------------|--|---|---|---|----------|
|   | ← → X (â ikedah.uitm.edu.my/iAkademik/ePA/login/student4.php |               |                        |   |                                                               |  |   |   |   |          |
|   |                                                              |               |                        |   | ikedah.uitm.edu.my says<br>YOUR STUDENT ID IS VERIFIED.<br>OK |  |   |   |   |          |

## Notifikasi akan dipaparkan. Klik butang OK.

| 関 Login 🛛 🗙 🕂                                                                        |                                                                 | • - • × |  |  |  |  |  |  |  |
|--------------------------------------------------------------------------------------|-----------------------------------------------------------------|---------|--|--|--|--|--|--|--|
| $\leftrightarrow$ $\rightarrow$ $\mathbf{C}$ ( $```````````````````````````````````$ | ← → C  (                                                        |         |  |  |  |  |  |  |  |
|                                                                                      | STUDENT LOGIN                                                   |         |  |  |  |  |  |  |  |
|                                                                                      |                                                                 |         |  |  |  |  |  |  |  |
|                                                                                      | LOGIN                                                           |         |  |  |  |  |  |  |  |
|                                                                                      | First time user                                                 |         |  |  |  |  |  |  |  |
|                                                                                      | Copyright ©2020 Universiti Teknologi MARA (UiTM) Cawangan Kedah |         |  |  |  |  |  |  |  |
|                                                                                      |                                                                 |         |  |  |  |  |  |  |  |
|                                                                                      |                                                                 |         |  |  |  |  |  |  |  |
|                                                                                      |                                                                 |         |  |  |  |  |  |  |  |

Laman Student Login akan dipaparkan. Masukkan No Pelajar dan No Kad Pengenalan tanpa simbol -. Klik butang Login.

#### 3.2 PAPARAN UTAMA MODUL PELAJAR

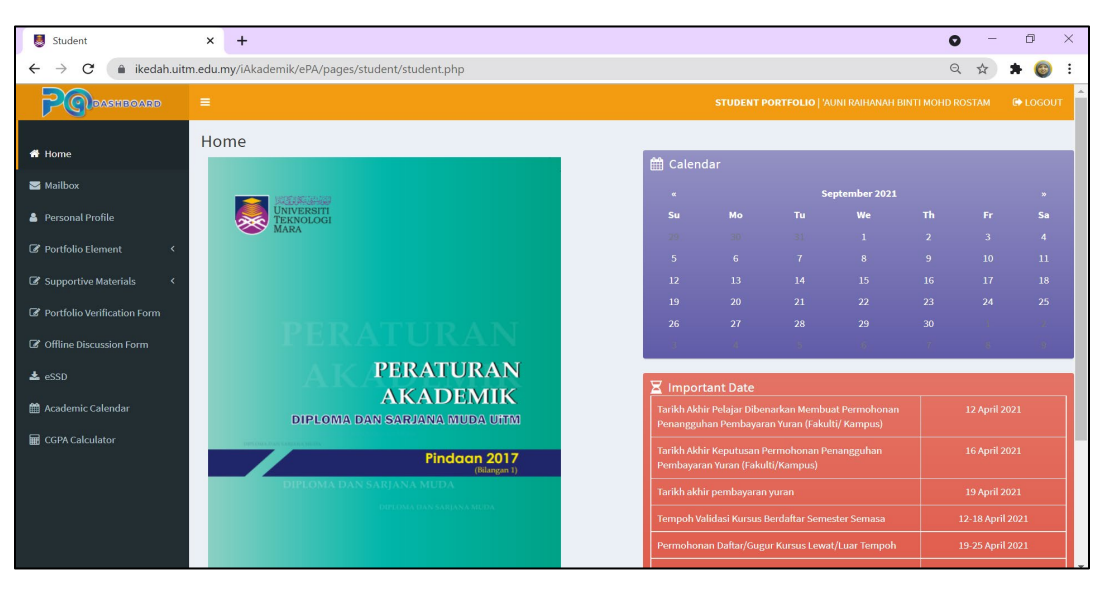

Ini adalah Menu Home iaitu paparan utama Modul Pelajar.

#### 3.3 MENU MAILBOX

| Student                                                 | × +                                     |                       |                         | O – O ×               |
|---------------------------------------------------------|-----------------------------------------|-----------------------|-------------------------|-----------------------|
| $\leftarrow$ $\rightarrow$ $\mathbf{C}$ $\ $ ikedah.uit | tm.edu.my/iAkademik/ePA/pages/student/n | nail/inbox.php        |                         | 🍳 🖈 🗯 🎯 Paused) 🗄     |
| PODDASHBOARD                                            |                                         |                       |                         |                       |
| <b>#</b> Home                                           | Mailbox                                 |                       |                         |                       |
| 🖂 Mailbox                                               | Compose                                 | Inbox                 |                         |                       |
| 🛔 Personal Profile                                      | Folders –                               | 0                     |                         | 1-50/200 < >          |
| ☑ Portfolio Element <                                   | 🚨 Inbox                                 | FROM                  | SUBJECT                 | DATE/TIME             |
| ☑ Supportive Materials <                                | ⊠ Sent                                  | ☆ KHAIRUL WANIS AHMAD | Emel dari PA kepada PdS | 18-09-2021 01:06:01pm |
| Portfolio Verification Form                             |                                         |                       |                         |                       |
| C Offline Discussion                                    |                                         |                       |                         |                       |
| 🛓 eSSD                                                  |                                         |                       |                         |                       |
| 🋗 Academic Calendar                                     |                                         |                       |                         |                       |
| 🖩 CGPA Calculator                                       |                                         |                       |                         |                       |
|                                                         |                                         |                       |                         |                       |
|                                                         |                                         |                       |                         |                       |
|                                                         |                                         |                       |                         |                       |
|                                                         |                                         |                       |                         |                       |

Ini adalah paparan hadapan Menu Mailbox. Emel yang dihantar oleh Penasihat Akademik

akan disenaraikan didalam Inbox. Klik butang Compose untuk menghantar emel kepada Penasihat Akademik.

| Academic Advisor                            | × +                                    | • - • ×                                                        |
|---------------------------------------------|----------------------------------------|----------------------------------------------------------------|
| ightarrow $ ightarrow$ $ ightarrow$ ikedah. | uitm.edu.my/iAkademik/ePA/pages/studen | nt/mail/compose.php Q 🖈 🎯 🗄                                    |
| PODASHBOARD                                 | =                                      | STUDENT PORTFOLIO   AUNI RAIHANAH BINTI MOHD ROSTAM 🛛 🚱 LOGOUT |
| Home                                        | Mailbox                                |                                                                |
| ≤ Mailbox                                   | Back to Inbox                          | Compose New Message Emel anda telah dihantar.                  |
| Personal Profile                            | Folders –                              | То:                                                            |
| 🕈 Portfolio Element 🛛                       | □ Inbox                                | KHAIRUL WANIS AHMAD                                            |
| Supportive Materials                        | 🖂 Sent                                 | Emel dari PdS kepada PA                                        |
| Portfolio Varification Form                 |                                        | A Normal text - Bold Italic Underline Small 66 🗮 🖬 🛃 4 🔂 🖬     |
|                                             |                                        | Emel dari PdS kenada PA                                        |
|                                             |                                        |                                                                |
|                                             |                                        |                                                                |
| Academic Calendar                           |                                        |                                                                |
| E CGPA Calculator                           |                                        |                                                                |
|                                             |                                        |                                                                |
|                                             |                                        |                                                                |
|                                             |                                        |                                                                |

Masukkan tajuk emel pada kotak Subjek dan maklumat emel pada ruangan kotak disebelah bawah. Setelah itu, klik butang Send. Notifikasi akan dipaparkan. Klik butang

OK.

| Student                                                     | × +                                   |            |                     |                         |                  | 0     | -       | ٥   |   | × |
|-------------------------------------------------------------|---------------------------------------|------------|---------------------|-------------------------|------------------|-------|---------|-----|---|---|
| $\leftrightarrow$ $\rightarrow$ $\mathbf{C}$ $$ ikedah.uitr | m.edu.my/iAkademik/ePA/pages/student/ | 'mail/sent | php                 |                         |                  | Q     | \$      | * ( | 3 | : |
| POPASHBOARD                                                 |                                       |            |                     |                         |                  |       |         |     |   | Â |
| 🕷 Home                                                      | Mailbox                               |            |                     |                         |                  |       |         |     |   |   |
| Mailbox                                                     | Compose                               | Sen        | t                   |                         |                  |       |         |     |   |   |
| 💄 Personal Profile                                          | Folders –                             | ø          |                     |                         |                  | 1     | 1-50/20 | 0 < | > |   |
| 🕼 Portfolio Element 🛛 <                                     | 🖨 Inbox                               |            | то                  | SUBJECT                 | DATE/TIME        |       |         |     |   |   |
| ♂ Supportive Materials <                                    | ⊠ Sent                                | ☆          | KHAIRUL WANIS AHMAD | Emel dari PdS kepada PA | 17-09-2021 11:47 | :50am |         |     |   |   |
| 🕼 Portfolio Verification Form                               |                                       |            |                     |                         |                  |       |         |     |   |   |
| Offline Discussion                                          |                                       |            |                     |                         |                  |       |         |     |   |   |
| 📥 eSSD                                                      |                                       |            |                     |                         |                  |       |         |     |   |   |
| 🋗 Academic Calendar                                         |                                       |            |                     |                         |                  |       |         |     |   |   |
| GGPA Calculator                                             |                                       |            |                     |                         |                  |       |         |     |   |   |
|                                                             |                                       |            |                     |                         |                  |       |         |     |   |   |
|                                                             |                                       |            |                     |                         |                  |       |         |     |   |   |
|                                                             |                                       |            |                     |                         |                  |       |         |     |   |   |
|                                                             |                                       |            |                     |                         |                  |       |         |     |   | Ŧ |

Emel yang telah dihantar akan disenaraikan pada Sent.

| M Inbox (1) - w                                 | anis@uitm.edu.my - 🗙 | +                          |                                          |                            |          | 0  | -      | 0                                     |
|-------------------------------------------------|----------------------|----------------------------|------------------------------------------|----------------------------|----------|----|--------|---------------------------------------|
| $\leftarrow \  \  \rightarrow \  \  \mathbf{G}$ | a mail.google.com/n  | nail/u/0/#inbox            |                                          |                            |          | ۲  | *      | *                                     |
| = M                                             | Gmail                | Q Search all conversations | 幸                                        | • Active • ⑦               |          |    |        | ERESTI<br>IVERSITI<br>IKNOLOGI<br>ARA |
| ✓ Mail                                          |                      | □ - C :                    |                                          |                            | 1-6 of 6 | <  |        | >                                     |
| Inbox                                           | 1                    | 🗌 🏠 ⋗ iKedah               | Sistem P@Dashboard - Terdapat emel darip | ada advisee anda AUNI RAIH | IANAH BI | 11 | 1:47 A | M                                     |

Penasihat Akademik akan menerima notifikasi melalui emel rasmi UiTM.

# 3.4 MENU PERSONAL PROFILE

| Student                                                                | × +                                 |                                  |                                  |                | 0 - | ٥   | ×   |
|------------------------------------------------------------------------|-------------------------------------|----------------------------------|----------------------------------|----------------|-----|-----|-----|
| $\leftarrow$ $\rightarrow$ $\mathbf{C}$ $\hat{\mathbf{e}}$ ikedah.uiti | n.edu.my/iAkademik/ePA/pages/studen | t/personal_profile.php           |                                  |                | @ ☆ | * 6 | ) : |
| PODASHBOARD                                                            |                                     |                                  |                                  |                |     |     | от  |
| 者 Home                                                                 | Personal Profile                    |                                  |                                  |                |     |     |     |
| Mailbox                                                                | Personal Details                    |                                  |                                  |                |     |     |     |
| 🛔 Personal Profile                                                     |                                     |                                  |                                  |                |     |     |     |
| 🕼 Portfolio Element 🛛 🔇                                                | (CR)                                |                                  |                                  |                |     |     |     |
| Supportive Materials                                                   |                                     |                                  |                                  |                |     |     |     |
| Portfolio Verification Form                                            | Current Semester                    | 1 ~                              | (Please update every semester)   |                |     |     |     |
| Offline Discussion Form                                                | Full Name                           | 'AUNI RAIHANAH BINTI MOHD ROSTAM |                                  |                |     |     |     |
| 📥 eSSD                                                                 | Address                             | 1                                |                                  |                |     |     |     |
| 🋗 Academic Calendar                                                    | Phone Number                        | 0123456789                       | Intake Code                      | 20205          |     |     |     |
| GGPA Calculator                                                        | Student ID                          | 2061470000                       | IC Number                        | 206147000000   |     |     |     |
|                                                                        | Programme Code / Name               | C5110                            | DIPLOMA IN COMPUTER SCIENCES     |                |     |     |     |
|                                                                        | Faculty Code / Name                 | CS                               | FACULTY OF COMPUTER AND MATHEMAT | TICAL SCIENCES |     |     |     |
|                                                                        | Study Mode                          | S                                | SEPENUH MASA                     |                |     |     |     |
|                                                                        | OKII Status                         |                                  | OKII Degistration Number         |                |     |     | •   |

Ini adalah paparan bagi Menu Personal Profile.

| Student >                                             | × +                            |                                                       | 0 | -  | ٥   | ×   |
|-------------------------------------------------------|--------------------------------|-------------------------------------------------------|---|----|-----|-----|
| $\leftrightarrow$ $\rightarrow$ $C$ $$ ikedah.uitm.ed | lu.my/iAkademik/ePA/pages/stud | ent/personal_profile.php                              | Q | \$ | * 💿 | ) : |
|                                                       | i. Name                        | ABDUL RAHMAN BIN ABDULLAH                             |   |    |     | ]   |
|                                                       | Address                        | 23 LORONG 1, TAMAN SEROJA, 08000 SUNGAI PETANI, KEDAH |   |    |     | j   |
|                                                       | Phone Number                   | 0134567890                                            |   |    |     | Ī   |
|                                                       | Relationship                   | BAPA SAUDARA                                          |   |    |     |     |
|                                                       | ii. Name                       | NURUL IMANI BINTI MOHAMAD                             |   |    |     |     |
|                                                       | Address                        | 12 TAMAN AMAN, 08000 SUNGAI PETANI, KEDAH             |   |    |     | j – |
|                                                       | Phone Number                   | 0123456789                                            |   |    |     |     |
|                                                       | Relationship                   | IBU SAUDARA                                           |   |    |     |     |
|                                                       |                                |                                                       |   |    |     |     |
|                                                       | Academic Advisor               |                                                       |   |    |     |     |
|                                                       | Name                           | KHAIRUL WANIS AHMAD                                   |   |    |     |     |
|                                                       | Staff Id                       | 206147                                                |   |    |     | Í.  |
|                                                       |                                |                                                       |   |    |     |     |
|                                                       | UPDATE                         |                                                       |   |    |     |     |

Pelajar boleh mengetahui nama Penasihat Akademik masing-masing pada ruangan di sebelah bawah. Pelajar perlu mengemaskini maklumat pada ruangan kosong dan klik butang UPDATE setelah selesai.

## 3.5 MENU PORTFOLIO ELEMENT

- 1. Pelajar perlu memuat naik Programme Stucture.
- 2. Pelajar perlu memastikan Programme Outcomes yang disenaraikan adalah tepat.
- 3. Pelajar perlu memuat naik maklumat berkaitan kursus yang diambil.

## 3.5.1 PROGRAMME STRUCTURE

| I Student                                                                  | × +                                                                                                    | • - ā ×                                                                                                    |
|----------------------------------------------------------------------------|----------------------------------------------------------------------------------------------------|----------------------------------------------------------------------------------------------------|
| $\leftrightarrow$ $\rightarrow$ $\mathbf{C}$ $\hat{\mathbf{a}}$ ikedah.uit | tm.edu.my/iAkademik/ePA/pages/student/programme_structure.p                                                                                                    | hp Q 🖈 🏚 Paused 🗄                                                                                                    |
| PODASHBOARD                                                                |                                                                                                    | STUDENT PORTFOLIO   'AUNI RAIHANAH BINTI MOHD ROSTAM 🛛 🔂 LOGOUT                                                         |
| A Home                                                                     | Programme Structure/ Study Plan                                                                                                    | G Open         ×           ← → ∨ ↑         ▲         Open         ×           ✓         ↓         ↓         ↓         ↓ |
| 🖂 Mailbox                                                                  | To urba                                                                                                    | Organize • New folder                                                                                                   |
| 🐣 Personal Profile                                                         | CS                                                                                                    | This PC Name                                                                                                    |
| Restfalia Element                                                          | Programme CS110                                                                                                    | 3 3D Objects     PROGRAMME_STRUCTURE_CS110                                                                              |
|                                                                            | Study Mode S                                                                                                    | Documents                                                                                                    |
| O Programme Outcomes                                                       | Programme Structure/ Study Plan                                                                                                    |                                                                                                    |
| O Course Information                                                       |                                                                                                    | File name: PROGRAMME_STRUCTURE_CS110 V All Files V                                                                      |
| O Assessment                                                               | the local Designment of Standard International Concession (Standard Designment of Standard Designment of Standard | Open Cancer                                                                                                    |
| Supportive Materials <                                                     | Choose File                                                                                                    | a No file chosen (Unity par, jpg, jpeg, png files allowed)                                                              |
| Portfolio Verification Form                                                | Upload                                                                                                    |                                                                                                    |
| C Offline Discussion Form                                                  |                                                                                                    |                                                                                                    |
| 🛓 eSSD                                                                     |                                                                                                    |                                                                                                    |
| 🛗 Academic Calendar                                                        |                                                                                                    |                                                                                                    |
| 🚍 CGPA Calculator                                                          |                                                                                                    |                                                                                                    |
|                                                                            |                                                                                                    |                                                                                                    |
|                                                                            |                                                                                                    |                                                                                                    |

Klik pada butang Choose File. Pilih fail yang akan dimuat naik dan klik butang Open.

| Student                                                      | × +                                          |                 |                                                      | 0   | -   | ٥      | $\times$ |
|--------------------------------------------------------------|----------------------------------------------|-----------------|------------------------------------------------------|-----|-----|--------|----------|
| $\leftarrow$ $\rightarrow$ $\mathbf{C}$ $(heta)$ ikedah.uitm | .edu.my/iAkademik/ePA/pages/student/programm | e_structure.php |                                                      | @ ☆ | * 🎯 | Paused | ) :      |
| PODASHBOARD                                                  |                                              |                 |                                                      |     |     |        | GOUT     |
| 🖨 Home                                                       | Programme Structure/ Study Plan              |                 |                                                      |     |     |        |          |
| Mailbox                                                      | Faculty                                      | CS              | FACULTY OF COMPUTER AND MATHEMATICAL SCIENCES        |     |     |        |          |
| Personal Profile           Partfalle Floment         Y       | Programme                                    | CS110           | DIPLOMA IN COMPUTER SCIENCES                         |     |     |        |          |
| O Programme Structure                                        | Study Mode                                   | S               |                                                      |     |     |        |          |
| O Programme Outcomes                                         | Programme Structure/ Study Plan              | View [Delete]   |                                                      |     |     |        |          |
| O Course Information O Assessment                            |                                              |                 |                                                      |     |     |        | -        |
| ☑ Supportive Materials <                                     | Upload Programme Structure/ Study Plan File  | Choose File No  | file chosen (Only pdf, jpg, jpeg, png files allowed) |     |     |        |          |
| 🕼 Portfolio Verification Form                                | Upload                                       |                 |                                                      |     |     |        |          |
| Offline Discussion Form                                      |                                              |                 |                                                      |     |     |        | _        |
| 🛓 eSSD                                                       |                                              |                 |                                                      |     |     |        |          |
| 🛗 Academic Calendar                                          |                                              |                 |                                                      |     |     |        |          |
| 🖬 CGPA Calculator                                            |                                              |                 |                                                      |     |     |        |          |

Pautan View [Delete] akan dipaparkan menunjukan fail telah berjaya dimuat naik. Klik View untuk melihat paparan dan [Delete] untuk memadam fail yang tersilap dimuat

naik.

### 3.5.2 PROGRAMME OUTCOMES

| Student                     | × +                                |                              |                |                         |                       |                         | c | • - |   | 0   | ×   |
|-----------------------------|------------------------------------|------------------------------|----------------|-------------------------|-----------------------|-------------------------|---|-----|---|-----|-----|
| ← → C 🔒 ikedah.uitr         | m.edu.my/iAkademik/ePA/pages/stude | ent/programme_outc           | omes.php       |                         |                       |                         | e | \ ☆ | * | 3   | :   |
| PODASHBOARD                 |                                    |                              |                |                         |                       | NT PORTFOLIO   'AUNI RA |   |     |   |     | оот |
| 🏕 Home                      | Programme Outcomes                 |                              |                |                         |                       |                         |   |     |   |     | _   |
| Mailbox                     | Faculty                            | CS                           |                | FACULTY OF COMPL        | JTER AND MATHEMATICAL | . SCIENCES              |   |     |   |     |     |
| Personal Floment            | Programme                          | CS                           | 110            | DIPLOMA IN COMPU        | UTER SCIENCES         |                         |   |     |   |     |     |
| O Programme Structure       | Study Mode                         | S                            |                |                         |                       |                         |   |     |   |     |     |
| O Programme Outcomes        | Programme Outcomes                 | View                         |                |                         |                       |                         |   |     |   |     |     |
|                             |                                    | U Student<br>← → C @ ikectab | × ③ PR         | ROGRAMME_OUTCOMES_CS11: | × +                   | 110 ndf                 |   |     | • | -   |     |
| ☑ Supportive Materials 〈    |                                    |                              | TCOMES_CS110.p | pdf                     | 1 / 1   - 1005        | + 🗉 🕈                   |   |     |   | ± ( |     |
| Portfolio Verification Form |                                    |                              |                |                         |                       |                         |   |     |   |     |     |
| Offline Discussion Form     |                                    |                              |                |                         |                       |                         |   |     |   |     |     |
| 🛓 eSSD                      |                                    |                              |                |                         | PROGRAMME O           | UTCOMES                 |   |     |   |     |     |
| 🇰 Academic Calendar         |                                    |                              |                |                         | Carne                 | •                       |   |     |   |     |     |
| E CGPA Calculator           |                                    |                              |                |                         |                       |                         |   |     |   |     |     |

Klik butang View. Programme Outcomes dipaparkan mengikut kod program masingmasing.

#### 3.5.3 COURSE INFORMATION

| Student                     | × + •                                                                                                    | - 0 ×       |
|-----------------------------|----------------------------------------------------------------------------------------------------|-------------|
| ← → C 🔒 ikedah.uitr         | tm.edu.my/iAkademik/ePA/pages/student/course_information.php 🔍 🖈 🌸                                                                                                    | Paused :    |
| PODASHBOARD                 | E STUDENT PORTFOLIO   AUNI RAIHANAH BINTI MOHD ROSTA                                                                                                    | M 🕞 LOGOUT  |
| 🏶 Home                      | Course Information/ Lesson Plan                                                                                                    |             |
| 🖂 Mailbox                   | Show 10 v entries Search:                                                                                                    |             |
| 🐣 Personal Profile          | Semester 11 Course Code 11 Course Name 11 Credit Unit 11 Course Taken 11 Lecturer's Name 11 Attach                                                                                                    | nent Jî     |
| 🕼 Portfolio Element 🛛 🗸     | No data available in table                                                                                                    |             |
| O Programme Structure       | Showing 0 to 0 of 0 entries                                                                                                    | evious Next |
| O Programme Outcomes        | Q Open                                                                                                    | ×           |
| O Assessment                | Current Semester       1 $\leftarrow \rightarrow \lor \uparrow$ $\blacksquare$ « Desktop » PADASBOARD $\lor$ $\circlearrowright$ $\checkmark$ Search PADAS                                                                                                    | BOARD       |
| ☑ Supportive Materials <    | Course Code CCS123 Organize • New folder                                                                                                    | • 🔳 🔞       |
| Portfolio Verification Form | Course Name INTRODUCTION T I 3D Objects COURSE_INFORMATION_CCS123                                                                                                    |             |
| Offline Discussion Form     | Course Credit Unit O 1.00 💿 ; 🗖 Desktop                                                                                                    |             |
| 🛓 eSSD                      | Course Taken   Ist time  Ist time  Course Taken  Course Taken  Course Ta | >           |
| 🛗 Academic Calendar         | Lecturer's Name MOHD ROSTAM M File name: COURSE_INFORMATION_CCS123  All Files                                                                                                    | ~           |
|                             | Lecturer's Name (If any) Open                                                                                                    | Cancel      |
|                             | Upload Course Information/ Lesson Plan File Choose File No file chosen (Only pdf, jpg, jpeg, png files allowed)                                                                                                    | <u></u>     |

Masukkan maklumat pada ruangan kosong dan klik pada butang Choose File. Pilih fail yang akan dimuat naik dan klik butang Open.

| Student                                                            | × +                                                                                                    |            | 0       | -          | ٥     | × |
|--------------------------------------------------------------------|----------------------------------------------------------------------------------------------------|------------|---------|------------|-------|---|
| $\leftrightarrow$ $\rightarrow$ $C$ $rightarrow$ ikedah.uit        | n.edu.my/iAkademik/ePA/pages/student/course_information.php                                                    | Qz         | * 1     | Pa         | used  | : |
| PODASHBOARD                                                        | E STUDENT PORTFOLIO   'AUNI RAIHANA                                                                            | Н ВІΝТІ МО | HD ROST | гам 🕒      | LOGOU | Т |
| 者 Home                                                             | Course Information/ Lesson Plan                                                                                |            |         |            |       |   |
| 🖂 Mailbox                                                          | Show 10 v entries                                                                                              | Search:    |         |            |       |   |
| 🛔 Personal Profile                                                 | Semester 🗄 Course Code 🕼 Course Name                                                                           |            | .↓† At  | tachment   | 1     |   |
| 🕼 Portfolio Element 🛛 🗸                                            | 1 CCS123 INTRODUCTION TO COMPUTER 2.00 1 MOHD ROSTAM MOHAMAD @                                                 | @ AHMAD    |         | View [Dele | ete]  |   |
| Programme Structure     Programme Outcomes     Course to formation | Showing 1 to 1 of 1 entries                                                                                    | (          | Previo  | us 1       | Next  |   |
| O Assessment                                                       | Current Semester v                                                                                             |            |         |            |       | I |
| ☑ Supportive Materials <                                           | Course Code                                                                                                    |            |         |            |       |   |
| Portfolio Verification Form                                        | Course Name                                                                                                    |            |         |            |       |   |
| Offline Discussion Form                                            | Course Credit Unit O 1.00 O 2.00 O 3.00 O 4.00                                                                 |            |         |            |       |   |
| 🕹 eSSD                                                             | Course Taken                                                                                                   |            |         |            |       |   |
| 🛍 Academic Calendar                                                | Lecturer's Name                                                                                                |            |         |            | ~     |   |
| E CCDA Calculator                                                  | Lecturer's Name (If any)                                                                                       |            |         |            | ~     |   |
|                                                                    | Upload Course Information/Lesson Plan File Choose File No file chosen (Only pdf, jpg, jpeg, png files allowed) |            |         |            |       |   |

Maklumat kursus yang dimuat naik akan disenaraikan setelah fail berjaya dimuat naik. Klik View untuk melihat paparan dan [Delete] untuk memadam fail yang tersilap dimuat

naik.

# 3.5.4 ASSESSMENT

| Student                                                | × +                                            |                   |                     |                                   | 0 -                           | ð ×      |
|--------------------------------------------------------|------------------------------------------------|-------------------|---------------------|-----------------------------------|-------------------------------|----------|
| $\leftarrow$ $\rightarrow$ $\mathbf{C}$ $$ ikedah.uiti | m.edu.my/iAkademik/ePA/pages/student/assessmen | nt.php            |                     |                                   | ९ 🕁 🖈 🎯                       | Paused   |
| PODASHBOARD                                            | =                                              |                   |                     | STUDENT PORTFOLIO   'AUI          | NI RAIHANAH BINTI MOHD ROSTAM | 🕞 LOGOUT |
| 👫 Home                                                 | Assessment                                     |                   |                     |                                   |                               |          |
| 🞽 Mailbox                                              | Show 10 v entries                              |                   |                     |                                   | Search:                       |          |
| 🛔 Personal Profile                                     | Semester 🏭 Course Code                         | Lî Assess         | ment Name           | <b>↓</b> ↑ Date Upload            | 11 Attachment                 | ţţ       |
| 🕼 Portfolio Element 🛛 🗸                                |                                                |                   | 🚱 Open              |                                   |                               | ×        |
| O Programme Structure                                  | Showing 0 to 0 of 0 entries                    |                   | ← → · ↑             | esktop → PADASBOARD ~             | Search PADASBOA               | RD       |
| O Programme Outcomes                                   |                                                |                   | Organize • New fold | ler                               |                               |          |
| O Course Information                                   |                                                |                   | 🗢 This PC           | Name                              | ^                             | -        |
| O Assessment                                           | Current Semester                               | 1                 | 3D Objects          | ASSESSTMENT_CCS123                |                               |          |
| Supportive Materials                                   | Course Code                                    | CCS123            | Desktop             | <                                 | _                             | >        |
|                                                        | Course Name                                    | INTRODUCTION TO   | File n              | ame: ASSESSTMENT CCS123           | ✓ All Files                   | ~        |
| Offline Discussion Form                                | Assessment Name                                | TEST 1            |                     |                                   | Open C                        | ancel    |
| 🛥 essu                                                 | Upload Assessment File                         | Choose File No fi | le chosen (Only pe  | df, jpg, jpeg, png files allowed) |                               |          |
| 🛗 Academic Calendar                                    | Upload                                         |                   |                     |                                   |                               |          |
| GPA Calculator                                         |                                                |                   |                     |                                   |                               |          |
|                                                        |                                                |                   |                     |                                   |                               |          |

Pelajar perlu memuat naik maklumat berkaitan penilaian yang diambil. Masukkan maklumat pada ruangan kosong dan klik Choose File. Pilih fail yang hendak dimuat naik dan klik Open.

| aused :  |
|----------|
| 🕞 LOGOUT |
|          |
|          |
|          |
| J1       |
|          |
| Next     |
|          |
|          |
|          |
|          |
|          |
|          |
|          |
|          |

Maklumat penilaian yang dimuat naik akan disenaraikan setelah fail berjaya dimuat naik. Klik View untuk melihat paparan dan [Delete] untuk memadam fail yang tersilap dimuat naik.

## 3.6 MENU SUPPORTIVE ELEMENT

- 1. Pelajar perlu memuat naik maklumat sijil dan kelayakkan yang dimiliki.
- 2. Pelajar perlu memuat naik maklumat keputusan peperiksaan pada setiap semester.
- 3. Pelajar perlu memuat naik dokumen berkaitan seperti lantikan sebagai ahli jawatankuasa.

# 3.6.1 CERTIFICATIONS & QUALIFICATIONS

| Student                                                                | × +                                             |                        | <b>o</b> –                                                 | o ×     |
|------------------------------------------------------------------------|-------------------------------------------------|------------------------|------------------------------------------------------------|---------|
| $\leftarrow$ $\rightarrow$ $\mathbf{C}$ $\hat{\mathbf{a}}$ ikedah.uitr | m.edu.my/iAkademik/ePA/pages/student/certificat | tions_qualifications.p | php a 🖈 🏚                                                  | aused : |
| PODOASHBOARD                                                           |                                                 |                        |                                                            |         |
| 骨 Home                                                                 | Certifications & Qualifications                 |                        |                                                            |         |
| 🖂 Mailbox                                                              | Show 10 ~ entries                               |                        | S Open                                                     | ×       |
| 🐣 Personal Profile                                                     | Semester JL Certification                       | n Name                 | ← → · ↑ 🖡 « Desktop > PADASBOARD v 🙂 🖉 Search PADASBOARD   | >       |
| ☞ Portfolio Element <                                                  |                                                 |                        | Organize * New folder                                      | • •     |
| 🕼 Supportive Materials 🛛 🗸                                             | Showing 0 to 0 of 0 entries                     |                        | This PC To Dispects Name CERTIFICATIONS_QUALIFICATION_AUNI |         |
| O Certifications & Qualifications                                      |                                                 |                        | Desktop                                                    | _       |
| <ul><li>O Examination Result</li><li>O Relevant Document</li></ul>     | Current Semester                                | 1                      |                                                            | >       |
| Portfolio Verification Form                                            | Certification Name                              | SIJIL PENYERTAA        | AN Open Can                                                | cel     |
| Offline Discussion Form                                                | Upload Certification File                       | Choose File No         | o file chosen (Only pdf, jpg, jpeg, png files allowed)     |         |
| 📥 eSSD                                                                 | Upload                                          |                        |                                                            |         |
| 🛗 Academic Calendar                                                    |                                                 |                        |                                                            |         |
| 🖩 CGPA Calculator                                                      |                                                 |                        |                                                            |         |

Masukkan maklumat pada ruangan kosong dan klik Choose File. Pilih fail yang akan dimuat naik dan klik Open.

| Student                                                               | × +                         |                     |                            |    |                                         |              | 0         | - 0     | ×    |
|-----------------------------------------------------------------------|-----------------------------|---------------------|----------------------------|----|-----------------------------------------|--------------|-----------|---------|------|
| ← → C 🍙 ikedah.uitr                                                   | n.edu.my/iAkademik/ePA/page | s/student/certifica | ations_qualifications.php  |    |                                         | Q            | ☆ 🕈       | Pauses  | d) : |
| PODASHEOARD                                                           |                             |                     |                            |    |                                         |              |           |         |      |
| 🖷 Home                                                                | Certifications & Qua        | lifications         |                            |    |                                         |              |           |         |      |
| 🖂 Mailbox                                                             | Show 10 v entries           |                     |                            |    |                                         | Sea          | rch:      |         |      |
| 💄 Personal Profile                                                    | Semester                    | ↓ L Certificatio    | on Name                    | 11 | Date Upload                             | 1 Attachment |           |         | J†   |
| 🕼 Portfolio Element 🛛 <                                               | 1                           | SIJIL PENYE         | ERTAAN                     |    | 18/09/2021                              |              | View [Del | ete]    |      |
| 🕼 Supportive Materials 🛛 🗸                                            | Showing 1 to 1 of 1 entries |                     |                            |    |                                         |              | Previo    | ous 1 I | Next |
| O Certifications & Qualifications                                     |                             |                     |                            |    |                                         |              |           |         | _    |
| <ul> <li>O Examination Result</li> <li>O Relevant Document</li> </ul> | Current Semester            |                     | 1                          | ~  |                                         |              |           |         |      |
| Portfolio Verification Form                                           | Certification Name          |                     |                            |    |                                         |              |           |         |      |
| Offline Discussion Form                                               | Upload Certification File   |                     | Choose File No file chosen | (0 | Only pdf, jpg, jpeg, png files allowed) |              |           |         |      |
| 🛓 eSSD                                                                | Upload                      |                     |                            |    |                                         |              |           |         |      |
| 🛗 Academic Calendar                                                   |                             |                     |                            |    |                                         |              |           |         |      |
| 🗑 CGPA Calculator                                                     |                             |                     |                            |    |                                         |              |           |         |      |
|                                                                       |                             |                     |                            |    |                                         |              |           |         |      |

Maklumat kelayakkan yang dimuat naik akan disenaraikan setelah fail berjaya dimuat naik. Klik View untuk melihat paparan dan [Delete] untuk memadam fail yang tersilap dimuat naik.

# 3.6.2 EXAMINATION RESULT

| Student                                     | × +                                            |                   |                                                                                                    | • - • ×           |
|---------------------------------------------|------------------------------------------------|-------------------|----------------------------------------------------------------------------------------------------|-------------------|
| $\leftarrow$ $\rightarrow$ C $$ ikedah.uiti | m.edu.my/iAkademik/ePA/pages/student/examinati | on_result.php     | ୍                                                                                                    | 🖈 🖈 🎯 Paused 🗄    |
| PODASHBOARD                                 |                                                |                   |                                                                                                    |                   |
| # Home                                      | Examination Result                             |                   |                                                                                                    |                   |
| 🖂 Mailbox                                   | Show 10 v entries                              |                   | Q Open                                                                                                    | ×                 |
| 💄 Personal Profile                          | Semester 🕌 GPA                                 | J↑ CGPA           | $\leftarrow \rightarrow \checkmark \uparrow$ $\blacksquare$ « Desktop > PADASBOARD $\checkmark$ $\heartsuit$ $\checkmark$ | Search PADASBOARD |
| ☑ Portfolio Element <                       |                                                |                   | Organize • New folder                                                                                                    | III • 🔟 🕜         |
| 🕼 Supportive Materials 🗸 🗸                  | Showing 0 to 0 of 0 entries                    |                   | This PC  To Share  Share  Name  Share  EXAMINATION_RESULT_AUNI  EXAMINATION_RESULT_AUNI                                   |                   |
| O Certifications & Qualifications           |                                                |                   | Desktop                                                                                                    | -                 |
| O Examination Result                        |                                                |                   | Documents                                                                                                    | >                 |
| O Relevant Document                         | Current Semester                               | 1                 | File name: EVAMINATION DESUIT AUNI                                                                                        | as v              |
| Portfolio Verification Form                 | Current GPA                                    | 3.80              |                                                                                                    | Open Cancel       |
| Offline Discussion Form                     | Current CGPA                                   | 3.75              | L                                                                                                    | .ii               |
| 📥 eSSD                                      | Upload Examination Result File                 | Choose File No fi | ile chosen (Only pdf, jpg, jpeg, png files allowed)                                                                       |                   |
| 🛗 Academic Calendar                         | Upload                                         |                   |                                                                                                    |                   |
| 🖩 CGPA Calculator                           |                                                |                   |                                                                                                    |                   |
|                                             |                                                |                   |                                                                                                    |                   |

Pelajar perlu memuat naik keputusan peperiksanan pada setiap semester. Masukkan maklumat pada ruangan kosong dan klik Choose File. Pilih fail yang akan dimuat naik dan klik Open.

| Student                                                                     | × +                           |                 |                 |                     |                |                            | (          | 0 -        | ð X      |
|-----------------------------------------------------------------------------|-------------------------------|-----------------|-----------------|---------------------|----------------|----------------------------|------------|------------|----------|
| $\leftrightarrow$ $\rightarrow$ $\mathbf{C}$ $\hat{\mathbf{e}}$ ikedah.uiti | m.edu.my/iAkademik/ePA/page:  | s/student/exami | nation_result.p | hp                  |                |                            | Q 🕁        | * 💿        | Paused : |
| PODASHBOARD                                                                 |                               |                 |                 |                     |                |                            |            |            |          |
| 希 Home                                                                      | Examination Result            |                 |                 |                     |                |                            |            |            |          |
| 🖂 Mailbox                                                                   | Show 10 ~ entries             |                 |                 |                     |                |                            | Search:    |            |          |
| 🐣 Personal Profile                                                          | Semester                      | ↓≞ GPA          | 11              | CGPA                | 1 Date Upload  | ļt.                        | Attachment |            | .↓†      |
| 🕼 Portfolio Element 🛛 <                                                     | 1                             |                 | 3.80            | 3.75                |                | 18/09/2021                 | View       | / [Delete] |          |
| 🕼 Supportive Materials 🛛 🗸                                                  | Showing 1 to 1 of 1 entries   |                 |                 |                     |                |                            |            | Previous   | 1 Next   |
| O Certifications & Qualifications                                           |                               |                 |                 |                     |                |                            |            |            |          |
| <ul> <li>Examination Result</li> <li>Relevant Document</li> </ul>           | Current Semester              |                 | 1               |                     | ~              |                            |            |            |          |
| 🕼 Portfolio Verification Form                                               | Current GPA                   |                 |                 |                     |                |                            |            |            |          |
| 🕼 Offline Discussion Form                                                   | Current CGPA                  |                 |                 |                     |                |                            |            |            |          |
| 🛓 eSSD                                                                      | Upload Examination Result Fil | e               | Choose          | File No file chosen | (Only pdf, jpg | , jpeg, png files allowed) |            |            |          |
| 🛗 Academic Calendar                                                         | Upload                        |                 |                 |                     |                |                            |            |            |          |
| 🖩 CGPA Calculator                                                           |                               |                 |                 |                     |                |                            |            |            |          |
|                                                                             |                               |                 |                 |                     |                |                            |            |            |          |
|                                                                             |                               |                 |                 |                     |                |                            |            |            |          |

Maklumat kelayakkan yang dimuat naik akan disenaraikan setelah fail berjaya dimuat naik. Klik View untuk melihat paparan dan [Delete] untuk memadam fail yang tersilap dimuat naik.

# 3.6.3 RELEVANT DOCUMENT

| 5tudent                                                                     | × +                                             |                  |                                                  |                               | 0 -       | o ×    |
|-----------------------------------------------------------------------------|-------------------------------------------------|------------------|--------------------------------------------------|-------------------------------|-----------|--------|
| $\leftrightarrow$ $\rightarrow$ $\mathbf{C}$ $\hat{\mathbf{a}}$ ikedah.uiti | m.edu.my/iAkademik/ePA/pages/student/relevant_d | ocument.php      |                                                  |                               | ० 🖈 🗯 🎯   | Paused |
| PODASHBOARD                                                                 | =                                               |                  |                                                  |                               |           |        |
| # Home                                                                      | Relevant Document                               |                  |                                                  |                               |           |        |
| 🖂 Mailbox                                                                   | Show 10 v entries                               |                  | 😪 Open                                           |                               |           | ×      |
| 🛔 Personal Profile                                                          | Semester 🕌 Document Na                          | ime              | $\leftarrow \rightarrow \cdot \uparrow$ 📜 « Desk | ttop > PADASBOARD ~ じ         |           | ARD    |
| ☞ Portfolio Element 〈                                                       |                                                 |                  | Organize • New folder                            |                               | · =       | • •    |
| 🕼 Supportive Materials 🛛 🗸                                                  | Showing 0 to 0 of 0 entries                     |                  | S This PC                                        | Name RELEVANT_DOCUMENT_AUNI   |           |        |
| O Certifications & Qualifications                                           |                                                 |                  | Desktop                                          |                               |           | _      |
| O Examination Result                                                        | Current Semerter                                |                  |                                                  | c                             |           | >      |
| O Relevant Document                                                         | current semester                                | 1                | File nam                                         | e: RELEVANT_DOCUMENT_AUNI ~   | All Files | ~      |
| Portfolio Verification Form                                                 | Document Name                                   | SURAT LANTIKAN   | a,                                               |                               | Open      | Cancel |
| Offline Discussion Form                                                     | Upload Document File                            | Choose File No f | ile chosen (Only pdf, j                          | jpg, jpeg, png files allowed) |           |        |
| 🛓 eSSD                                                                      | Upload                                          |                  |                                                  |                               |           |        |
| 🋗 Academic Calendar                                                         |                                                 |                  |                                                  |                               |           |        |
| 🖬 CGPA Calculator                                                           |                                                 |                  |                                                  |                               |           |        |

Pelajar perlu memuat naik dokumen-dokumen yang berkaitan dengan diri pelajar seperti surat pelantikan dan sebagainya. Masukkan maklumat pada ruangan kosong dan klik butang Choose File. Pilih fail yang akan dimuat naik dan klik butang Open.

| Student                                                                     | × +                            |                   |                            |       |                                        | 0 -           | o ×      |
|-----------------------------------------------------------------------------|--------------------------------|-------------------|----------------------------|-------|----------------------------------------|---------------|----------|
| $\leftrightarrow$ $\rightarrow$ $\mathbf{C}$ $\hat{\mathbf{e}}$ ikedah.uitm | n.edu.my/iAkademik/ePA/pages/s | tudent/relevant_d | ocument.php                |       |                                        | २ 🖈 🕏 🎯       | Paused : |
| PODASHBOARD                                                                 |                                |                   |                            |       |                                        |               |          |
| # Home                                                                      | Relevant Document              |                   |                            |       |                                        |               |          |
| 🖂 Mailbox                                                                   | Show 10 v entries              |                   |                            |       |                                        | Search:       |          |
| 🛔 Personal Profile                                                          | Semester                       | 타 Document Na     | ime                        | J† Da | ate Upload                             | Attachment    | 11       |
| 🕼 Portfolio Element 🛛 <                                                     | 1                              | SURAT LANTIK      | KAN AJK                    |       | 18/09/2021                             | View [Delete] |          |
| 🕼 Supportive Materials 🛛 🗸                                                  | Showing 1 to 1 of 1 entries    |                   |                            |       |                                        | Previous      | 1 Next   |
| O Certifications & Qualifications                                           |                                |                   |                            |       |                                        |               |          |
| O Examination Result     O Relevant Document                                | Current Semester               |                   | 1                          | ~     |                                        |               |          |
| Portfolio Verification Form                                                 | Document Name                  |                   |                            |       |                                        |               |          |
| Offline Discussion Form                                                     | Upload Document File           |                   | Choose File No file chosen | (On   | nly pdf, jpg, jpeg, png files allowed) |               |          |
| 🕹 eSSD                                                                      | Upload                         |                   |                            |       |                                        |               |          |
| 🋗 Academic Calendar                                                         |                                |                   |                            |       |                                        |               |          |
| GGPA Calculator                                                             |                                |                   |                            |       |                                        |               |          |
|                                                                             |                                |                   |                            |       |                                        |               |          |

Maklumat dokumen yang dimuat naik akan disenaraikan setelah fail berjaya dimuat naik. Klik View untuk melihat paparan dan [Delete] untuk memadam fail yang tersilap dimuat naik.

# 3.7 MENU PORTFOLIO VERIFICATION FORM

| I Student                                     | × +            |                                                 |      |          | 0       | -       | ð      | ×   |
|-----------------------------------------------|----------------|-------------------------------------------------|------|----------|---------|---------|--------|-----|
| $\leftarrow$ $\rightarrow$ $C$ $$ ikedah.uitm | edu.my/iAkadem | ik/ePA/pages/student/portfolio_verification.php |      | Q        | ☆       | • 👩     | Paused | ) : |
| PODASHBOARD                                   |                |                                                 |      |          |         |         |        | υт  |
| 者 Home                                        | Portfolio Ve   | rification Form                                 |      |          |         |         |        |     |
| 🖂 Mailbox                                     | Semester 1     | Comments/ Recommendations                       |      | Academic | Advisor | Signatu | e      |     |
| 💄 Personal Profile                            | GPA 3.80       | Pencapaian yang baik                            | Name | KHAIRU   | WANIS A | HMAD    |        |     |
| ☑ Portfolio Element <                         | CGPA 3.75      |                                                 | Date | 18/09/2  | )21     |         |        |     |
| ☑ Supportive Materials <                      |                |                                                 |      |          |         |         |        |     |
| Portfolio Verification Form                   |                |                                                 |      |          |         |         |        |     |
| Offline Discussion Form                       |                |                                                 |      |          |         |         |        |     |
| 🛓 eSSD                                        |                |                                                 |      |          |         |         |        |     |
| 🛗 Academic Calendar                           |                |                                                 |      |          |         |         |        |     |
| 🖩 CGPA Calculator                             |                |                                                 |      |          |         |         |        |     |
|                                               |                |                                                 |      |          |         |         |        |     |
|                                               |                |                                                 |      |          |         |         |        |     |
|                                               |                |                                                 |      |          |         |         |        |     |
|                                               |                |                                                 |      |          |         |         |        |     |

Pelajar boleh melihat verifikasi oleh Penasihat Akademik terhadap pencapaian pelajar pada setiap semester.

# 3.8 MENU OFFLINE DISCUSSION FORM

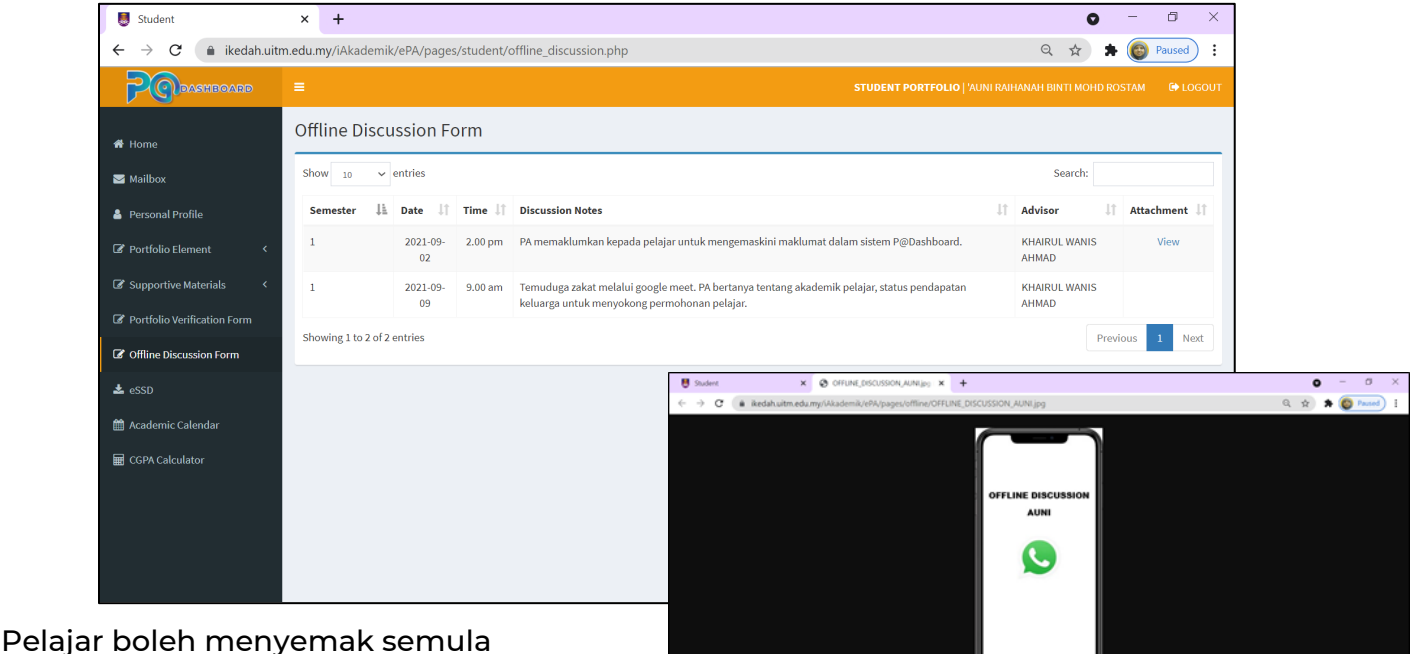

Perbincangan secara luar talian yang

dimuat naik oleh Penasihat Akademik. Klik View untuk melihat fail yang dilampirkan.

# 3.9 MENU ELECTRONIC STUDENT ACADEMIC STATUS DIRECTORY (eSSD)

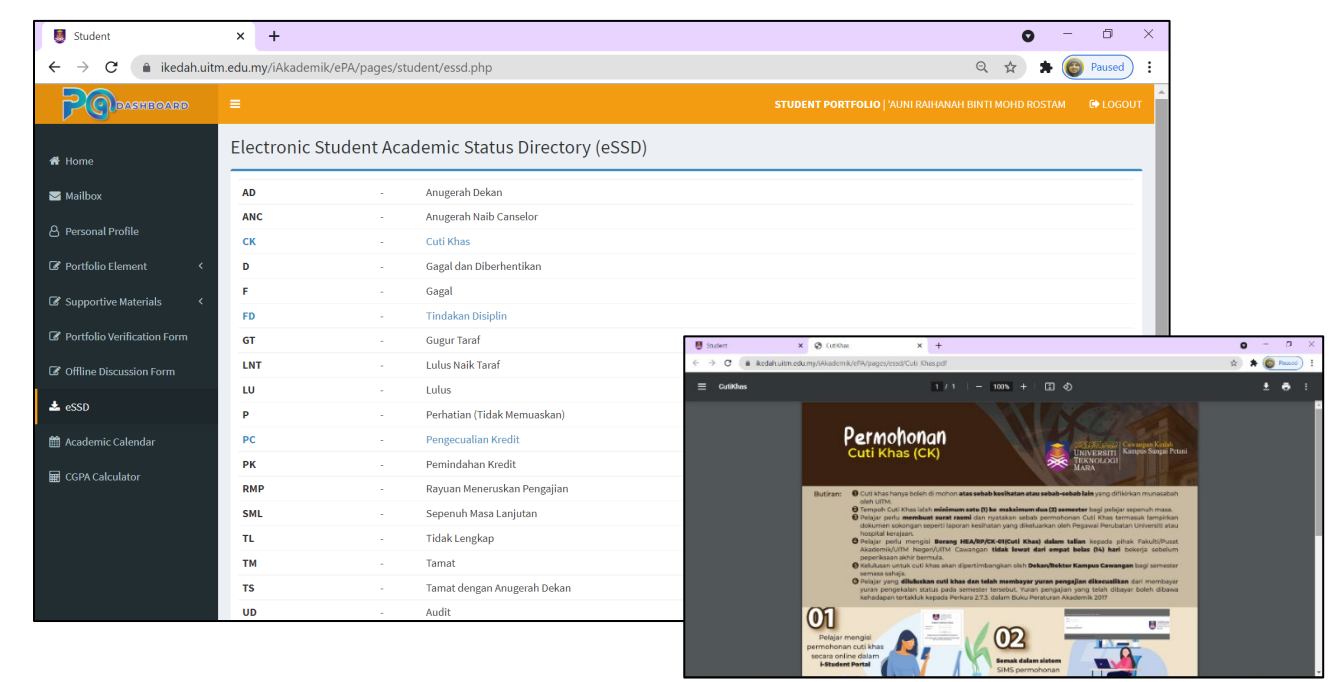

Senarai status akademik disenaraikan pada menu ini. Pelajar boleh mendapatkan maklumat berkaitan dengan klik pada kod atau nama fail. Infografik status akademik akan dipaparkan.

# 3.10 MENU ACADEMIC CALENDAR

| I Student                      | × 🐹 Academic Calendar                                                                                                    | × +              |                                                | 0 - 0 ×              |  |  |  |  |
|--------------------------------|----------------------------------------------------------------------------------------------------|------------------|------------------------------------------------|----------------------|--|--|--|--|
| $\leftarrow \ \rightarrow \ G$ | hea.uitm.edu.my/v4/index.php/calendars/academie                                                                                                    | c-calendar       |                                                | 🖈 🗯 🎯 Paused 🗄       |  |  |  |  |
|                                |                                                                                                    |                  | <b>₩₩₩₩ ₽</b> ₩₩₩                              | ander gest teen      |  |  |  |  |
| Ð                              | AND A CONTRACT Office of Unleasing Potentials Potentials Potential | #                | DEPARTMENT - ACADEMIC - SERVICES - CALENDARS - | DOWNLOAD CORPORATE ~ |  |  |  |  |
|                                | ACADEMIC CALENDAR                                                                                                    |                  |                                                |                      |  |  |  |  |
| GROUP                          | A; ASASI / PROFESIONAL SEMESTER OGOS-DISEMBER 2021                                                                                                    |                  |                                                |                      |  |  |  |  |
| GROUP                          | A: ASASI / PROFESIONAL SEMESTER DISEMBER 2020-MEI 20                                                                                                    | 21               |                                                |                      |  |  |  |  |
| GROUP                          | 3: PRA-DIPLOMA , DIPLOMA, SARJANA MUDA, SARJANA DAI                                                                                                    | N PhD SEMESTER ( | OKTOBER 2021-FEBRUARI 2022                     |                      |  |  |  |  |
| GROUP                          | 3: PRA-DIPLOMA, DIPLOMA, SARJANA MUDA, SARJANA DAN                                                                                                    | I PhD SEMESTER N | MAC-OGOS 2021                                  |                      |  |  |  |  |
| PELAJA                         | R PASCASISWAZAH SEMESTER MAC 2021                                                                                                    |                  |                                                |                      |  |  |  |  |

Pautan ke kalendar akademik disediakan bagi memudahkan pelajar membuat rujukan.

# 3.11 MENU CGPA CALCULATOR

| U Student                   | × +                                                |                 |             |                     |               | • - • ×                            |                        |                    |                       |                |                   |
|-----------------------------|----------------------------------------------------|-----------------|-------------|---------------------|---------------|------------------------------------|------------------------|--------------------|-----------------------|----------------|-------------------|
| ← → C 🗎 ikedah.uitm.        | .edu.my/iAkademik/ePA/pages/s                      | tudent/cgpa.php |             |                     |               | Q ☆ ★ ( Paused ) :                 |                        |                    |                       |                |                   |
|                             |                                                    |                 |             |                     |               | TI MOHD ROSTAM 🔂 LOGOUT            |                        |                    |                       |                |                   |
| 🛠 Home                      | CGPA Calculator                                    |                 |             |                     |               |                                    |                        |                    |                       |                |                   |
| 🖾 Mailbox                   | Last Semester                                      |                 |             |                     |               |                                    |                        |                    |                       |                |                   |
| Le Personal Profile         | Leave the blank if you are in se                   | emester 1       | 0           |                     | 0             |                                    |                        |                    |                       |                |                   |
| Portfolio Element <         | Gredit Hours                                       |                 | Current GPA | 3.50                | Current Grade | 10.5                               |                        |                    |                       |                |                   |
| De Supportive Materials     |                                                    |                 |             |                     |               |                                    |                        |                    |                       |                |                   |
| Portfolio Verification Form | Current Semester<br>Fill Grade and Credit Hours Or | niy.            |             |                     |               |                                    |                        |                    |                       |                |                   |
| Cfline Discussion Form      | Course 1                                           |                 |             |                     |               |                                    |                        |                    |                       |                |                   |
| 🛓 eSSD                      | A-<br>Course 2                                     | Ÿ               | 3.67        | 2                   | ~             | 7.34                               |                        |                    |                       |                |                   |
| Academic Calendar           | B+                                                 | v               | 3.33        | 3                   | ~             | 9.99                               |                        |                    |                       |                |                   |
| GGPA Calculator             | Course 3                                           |                 |             |                     |               |                                    |                        |                    |                       |                |                   |
|                             | B<br>Course 4                                      | Ý               | 3.00        | 3                   | ×             | 9                                  |                        |                    |                       |                |                   |
|                             | Select Grade                                       | v               | Pointer     | Select Credit Hours | Student       | × +                                |                        |                    |                       |                | 0 - B X           |
|                             | Course 5                                           |                 |             |                     | ← → C (m)     | ikedah.uitm.edu.my/iAkademik/ePA/p | pages/student/cgpa.php |                    |                       |                | Q ☆ 🖈 🎯 Paused) : |
|                             | Select Grade<br>Course 6                           | Ý               | Pointer     | Select Credit Hours |               | Select Grade                       | ,                      | Pointer            | Select Credit Hours   | ÷              | Grade Points      |
|                             | Select Grade                                       | v               | Pointer     | Select Credit Hours |               | Course 6                           |                        |                    |                       |                |                   |
|                             |                                                    |                 |             |                     |               | Select Grade                       | ~                      | Pointer            | Select Credit Hours   | ~              | Grade Points      |
|                             |                                                    |                 |             |                     |               | Select Grade                       | ~                      | Pointer            | Select Credit Hours   | ~              | Grade Points      |
| Menu ini r                  | membole                                            | enkan           | pelajar     |                     |               | Course 8                           |                        |                    |                       |                |                   |
|                             |                                                    |                 |             |                     |               | Select Grade                       | v                      | Pointer            | Select Credit Hours   | Ý              | Grade Points      |
| untuk me                    | mbuat p                                            | eranca          | andan       |                     |               | New Developing                     |                        |                    |                       |                |                   |
|                             | •                                                  |                 | 5           |                     |               | Grade                              |                        | Total Credit Hours |                       | Pointer        |                   |
| horkonaa                    | n markał                                           |                 |             | ar                  |               |                                    | 36.83                  |                    | 11                    |                | 3.348181818181818 |
| Derkendu                    | i i i i i ai Kai                                   | I COF           | Felaj       |                     |               |                                    |                        |                    |                       | Your estimated | pointer           |
| perlu mer                   | nasukka                                            | n mak           | lumat y     | ang                 |               | Universiti Teknologi MA            | ARA                    | Calculate Rese     | t Data Grading Scheme |                |                   |
|                             |                                                    |                 |             |                     |               | Mark                               |                        | Grade              | Pointer               | r              |                   |
| diperluka                   | n. Setelal                                         | h semi          | Ja          |                     |               | 90-100                             |                        | A+                 | 4.00                  |                |                   |
|                             |                                                    |                 |             |                     |               | 80-89                              |                        | A                  | 4.00                  |                |                   |
| makluma                     | t dimasu                                           | kkan            | klik but    | ang                 |               | 75-79                              |                        | A-                 | 3.67                  |                |                   |
| nanana                      | c annusu                                           | mail,           |             |                     |               | 70-74                              |                        | B+                 | 3.33                  |                |                   |

Calculate untuk melihat anggaran markah.

## 4.0 MODUL PENASIHAT AKADEMIK (ADVISOR)

Klik butang ADVISOR untuk masuk ke sistem.

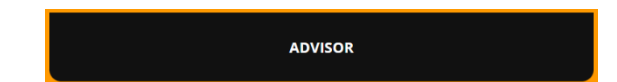

## 4.1 MENU LOGIN PENASIHAT AKADEMIK

| 関 Login 🛛 🗙                                                         | +                                                               |                                        | G           | - 0 ×     |  |  |  |  |  |
|---------------------------------------------------------------------|-----------------------------------------------------------------|----------------------------------------|-------------|-----------|--|--|--|--|--|
| $\leftrightarrow$ $\rightarrow$ $\mathbf{C}$ $(h)$ ikedah.uitm.edu. | my/iAkademik/ePA/login/advisor.html?                            |                                        | <b>0-</b> Q | . 🖈 🗯 🚳 : |  |  |  |  |  |
|                                                                     | F                                                               | ADVISOR LOGIN                          |             |           |  |  |  |  |  |
|                                                                     | <b>206147</b> Staf                                              | ff ID •••••Password/ IC No (without -) |             |           |  |  |  |  |  |
|                                                                     |                                                                 | LOGIN                                  |             |           |  |  |  |  |  |
|                                                                     | Copyright ©2020 Universiti Teknologi MARA (UiTM) Cawangan Kedah |                                        |             |           |  |  |  |  |  |
|                                                                     |                                                                 |                                        |             |           |  |  |  |  |  |

Laman Advisor Login akan dipaparkan. Masukkan No Pekerja dan No Kad Pengenalan tanpa simbol -. Klik butang Login.

## 4.2 PAPARAN UTAMA MODUL PENASIHAT AKADEMIK

| Academic Advisor                                             | ×        | +          |         |           |         |                   |         |
|--------------------------------------------------------------|----------|------------|---------|-----------|---------|-------------------|---------|
| $\leftrightarrow$ $\rightarrow$ $\mathbf{C}$ $($ ikedah.uitr | n.edu.my | /iAkade    | mik/eP/ | 4/pages/  | advisor | /advisor.         | php     |
| PODASHBOARD                                                  | =        |            |         |           |         |                   |         |
|                                                              | Hom      | e          |         |           |         |                   |         |
| Mailbox <                                                    | 1        |            |         |           | 2       |                   |         |
| 8 Role of Academic Advisor                                   | Tota     | al Advise  | e       |           | Offline | <b>Discu</b> ssic | in      |
| Student Administrative                                       |          |            |         |           |         |                   |         |
| t of Advisee                                                 | 🛗 Ca     | alendar    | ¢       |           |         |                   |         |
| Academic Calendar                                            | ×        |            | Sej     | otember 2 | 021     |                   | 29      |
| rtfolio Verification Form                                    | Su<br>29 |            |         | We<br>1   |         |                   | Sa<br>4 |
| ine Discussion Form                                          | 5        |            |         |           |         |                   | 11      |
| mic Process & Fee Status                                     | 12       |            |         |           |         |                   | 18      |
| lemic Advisor Manual                                         | 26       |            |         |           |         |                   | 2       |
| cademic Regulation                                           | а.       | <u>a</u> ( | -5      | 6         | 1       | В                 | 9       |
| ssn                                                          |          |            |         |           |         |                   |         |
|                                                              |          |            |         |           |         |                   |         |
|                                                              |          |            |         |           |         |                   |         |

Ini adalah Menu Home iaitu paparan utama Modul Penasihat Akademik. Important Date memaparkan tarikh-tarikh penting proses akademik.

## 4.3 MENU MAILBOX

- Menu Mailbox untuk Penasihat Akademik terbahagi kepada 2 iaitu Mailbox : Lecturer dan Mailbox : Student.
- Mailbox : Lecturer adalah untuk komunikasi antara Penasihat Akademik dan Pensyarah bagi pelajar yang diselia
- Mailbox : Student adalah untuk komunikasi antara Penasihat Akademik dan pelajar yang diselia.

# 4.3.1 LECTURER

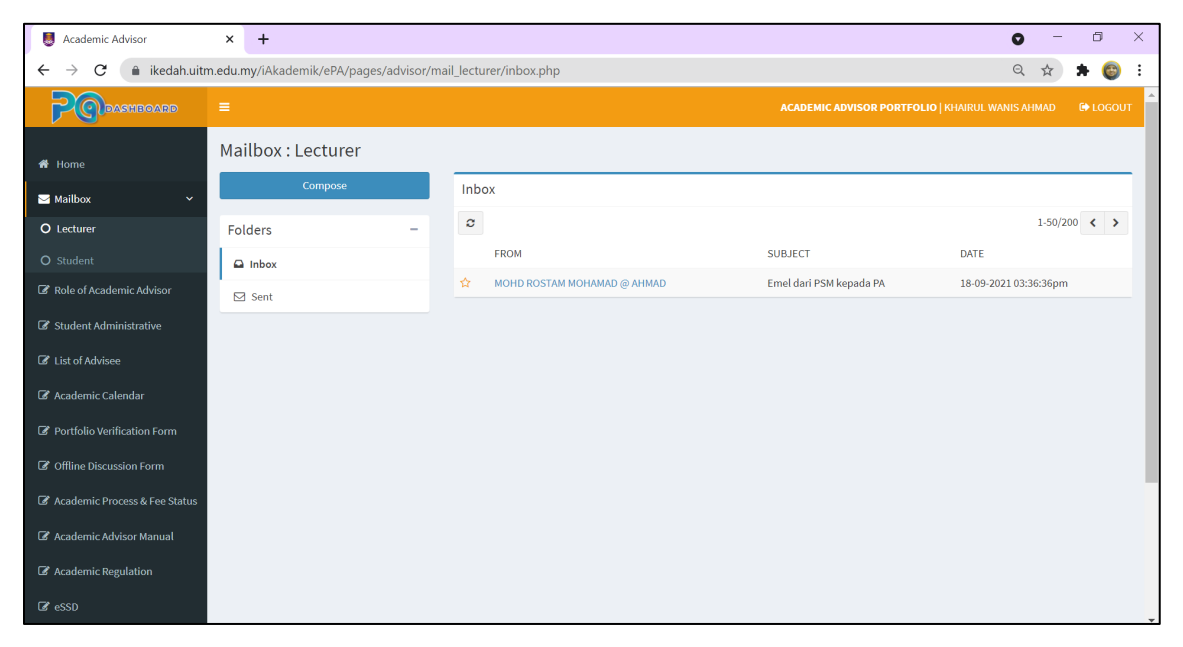

Ini adalah paparan Menu Mailbox: Lecturer. Emel yang dihantar oleh Pensyarah akan disenaraikan di dalam Inbox. Klik butang Compose untuk menghantar emel kepada Pensyarah.

| S Academic Advisor              | × +                                   |                                             | • - • ×                                                    |
|---------------------------------|---------------------------------------|---------------------------------------------|------------------------------------------------------------|
| ← → C 🌲 ikedah.uit              | m.edu.my/iAkademik/ePA/pages/advisor/ | mail_lecturer/compose.php                   | ९ 🖈 🚖 😜 🗄                                                  |
| PODASHBOARD                     | =                                     | A                                           | CADEMIC ADVISOR PORTFOLIO   KHAIRUL WANIS AHMAD 🛛 🔂 LOGOUT |
| 🖀 Home                          | Mailbox : Lecturer                    |                                             | ikadah uitun adu mu anu                                    |
| ⊠ Mailbox ∽                     | Compose                               | Compose New Message                         | Emel anda telah dihantar.                                  |
| O Lecturer                      | Folders –                             | To:                                         |                                                            |
|                                 | 🕰 Inbox                               | MOHD ROSTAM MOHAMAD @ AHMAD                 | •                                                          |
| 🕼 Role of Academic Advisor      | ⊠ Sent                                | Emel dari PSM kepada PA                     |                                                            |
| 🕼 Student Administrative        |                                       | A Normal text - Bold Italic Underline Small |                                                            |
| C List of Advisee               |                                       | Emel dari PSM kepada PA                     |                                                            |
| 🕼 Academic Calendar             |                                       |                                             |                                                            |
| 🕼 Portfolio Verification Form   |                                       |                                             |                                                            |
| Offline Discussion Form         |                                       |                                             |                                                            |
| 🕼 Academic Process & Fee Status |                                       |                                             |                                                            |
| 🕼 Academic Advisor Manual       |                                       |                                             |                                                            |
| C Academic Regulation           |                                       |                                             |                                                            |
| R esso                          |                                       |                                             |                                                            |

Masukkan tajuk emel pada kotak Subjek dan masukkan maklumat emel pada ruangan kotak disebelah bawah. Setelah itu, klik butang Send. Notifikasi akan dipaparkan. Klik butang OK.

| Scademic Advisor                               | × +                                   |       |       |                             |                         | • - • ×                      |
|------------------------------------------------|---------------------------------------|-------|-------|-----------------------------|-------------------------|------------------------------|
| $\leftarrow$ $\rightarrow$ $C$ $($ ikedah.uiti | m.edu.my/iAkademik/ePA/pages/advisor/ | mail_ | lectu | irer/sent.php               |                         | Q 🖈 🗯 🌍 E                    |
| PODASHBOARD                                    | =                                     |       |       |                             |                         | KHAIRUL WANIS AHMAD 🕞 LOGOUT |
| 🖷 Home                                         | Mailbox : Lecturer                    |       |       |                             |                         |                              |
| ⊠ Mailbox <                                    | Compose                               |       | Sen   | t                           |                         |                              |
| O Lecturer                                     | Folders –                             |       | C     |                             |                         | 1-50/200 < >                 |
| O Student                                      | Inbox                                 |       |       | то                          | SUBJECT                 | DATE                         |
| 🕼 Role of Academic Advisor                     | ⊠ Sent                                |       | ☆     | MOHD ROSTAM MOHAMAD @ AHMAD | Emel dari PA kepada PSM | 18-09-2021 09:46:10pm        |
| 🕼 Student Administrative                       |                                       |       |       |                             |                         |                              |
| List of Advisee                                |                                       |       |       |                             |                         |                              |
| 🕼 Academic Calendar                            |                                       |       |       |                             |                         |                              |
| Portfolio Verification Form                    |                                       |       |       |                             |                         |                              |
| 🕼 Offline Discussion Form                      |                                       |       |       |                             |                         |                              |
| ☑ Academic Process & Fee Status                |                                       |       |       |                             |                         |                              |
| Academic Advisor Manual                        |                                       |       |       |                             |                         |                              |
| C Academic Regulation                          |                                       |       |       |                             |                         |                              |
| 🕼 eSSD                                         |                                       |       |       |                             |                         |                              |

Emel yang telah dihantar akan disenaraikan pada Sent.

| M Inbox (1,233) - rostam                           | @uitm.edu × +        |                          |                                            |                                | 0             | -                        | o × |
|----------------------------------------------------|----------------------|--------------------------|--------------------------------------------|--------------------------------|---------------|--------------------------|-----|
| $\leftrightarrow$ $\rightarrow$ $C$ $\hat{m}$ main | l.google.com/mail/u/ | 0/?tab=rm&ogbl#inbox     |                                            |                                |               |                          | 😝 : |
| = 附 Gma                                            | il Q                 | Search all conversations | 芊                                          | • Active • ?                   | ¢;            | UNIVER<br>TEKNOL<br>MARA |     |
| ✓ Mail                                             |                      | - C :                    |                                            |                                | 1-50 of 1,289 | < >                      | 31  |
| 🔲 Inbox                                            | 1,233                | 🔆 iKedah 2               | Sistem P@Dashboard - Terdapat emel daripad | a Penasihat Akademik pelajar a | nda . Sila    | 9:46 PM                  |     |

Pensyarah akan menerima notifikasi melalui emel rasmi UiTM.

## 4.3.2 STUDENT

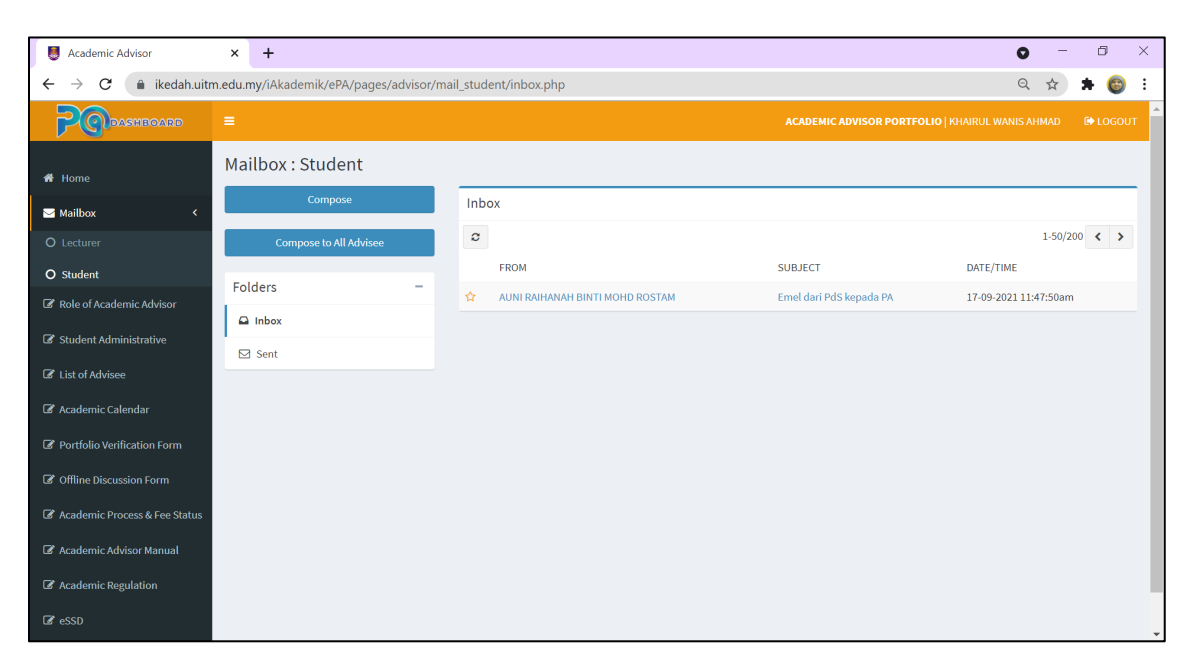

Ini adalah paparan hadapan Menu Mailbox: Student. Emel yang dihantar oleh pelajar yang diselia akan disenaraikan di dalam Inbox. Klik butang Compose untuk menghantar emel kepada pelajar.

| Scademic Advisor                                            | × +                                    |                                                             | • - 6 ×                                                                                                    |  |  |  |  |  |  |  |  |  |
|-------------------------------------------------------------|----------------------------------------|-------------------------------------------------------------|----------------------------------------------------------------------------------------------------|--|--|--|--|--|--|--|--|--|
| $\leftrightarrow$ $\rightarrow$ $\mathbf{C}$ $($ ikedah.uit | m.edu.my/iAkademik/ePA/pages/advisor/m | nail_student/compose.php                                    | Q 🖈 🖨 😜 🗄                                                                                                    |  |  |  |  |  |  |  |  |  |
| PODASHBOARD                                                 | =                                      | ACADEMIC ADVISOR PORTFOLIO   KHAIRUL WANIS AHMAD 🔅 LOGOUT 🔺 |                                                                                                    |  |  |  |  |  |  |  |  |  |
| 🏶 Home                                                      | Mailbox : Student                      |                                                             | ikedah.uitm.edu.my says                                                                                                    |  |  |  |  |  |  |  |  |  |
| 🖂 Mailbox 🗸 🗸                                               | Compose                                | Compose New Message                                         | Emel anda telah dihantar.                                                                                                    |  |  |  |  |  |  |  |  |  |
| O Lecturer                                                  | Compose to All Advisee                 | To:                                                         | ок                                                                                                    |  |  |  |  |  |  |  |  |  |
| O Student                                                   | Folders -                              | AUNI RAIHANAH BINTI MOHD ROSTAM                             |                                                                                                    |  |  |  |  |  |  |  |  |  |
| 🕼 Role of Academic Advisor                                  |                                        | Emel dari PA kepada PdS                                     |                                                                                                    |  |  |  |  |  |  |  |  |  |
| Student Administrative                                      |                                        | A Normal text - Bold Italic Underline Small                 | G      G     G |  |  |  |  |  |  |  |  |  |
| 🕼 List of Advisee                                           | ≥ Sent                                 | Emel dari PA kepada PdS                                     |                                                                                                    |  |  |  |  |  |  |  |  |  |
| 🕼 Academic Calendar                                         |                                        |                                                             |                                                                                                    |  |  |  |  |  |  |  |  |  |
| Portfolio Verification Form                                 |                                        |                                                             |                                                                                                    |  |  |  |  |  |  |  |  |  |
| C Offline Discussion Form                                   |                                        |                                                             |                                                                                                    |  |  |  |  |  |  |  |  |  |
|                                                             |                                        |                                                             |                                                                                                    |  |  |  |  |  |  |  |  |  |
| Le Academic Process & Fee Status                            |                                        |                                                             |                                                                                                    |  |  |  |  |  |  |  |  |  |
| 🕼 Academic Advisor Manual                                   |                                        |                                                             |                                                                                                    |  |  |  |  |  |  |  |  |  |
| C Academic Regulation                                       |                                        |                                                             |                                                                                                    |  |  |  |  |  |  |  |  |  |
| 🕼 eSSD                                                      |                                        |                                                             | ⊠ Send                                                                                                    |  |  |  |  |  |  |  |  |  |

Masukkan tajuk emel pada kotak Subjek dan masukkan maklumat emel pada ruangan kotak disebelah bawah. Setelah itu, klik butang Send. Notifikasi akan dipaparkan. Klik butang OK.

| Scademic Advisor                                   | × +                                 |          |                                 |                         | 0 - 0                 |   |
|----------------------------------------------------|-------------------------------------|----------|---------------------------------|-------------------------|-----------------------|---|
| $\leftrightarrow$ $\rightarrow$ $C$ $$ ikedah.uitr | m.edu.my/iAkademik/ePA/pages/adviso | /mail_st | tudent/sent.php                 |                         | २ 🕁 🗯 🌘               | Ð |
| PODASHBOARD                                        |                                     |          |                                 |                         |                       |   |
| 者 Home                                             | Mailbox : Student                   |          |                                 |                         |                       |   |
| ⊠ Mailbox <                                        | Compose                             | s        | Sent                            |                         |                       |   |
|                                                    | Compose to All Advisee              | -        | C                               |                         | 1-50/200 <            | > |
| O Student                                          |                                     |          | то                              | SUBJECT                 | DATE/TIME             |   |
| 🕼 Role of Academic Advisor                         | Folders -                           | 12       | AUNI RAIHANAH BINTI MOHD ROSTAM | Emel dari PA kepada PdS | 18-09-2021 01:06:01pm |   |
| Student Administrative                             | Inbox                               |          |                                 |                         |                       |   |
|                                                    | 🖂 Sent                              |          |                                 |                         |                       |   |
| List of Advisee                                    |                                     |          |                                 |                         |                       |   |
| 🕼 Academic Calendar                                |                                     |          |                                 |                         |                       |   |
| Portfolio Verification Form                        |                                     |          |                                 |                         |                       |   |
| Offline Discussion Form                            |                                     |          |                                 |                         |                       |   |
| C Academic Process & Fee Status                    |                                     |          |                                 |                         |                       |   |
| 🕼 Academic Advisor Manual                          |                                     |          |                                 |                         |                       |   |
| C Academic Regulation                              |                                     |          |                                 |                         |                       |   |
| Ger eSSD                                           |                                     |          |                                 |                         |                       |   |

Emel yang telah dihantar akan disenaraikan pada Sent.

| Scademic Advisor                                       | × +                                     |                                                                          | 0 -  | 0      | × |
|--------------------------------------------------------|-----------------------------------------|--------------------------------------------------------------------------|------|--------|---|
| $\leftarrow$ $\rightarrow$ $\mathbf{C}$ $$ ikedah.uitr | m.edu.my/iAkademik/ePA/pages/advisor/ma | ail_student/compose_all.php                                              | Q \$ | * 💿    | : |
| PODASHBOARD                                            | =                                       |                                                                          |      |        |   |
| 🖨 Home                                                 | Mailbox : Student                       |                                                                          |      |        |   |
| 🖂 Mailbox 🗸 🗸                                          | Compose                                 | Compose New Message to All Advisee                                       |      |        |   |
| O Lecturer                                             | Compose to All Advisee                  | Emel dari PA kepada semua PdS                                            |      |        |   |
| O Student                                              | Folders –                               | A Normal text → Bold <i>Italic</i> <u>Underline</u> Small 66 🗮 🖽 ±ŀ -½ C |      |        |   |
| 🕼 Role of Academic Advisor                             |                                         | Emel dari PA kepada semua PdS                                            |      |        |   |
| G Student Administrative                               | Sent                                    |                                                                          |      |        |   |
| 🕼 List of Advisee                                      |                                         |                                                                          |      |        |   |
| 🕼 Academic Calendar                                    |                                         |                                                                          |      |        |   |
| 🕼 Portfolio Verification Form                          |                                         |                                                                          |      |        |   |
| ☑ Offline Discussion Form                              |                                         |                                                                          |      |        |   |
| C Academic Process & Fee Status                        |                                         |                                                                          |      |        |   |
| C Academic Advisor Manual                              |                                         |                                                                          |      |        |   |
| C Academic Regulation                                  |                                         |                                                                          |      | ⊠ Send |   |
| 🕼 eSSD                                                 |                                         |                                                                          |      |        | + |

Selain menghantar emel secara individu, terdapat juga fungsi untuk menghantar emel serentak kepada semua pelajar yang diselia. Klik pada butang Compose to All Advisee. Masukkan tajuk emel pada kotak Subjek dan masukkan maklumat pada ruangan kotak disebelah bawah dan klik butang Send.

| Scademic Advisor                                            | × +                                   |          |                                 |                               | 0 - 0                  |   |
|-------------------------------------------------------------|---------------------------------------|----------|---------------------------------|-------------------------------|------------------------|---|
| $\leftrightarrow$ $\rightarrow$ $\mathbf{C}$ $$ ikedah.uitn | n.edu.my/iAkademik/ePA/pages/advisor, | mail_stu | ident/sent.php                  |                               | २ 🕁 🗯 🌘                | 3 |
| PODASHBOARD                                                 |                                       |          |                                 |                               |                        |   |
| 者 Home                                                      | Mailbox : Student                     |          |                                 |                               |                        |   |
| ⊠ Mailbox 〈                                                 | Compose                               | Se       | ent                             |                               |                        |   |
| O Lecturer                                                  | Compose to All Advisee                | 0        |                                 |                               | 1-50/200 <             | > |
| O Student                                                   |                                       |          | то                              | SUBJECT                       | DATE/TIME              |   |
| Role of Academic Advisor                                    | Folders –                             | ☆        | AUNI RAIHANAH BINTI MOHD ROSTAM | Emel dari PA kepada semua PdS | 18-09-2021 09:57:38 pm |   |
| 🕼 Student Administrative                                    | Inbox                                 | ☆        | AUNI RAIHANAH BINTI MOHD ROSTAM | Emel dari PA kepada PdS       | 18-09-2021 01:06:01pm  |   |
| 🕼 List of Advisee                                           | 🖂 Sent                                |          |                                 |                               |                        |   |
| C Academic Calendar                                         |                                       |          |                                 |                               |                        |   |
|                                                             |                                       |          |                                 |                               |                        |   |
| Portfolio Verification Form                                 |                                       |          |                                 |                               |                        |   |
| Offline Discussion Form                                     |                                       |          |                                 |                               |                        |   |
| 🕼 Academic Process & Fee Status                             |                                       |          |                                 |                               |                        |   |
| 🕼 Academic Advisor Manual                                   |                                       |          |                                 |                               |                        |   |
| Academic Regulation                                         |                                       |          |                                 |                               |                        |   |
| 🕼 eSSD                                                      |                                       |          |                                 |                               |                        |   |

Emel yang telah dihantar akan disenaraikan pada Sent dan nama semua pelajar yang menerima emel tadi akan dipaparkan.

# 4.4 MENU ROLE OF ACADEMIC ADVISOR

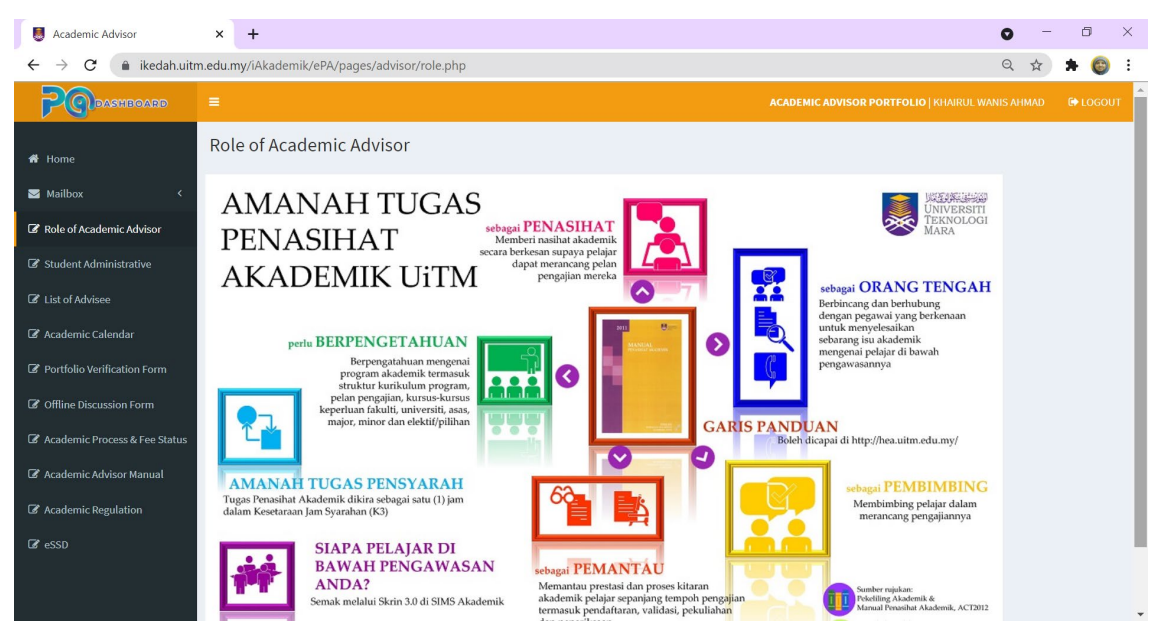

Maklumat amanah tugas Penasihat Akademik

#### 4.5 MENU STUDENT ADMINISTRATIVE

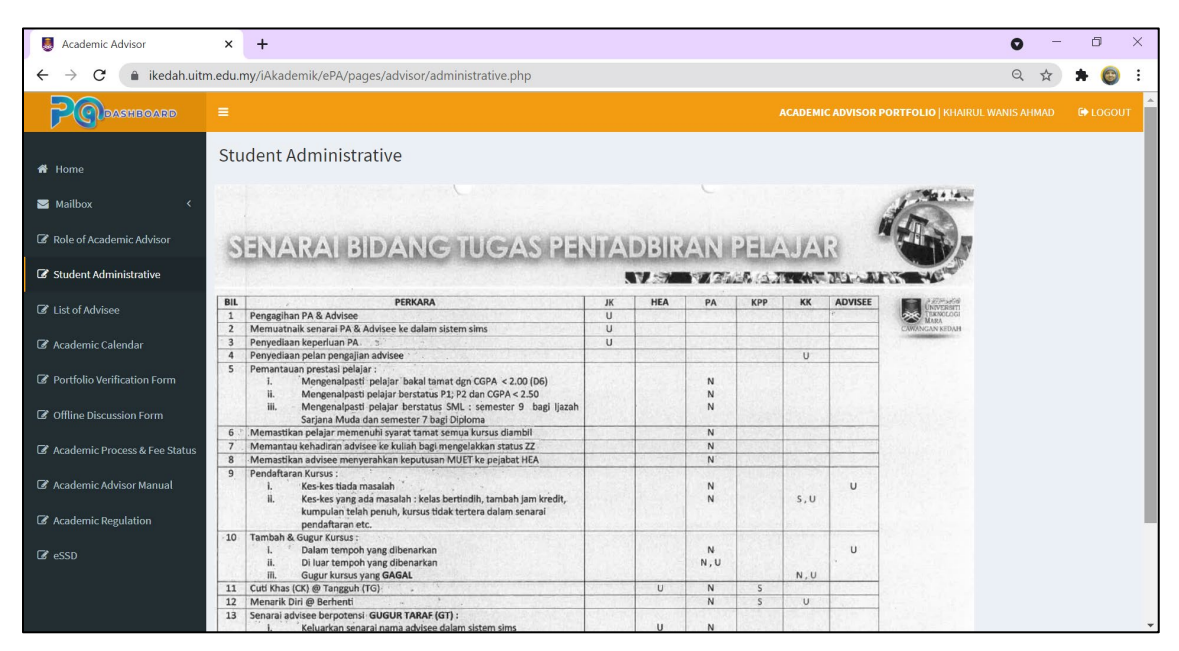

Maklumat senarai bidang tugas pentadbiran pelajar untuk rujukan Penasihat Akademik

### 4.6 MENU LIST OF ADVISEE

| Scademic Advisor                                                       | × +                                             |    |            |             |          | 0 -       | đ      | ×   |
|------------------------------------------------------------------------|-------------------------------------------------|----|------------|-------------|----------|-----------|--------|-----|
| $\leftarrow$ $\rightarrow$ $\mathbf{C}$ $\hat{\mathbf{a}}$ ikedah.uitr | n.edu.my/iAkademik/ePA/pages/advisor/advisee.ph | np |            |             |          | ର 🕁       | * 🌀    | ) : |
| PODASHBOARD                                                            |                                                 |    |            |             |          |           |        | ит  |
| 希 Home                                                                 | List of Advisee                                 |    |            |             |          |           |        |     |
| 🖼 Mailbox 🗸 🤇                                                          | Show 10 v entries                               |    |            |             | Sea      | ch:       |        |     |
| 🕼 Role of Academic Advisor                                             | Name                                            | Ļ≞ | Student ID | Programme 1 | Semester | Portfolio | .↓†    |     |
| Student Administrative                                                 | AUNI RAIHANAH BINTI MOHD ROSTAM                 |    | 2061470000 | CS110       | 1        | Vie       | w      |     |
| List of Advisee                                                        | Showing 1 to 1 of 1 entries                     |    |            |             |          | Previous  | 1 Next |     |
| 🖉 Academic Calendar                                                    |                                                 |    |            |             |          |           |        |     |
| Portfolio Verification Form                                            |                                                 |    |            |             |          |           |        |     |
| Offline Discussion Form                                                |                                                 |    |            |             |          |           |        |     |
| 🕼 Academic Process & Fee Status                                        |                                                 |    |            |             |          |           |        |     |
| 🕼 Academic Advisor Manual                                              |                                                 |    |            |             |          |           |        |     |
| C Academic Regulation                                                  |                                                 |    |            |             |          |           |        |     |
| 🕼 eSSD                                                                 |                                                 |    |            |             |          |           |        |     |
|                                                                        |                                                 |    |            |             |          |           |        |     |
|                                                                        |                                                 |    |            |             |          |           |        | -   |

Penasihat Akademik boleh melihat senarai pelajar yang diselia. Klik View untuk melihat profail pelajar.

| Academic Advisor                                              | × +              |                                 |                 |          |                     |            |                                |                      | 0 -     | -      | ٥    | > |
|---------------------------------------------------------------|------------------|---------------------------------|-----------------|----------|---------------------|------------|--------------------------------|----------------------|---------|--------|------|---|
| $\leftrightarrow$ $\rightarrow$ $\mathcal{C}$ $$ ikedah.uitm. | edu.my/iA        | Akademik/ePA/pages/advisor/advi | isee_profile.ph | ip?u=206 | 51470000            |            |                                |                      | २ 🕁     | *      | 6    | : |
| POPASHEOARD                                                   |                  |                                 |                 |          |                     |            |                                | FOLIO   KHAIRUL WANI |         |        |      |   |
| 🎢 Home                                                        | Advise           | e Profile                       |                 |          |                     |            |                                |                      |         |        |      |   |
| Mailbox <                                                     |                  | Full Name                       |                 | 'AUNI RA | JHANAH BINTI MOHD R | OSTAM      |                                |                      |         |        |      |   |
| Role of Academic Advisor                                      | Student ID       |                                 |                 |          | 000                 |            |                                |                      |         |        |      |   |
| Student Administrative                                        |                  | Programme Code                  |                 | CS110    |                     |            |                                |                      |         |        |      |   |
| C Academic Calendar                                           | Current Semester |                                 |                 | 1        |                     |            |                                |                      |         |        |      |   |
| Portfolio Verification Form                                   |                  |                                 |                 |          |                     |            |                                |                      |         |        |      |   |
| C Offline Discussion Form                                     | Profile          | Programme Structure/ Study Plan | Programme O     | utcomes  | Course Information  | Assessment | Certification & Qualifications | Examination Result   | Relevan | t Docu | nent |   |
| ☑ Academic Process & Fee Status                               | View             | View                            | View            |          | View                | View       | View                           | View                 |         | View   |      |   |
| 🕼 Academic Advisor Manual                                     | << Back          |                                 |                 |          |                     |            |                                |                      |         |        |      |   |
| C Academic Regulation                                         |                  |                                 |                 |          |                     |            |                                |                      |         |        |      |   |
| C essD                                                        |                  |                                 |                 |          |                     |            |                                |                      |         |        |      |   |
|                                                               |                  |                                 |                 |          |                     |            |                                |                      |         |        |      |   |

Maklumat yang dimasukkan oleh pelajar boleh dilihat oleh Penasihat Akademik. Klik pada View untuk melihat maklumat mengikut kategori. Klik butang <<Back untuk kembali ke laman sebelumnya.

| U Academic Advisor | × +                            |                                  |                                   |       | ۰ |    | 0   | × |  |  |  |
|--------------------|--------------------------------|----------------------------------|-----------------------------------|-------|---|----|-----|---|--|--|--|
| ← → C (# ikedah.ui | tm.edu.my/iAkademik/ePA/pages, | advisor/advisee_profile1.php?u=2 | 961470000                         |       | Q | \$ | * ( | 8 |  |  |  |
| Poreseneesee       |                                |                                  |                                   |       |   |    |     |   |  |  |  |
|                    | Advisee Profile                |                                  |                                   |       |   |    |     |   |  |  |  |
| 🖬 Haibas 🤇         | Personal Details               |                                  |                                   |       |   |    |     |   |  |  |  |
|                    | Full Name                      | 3UN RAMANAH BINTI MOHD RO        | STAN                              |       |   |    |     |   |  |  |  |
|                    | Address                        | 64, LORONG 2, TAMAN LEMBAH B     | ALIANG UTAMA, 08310 BEDONG, KEDAH |       |   |    |     |   |  |  |  |
|                    | Phone Number                   | Phone Number otheroansz          |                                   |       |   |    |     |   |  |  |  |
|                    | IC Number                      | 206147000000                     |                                   |       |   |    |     |   |  |  |  |
|                    | Programme Code / Name          | CS110                            | DIPLOMA IN COMPUTER SCIENC        | 15    |   |    |     |   |  |  |  |
|                    | Student ID                     | 2051470000                       | Intake Code                       | 20205 |   |    |     |   |  |  |  |
|                    | OKU Status                     |                                  | OKU Registration Number           |       |   |    |     |   |  |  |  |
|                    | Categories of OKU              |                                  |                                   |       |   |    |     |   |  |  |  |
|                    |                                |                                  |                                   |       |   |    |     |   |  |  |  |
|                    |                                |                                  |                                   |       |   |    |     | - |  |  |  |
|                    | Parent's/Guardian's            | Details                          |                                   |       |   |    |     |   |  |  |  |
|                    | i Father's/Guardian's Name     |                                  |                                   |       |   |    |     |   |  |  |  |

Paparan profail pelajar yang diselia.

| Academic Advisor                                    | × +                           |                       |                 |              |                                      | •            | - 0   | ×    |
|-----------------------------------------------------|-------------------------------|-----------------------|-----------------|--------------|--------------------------------------|--------------|-------|------|
| ← → C (à ikedah.uitr                                | m.edu.my/iAkademik/ePA/pages, | /advisor/advisee_outo | omes.php?u=2051 | 470000       |                                      | Q \$         |       | 8 E  |
| Porcession                                          | =                             |                       |                 |              | ACADEMIC ADVISOR PORTFOLIO   124/103 | WANTS APPARE | () LO | an ' |
|                                                     | Advisee Programme             | Outcomes              |                 |              |                                      |              |       |      |
| 🖀 Mailbar 🤇 🤇                                       | Fal                           | l Name                | 'AUNI RAIHANAH  | BINTI MOHD   | ROSTAM                               |              |       |      |
| Role of Academic Advisor     Student Administration | Ga Stu                        | ident ID              | 2051470000      |              |                                      |              |       |      |
|                                                     |                               | igramme               | C5110           |              |                                      |              |       |      |
|                                                     | Cur                           | rrent Semester        | 1               |              |                                      |              |       |      |
|                                                     |                               |                       |                 |              |                                      |              |       | -    |
|                                                     | Feculty                       | CS                    |                 | FACULTY OF ( | COMPUTER AND MATHEMATICAL SCIENCES   |              |       |      |
|                                                     | Programme                     | CS110                 |                 | DIPLOMAIN    | COMPUTER SCIENCES                    |              |       |      |
|                                                     | Study Mode                    | 5                     | :               | SEPENUH M    | ISA.                                 |              |       | 11   |
|                                                     | Programme Outcomes            | View                  |                 |              |                                      |              |       |      |
|                                                     | ** Beck                       |                       |                 |              |                                      |              |       |      |
|                                                     |                               |                       |                 |              |                                      |              |       |      |
|                                                     |                               |                       |                 |              |                                      |              |       |      |

Paparan Programme Outcomes pelajar.

| 8 Academic Advisor              | × +                     |                      |                     |                                    |                                  | • | -  | 0   | × |  |  |
|---------------------------------|-------------------------|----------------------|---------------------|------------------------------------|----------------------------------|---|----|-----|---|--|--|
| ← → C (@ ikedah.uitm            | .edu.my/iAkademik/ePA/p | iges/advisor/advisei | _structure.php?u=20 | 061470000                          |                                  | Q | \$ | * 🚳 | 1 |  |  |
| PORESTON                        |                         |                      |                     |                                    |                                  |   |    |     | ŕ |  |  |
| # Home                          | Advisee Program         | ne Structure         |                     |                                    |                                  |   |    |     |   |  |  |
| 🖬 Meilbox 🤇                     |                         | Full Name            | 'AUNI RAI           | KANAH BINTI MOHO                   | ROSTAM                           |   |    |     |   |  |  |
| C Role of Academic Advisor      | 64                      | Student ID           | 20614700            | 2063470000                         |                                  |   |    |     |   |  |  |
| 2 List of Advisee               |                         | Programme            | CS110               | CS110 DIPLOMA IN COMPUTER SCIENCES |                                  |   |    |     |   |  |  |
| 🕼 Academic Calendar             |                         | Current Semester     | 1                   |                                    |                                  |   |    |     |   |  |  |
| Portfolio Verification Form     |                         |                      |                     |                                    |                                  |   |    |     | 4 |  |  |
| 2 Offline Discussion Form       | Faculty                 | CS                   |                     | FACULTY OF CO                      | NPUTER AND MATHEMATICAL SCIENCES |   |    |     |   |  |  |
| 2 Academic Process & Fee Status | Programme               | C5110                |                     | DIPLOMA IN CO                      | MPUTER SCIENCES                  |   |    |     |   |  |  |
| @ Academic Advisor Manual       | Study Mode              | s                    |                     | SEPENUH MASI                       |                                  |   |    |     |   |  |  |
| & Academic Regulation           | Programme Structure     | View                 |                     |                                    |                                  |   |    |     |   |  |  |
| CP esso                         | Back                    |                      |                     |                                    |                                  |   |    |     |   |  |  |

Paparan Programme Structure pelajar.

| B Academic Advisor              | × +                                                                                      | ۰       | -       | 0    | × |
|---------------------------------|------------------------------------------------------------------------------------------|---------|---------|------|---|
| ← → C (# ikedah.uitr            | m.edu.my/iAkademik/ePA/pages/advisor/advisee_course.php?u=2061470000                     | Q       | x :     | • 6  | 1 |
| Ponemeone                       |                                                                                          |         |         |      |   |
| # Home                          | Advisee Course Information                                                               |         |         |      |   |
| 🖬 Meilbox 🤇                     | Full Name 24UNI RAREAMANI CENTLINCHO ROSTAM                                              |         |         |      |   |
| Role of Academic Advisor        | Student ID 2051470000                                                                    |         |         |      |   |
| Gr Student Administratitive     | Programme CS110 DPLCMA IN COMPUTER SCIENCES                                              |         |         |      |   |
| Cr List of Advisce              | Current Semester                                                                         |         |         |      |   |
| 🕼 Academic Calendar             |                                                                                          |         |         |      |   |
| Portfolio Verification Form     |                                                                                          |         |         |      |   |
| C Offline Discussion Form       | Show 10 v entries Search                                                                 | tc      |         |      |   |
| 🕼 Academic Process & Fee Status | Course Course Semester II: Course Name II: Credit Unit II: Taken II: Lecturer's Name II: | Course  | nformat | on 🗄 |   |
| CP Academic Advisor Manual      | 1 CCS123 INTRODUCTION TO COMPUTER 2.00 1 MOND ROSTAN INCHAMAD () AVIMAD                  |         | View    |      |   |
| C Academic Regulation           | Showing 1 to 1 of 1 entries                                                              | Previos | n 1     | Not  |   |
| Ø esso                          |                                                                                          |         |         |      |   |
|                                 | Book</td <td></td> <td></td> <td></td> <td></td>                                         |         |         |      |   |
|                                 |                                                                                          |         |         |      |   |

Paparan senarai kursus yang diambil pelajar.

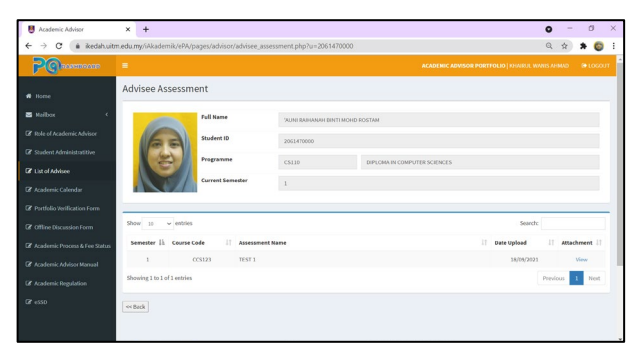

Paparan senarai penilaian pelajar.

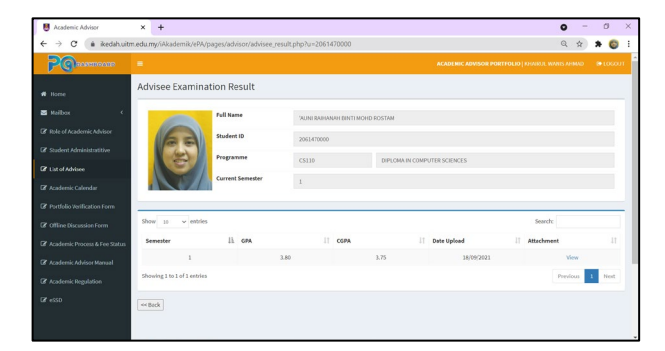

Paparan keputusan peperiksaan pelajar.

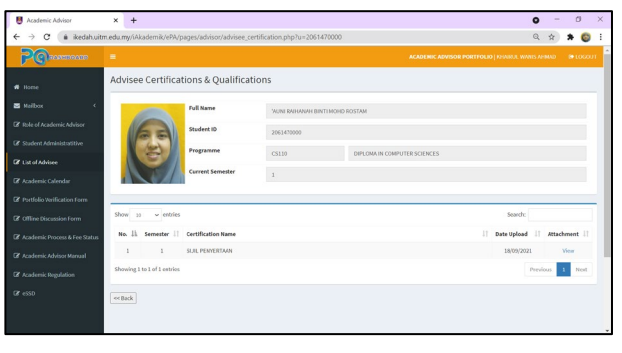

Paparan senarai sijil dan kelayakkan pelajar.

|                                     |                             |                    |                   |          |                              |            |                      |         |        |             | -  |
|-------------------------------------|-----------------------------|--------------------|-------------------|----------|------------------------------|------------|----------------------|---------|--------|-------------|----|
| POR ROAD ROAD                       | =                           |                    |                   |          | ACADENIC                     | NEWISOR PO | RTFOLIO   KHNIRJE, W | NITS AF | MAD.   | <b>€</b> 10 | 60 |
|                                     | Advisee Relevant            | Document           |                   |          |                              |            |                      |         |        |             |    |
|                                     |                             | Full Name          | 'AUNI RAHANAH BIN | R CHOMIT | IOSTAM                       |            |                      |         |        |             |    |
|                                     | 62                          | Student ID         | 2061470000        |          |                              |            |                      |         |        |             |    |
|                                     |                             | Programme          | C\$110            |          | DIPLOMA IN COMPUTER SCIENCES |            |                      |         |        |             |    |
| ist of Advisee<br>trademic Calendur |                             | Current Semester   | 1                 |          |                              |            |                      |         |        |             |    |
|                                     |                             | -                  |                   |          |                              |            |                      |         |        |             |    |
|                                     | Show 20 v entries           |                    |                   |          |                              |            | Search               |         |        |             |    |
|                                     | No. Ili Semester II         | Document Name      |                   |          |                              |            | Date Upload          |         | Attact | ment        |    |
|                                     | 1 1                         | SURAT LANTIKAN AJK |                   |          |                              |            | 18/09/2021           |         | 1      | View        |    |
|                                     | Showing 1 to 1 of 1 entries |                    |                   |          |                              |            |                      | Previ   | ous    | Ne          | şt |
|                                     |                             |                    |                   |          |                              |            |                      |         |        |             |    |

Paparan senarai dokumen berkaitan pelajar.

# 4.7 MENU ACADEMIC CALENDAR

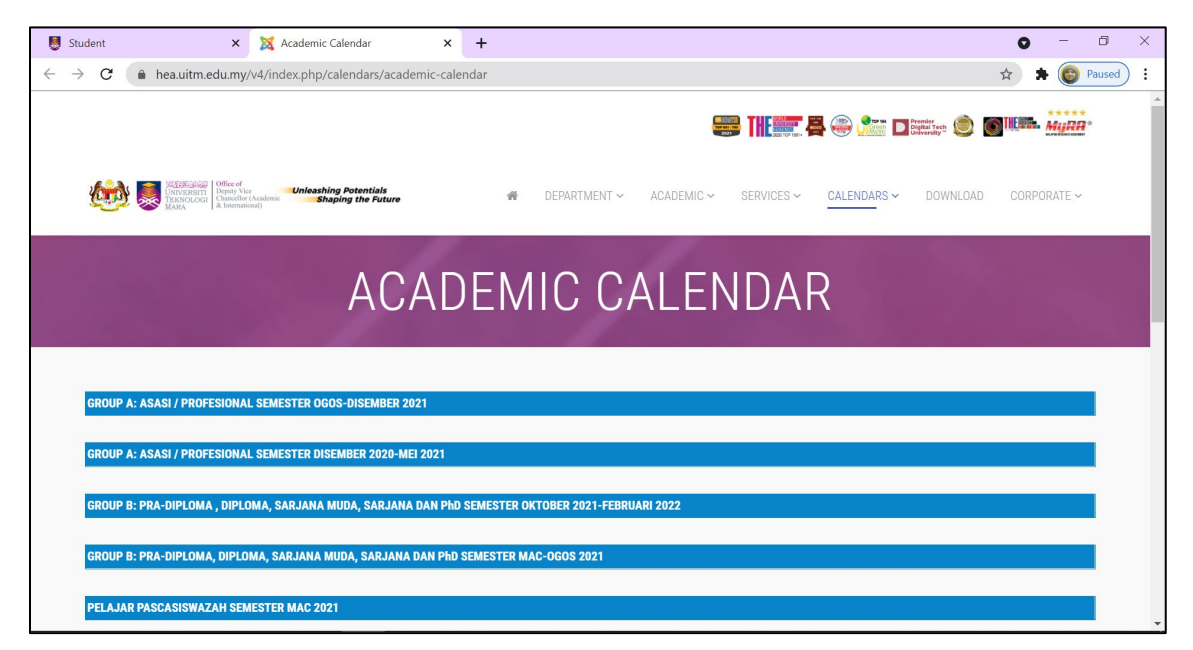

Pautan ke kalendar akademik disediakan bagi memudahkan Penasihat Akademik membuat rujukan.

## 4.8 MENU PORTFOLIO VERIFICATION FORM

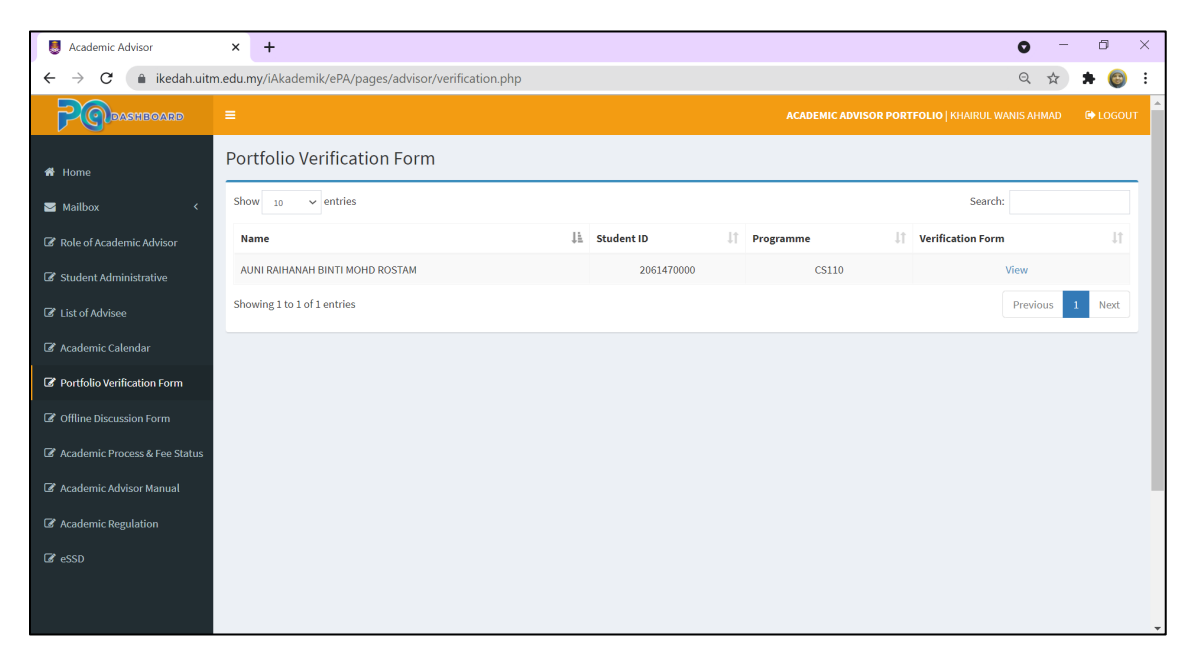

Penasihat Akademik perlu membuat verifikasi pencapaian pelajar yang diselia untuk setiap

semester. Pilih pelajar dan klik pada View untuk melihat atau membuat verifikasi.

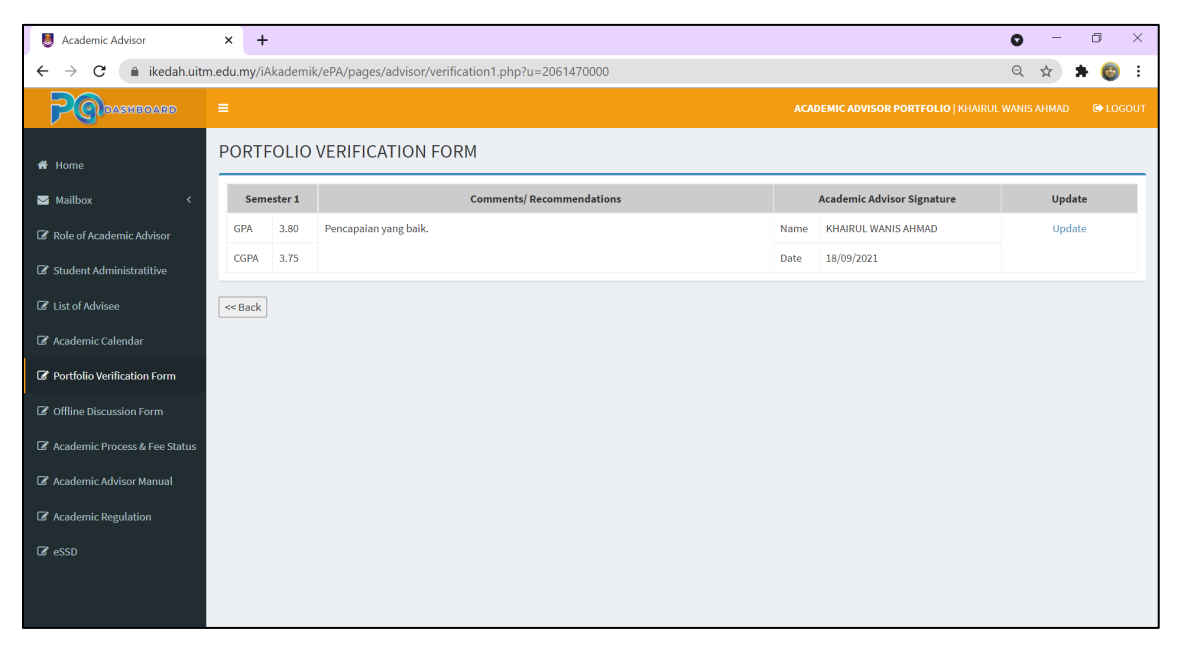

Klik pada Update untuk mengemaskini verifikasi pencapaian pelajar yang diselia atau klik butang <<Back untuk kembali ke senarai pelajar yag diselia.

| Academic Advisor                                                               | × +                             |                               |         |                      |      |      | 0 | - | ٥   | × |
|--------------------------------------------------------------------------------|---------------------------------|-------------------------------|---------|----------------------|------|------|---|---|-----|---|
| $\leftrightarrow$ $\rightarrow$ $\mathbf{C}$ $\hat{\mathbf{e}}$ ikedah.uitr    | n.edu.my/iAkademik/ePA/pages/ac | visor/verification2.php?u=574 |         |                      |      |      | Q | ☆ | F 🎯 | : |
| PODASHBOARD                                                                    |                                 |                               |         |                      |      |      |   |   |     |   |
| 🖶 Home                                                                         | PORTFOLIO VERIFICAT             | ION FORM                      |         |                      |      |      |   |   |     |   |
| Mailbox <                                                                      | Name                            | 'AUNI RAIHANAH BINTI MOHD ROS | ΓAM     |                      |      |      |   |   |     |   |
| <ul> <li>Role of Academic Advisor</li> <li>Student Administratitive</li> </ul> | Student ID                      | 2061470000                    |         |                      |      |      |   |   |     |   |
| C List of Advisee                                                              | Programme Code / Name           | CS110                         | DIPLOMA | IN COMPUTER SCIENCES |      |      |   |   |     |   |
| 🕼 Academic Calendar                                                            | Current Semester                | 1                             | GPA     | 3.80                 | CGPA | 3.75 |   |   |     |   |
| Portfolio Verification Form                                                    | Comment                         | Pencapaian yang baik          |         |                      |      |      |   |   |     |   |
| Offline Discussion Form                                                        |                                 |                               |         |                      |      |      |   |   |     |   |
| ☑ Academic Process & Fee Status                                                |                                 |                               |         |                      |      |      |   |   |     |   |
| 🕼 Academic Advisor Manual                                                      | << Back SUBMIT                  |                               |         |                      |      |      |   |   |     |   |
| C Academic Regulation                                                          |                                 |                               |         |                      |      |      |   |   |     |   |
| 🕼 eSSD                                                                         |                                 |                               |         |                      |      |      |   |   |     |   |
|                                                                                |                                 |                               |         |                      |      |      |   |   |     |   |
|                                                                                |                                 |                               |         |                      |      |      |   |   |     |   |

Masukkan verifikasi pada ruangan Comment dan klik butang Submit.

| Scademic Advisor                                                            | × +         |         |                                                    |      |                            | • - •  | ×   |
|-----------------------------------------------------------------------------|-------------|---------|----------------------------------------------------|------|----------------------------|--------|-----|
| $\leftrightarrow$ $\rightarrow$ $\mathbf{C}$ $\hat{\mathbf{e}}$ ikedah.uitr | n.edu.my/i/ | Akademi | k/ePA/pages/advisor/verification1.php?u=2061470000 |      |                            | २ ☆ 🛸  | 😇 : |
| PODASHBOARD                                                                 |             |         |                                                    |      |                            |        |     |
| 🏶 Home                                                                      | PORT        | OLIO    | VERIFICATION FORM                                  |      |                            |        |     |
| 🖂 Mailbox 🛛 🔍                                                               | Sem         | ester 1 | Comments/ Recommendations                          |      | Academic Advisor Signature | Update |     |
| 🕼 Role of Academic Advisor                                                  | GPA         | 3.80    | Pencapaian yang baik.                              | Name | KHAIRUL WANIS AHMAD        | Update |     |
| Student Administratitive                                                    | CGPA        | 3.75    |                                                    | Date | 18/09/2021                 |        |     |
| C List of Advisee                                                           | << Back     |         |                                                    |      |                            |        |     |
| 🕼 Academic Calendar                                                         |             |         |                                                    |      |                            |        |     |
| Portfolio Verification Form                                                 |             |         |                                                    |      |                            |        |     |
| Offline Discussion Form                                                     |             |         |                                                    |      |                            |        |     |
| 🕼 Academic Process & Fee Status                                             |             |         |                                                    |      |                            |        |     |
| 🕼 Academic Advisor Manual                                                   |             |         |                                                    |      |                            |        |     |
| C Academic Regulation                                                       |             |         |                                                    |      |                            |        |     |
| 🕼 eSSD                                                                      |             |         |                                                    |      |                            |        |     |
|                                                                             |             |         |                                                    |      |                            |        |     |
|                                                                             |             |         |                                                    |      |                            |        |     |

Verifikasi pelajar telah dikemaskini.

## 4.9 MENU OFFLINE DISCUSSION FORM

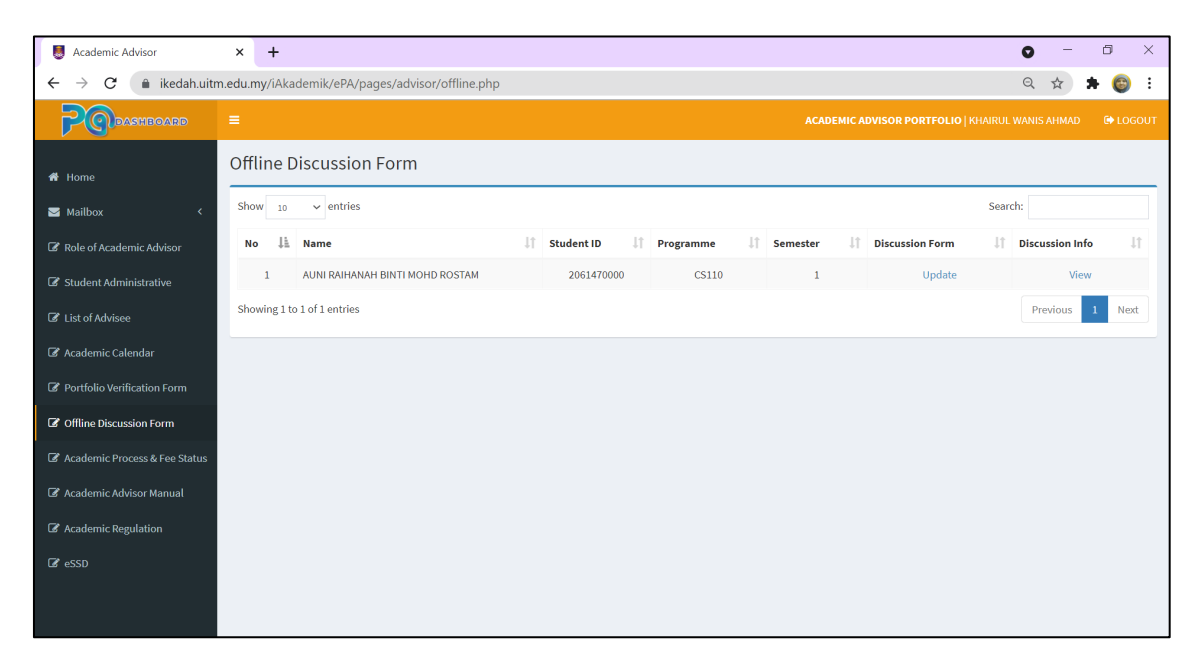

Penasihat Akademik perlu mengemaskini perbincangan bersama pelajar masingmasing. Klik pada Update untuk membuat kemaskini dan View untuk melihat perbincangan yang telah dikemaskini.

| Scademic Advisor                                      | × +                           |                                  |                                                                                                    | • - • ×            |
|-------------------------------------------------------|-------------------------------|----------------------------------|----------------------------------------------------------------------------------------------------|--------------------|
| $\leftarrow$ $\rightarrow$ $C$ $(here a)$ ikedah.uitr | n.edu.my/iAkademik/ePA/pages, | /advisor/offline1.php?u=20614700 | 100                                                                                                   | ९ 🕁 🗯 🍪 🗄          |
| POPASHBOARD                                           | =                             |                                  | ACADEMIC ADVISOR PORTFOLIO   KHAIRUL WAA                                                              | IIS AHMAD 🕞 LOGOUT |
| 🏶 Home                                                | Offline Discussion Fo         | rm                               | © Open<br>← → ▼ ↑ ] « Desktop > PADASBOARD V ♡                                                        | PADASBOARD         |
| ⊠ Mailbox <                                           | Full Name                     | 'AUNI RAIHANAH BINTI MOHD ROST   | Organize - New folder                                                                                 | <b>■ • ■ 0</b>     |
| 🕼 Role of Academic Advisor                            | Student ID                    | 2061470000 Current Set           | • OneDrive                                                                                            | ^                  |
| Student Administrative                                | Programme                     | CS110 DIPLOMA                    | This PC                                                                                               |                    |
| C List of Advisee                                     |                               |                                  | Desktop OFFLINE_DISCUS                                                                                |                    |
| 🕼 Academic Calendar                                   | Date                          | 09/09/2021                       | Documents     Site over      DEFLINE DEFLINE DEFLINE                                                  |                    |
| Portfolio Verification Form                           | Time                          | 9.00 am                          | OFFLINE_DISCUSSION_AUNI     All Pries     Open                                                        | Cancel             |
| Offline Discussion Form                               | Discussion Notes              | Temuduga zakat melalui google me | et. PA <u>bertanya tentang akademik pelajar</u> , status <u>pendapatan keluarga untuk menyokong p</u> | ermohonan          |
| Academic Process & Fee Status                         |                               | pelajar.                         |                                                                                                    |                    |
| C Academic Advisor Manual                             | Discussion Notes File         | Choose File No file chosen       |                                                                                                    |                    |
| Academic Regulation                                   | Submit                        |                                  |                                                                                                    |                    |
| ☑ Others <                                            |                               |                                  |                                                                                                    |                    |
|                                                       |                               |                                  |                                                                                                    |                    |
|                                                       |                               |                                  |                                                                                                    |                    |

Masukkan maklumat tarikh, masa dan nota ringkas pada ruangan berkenaan dan klik butang Choose File. Pilih fail yang akan dimuat naik dan klik butang Open.

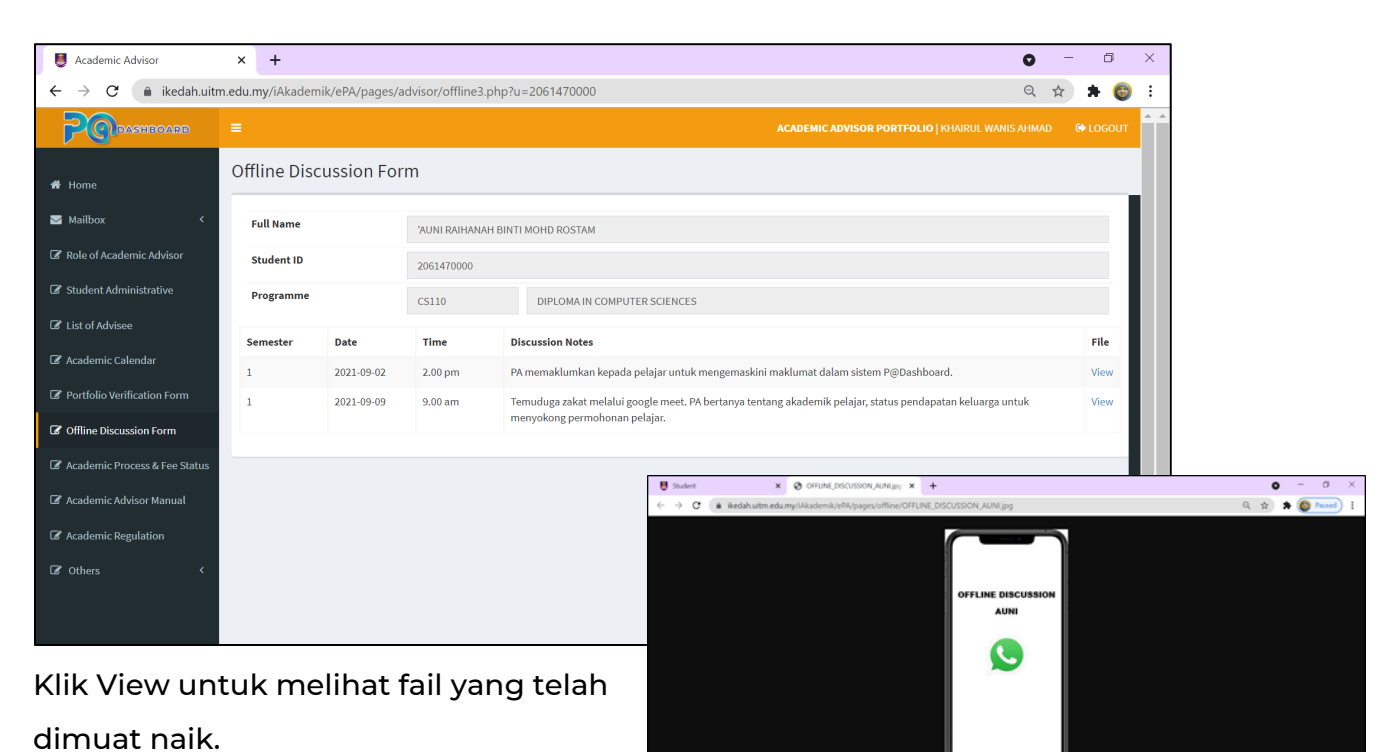

### 4.10 MENU ACADEMIC PROCESS & FEE STATUS

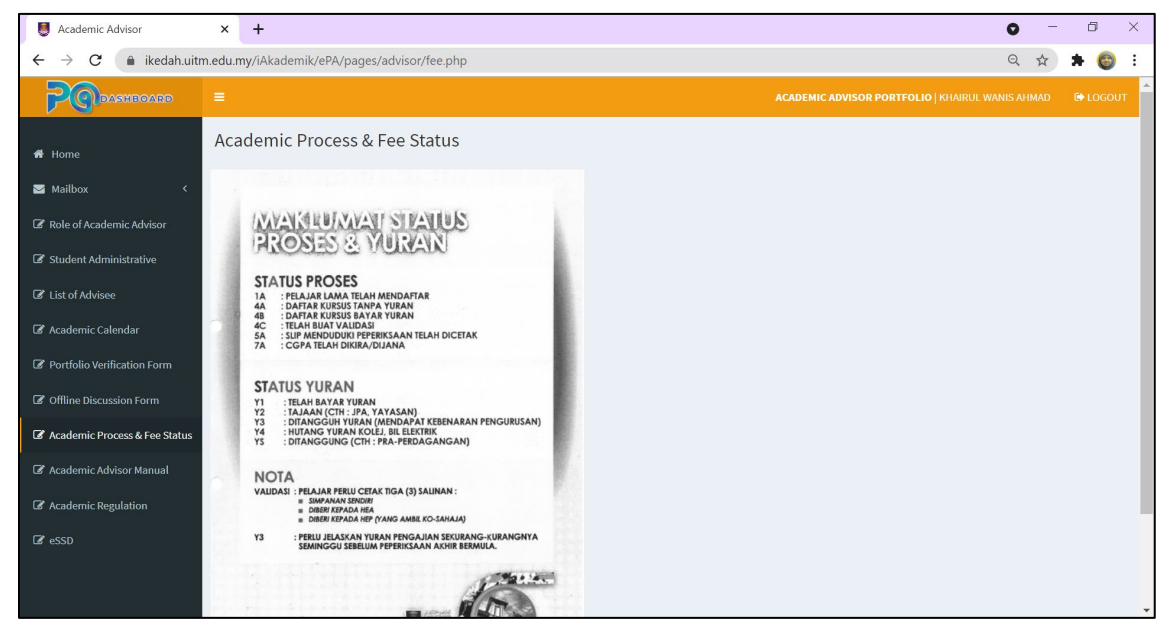

Maklumat status proses dan yuran juga dimuatkan untuk memudahkan rujukan Penasihat Akademik.

## 4.11 MENU ACADEMIC ADVISOR MANUAL

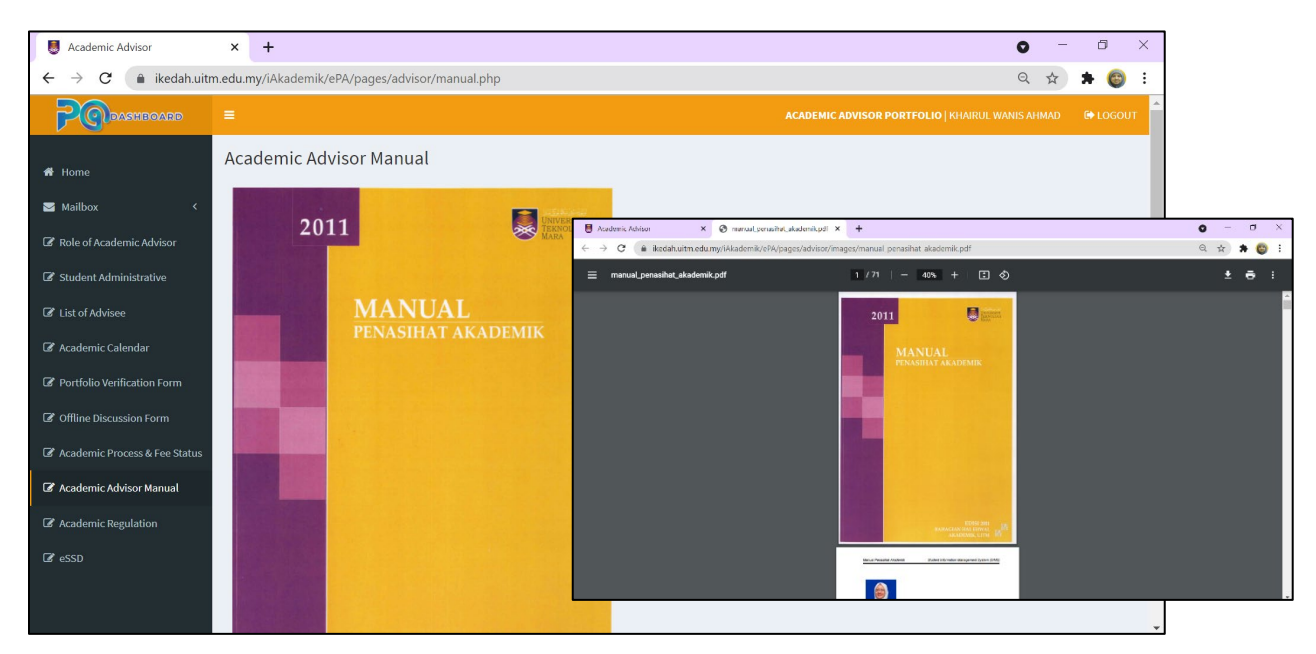

Sila klik pada imej buku untuk membuka pautan ke Buku Manual Penasihat Akademik.

## 4.12 MENU ACADEMIC REGULATION

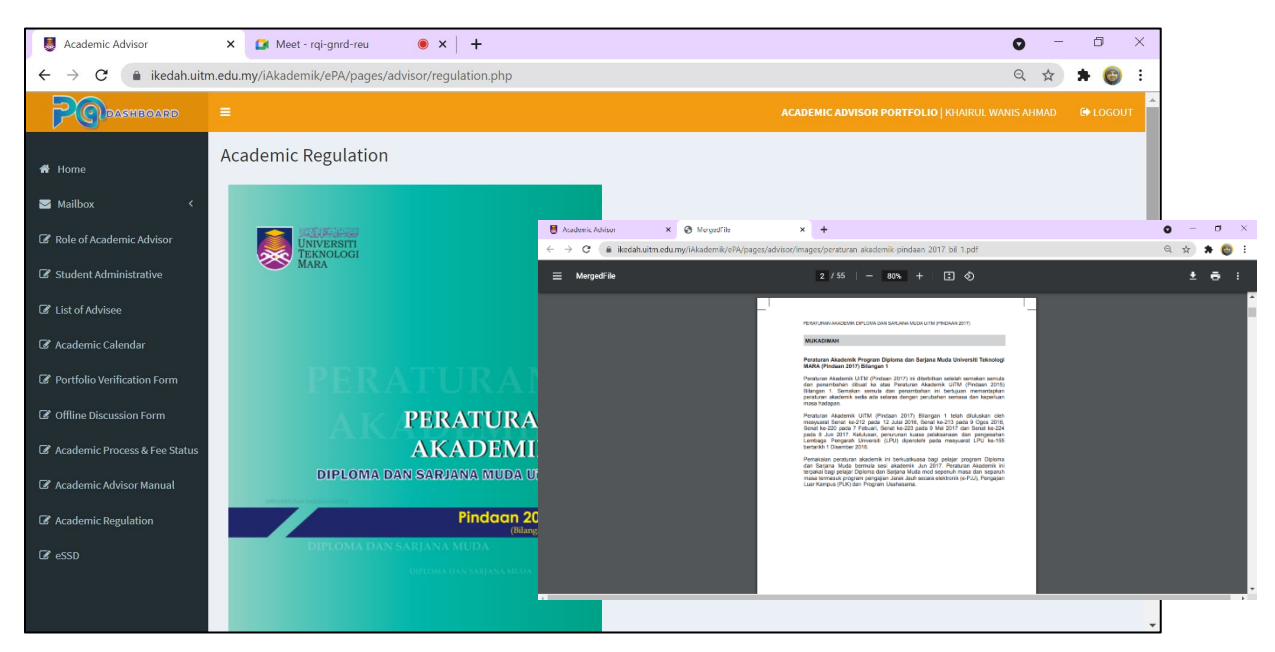

Sila klik pada imej buku untuk membuka pautan ke Buku Peraturan Akademik.

# 4.13 MENU ELECTRONIC STUDENT ACADEMIC STATUS DIRECTORY (eSSD)

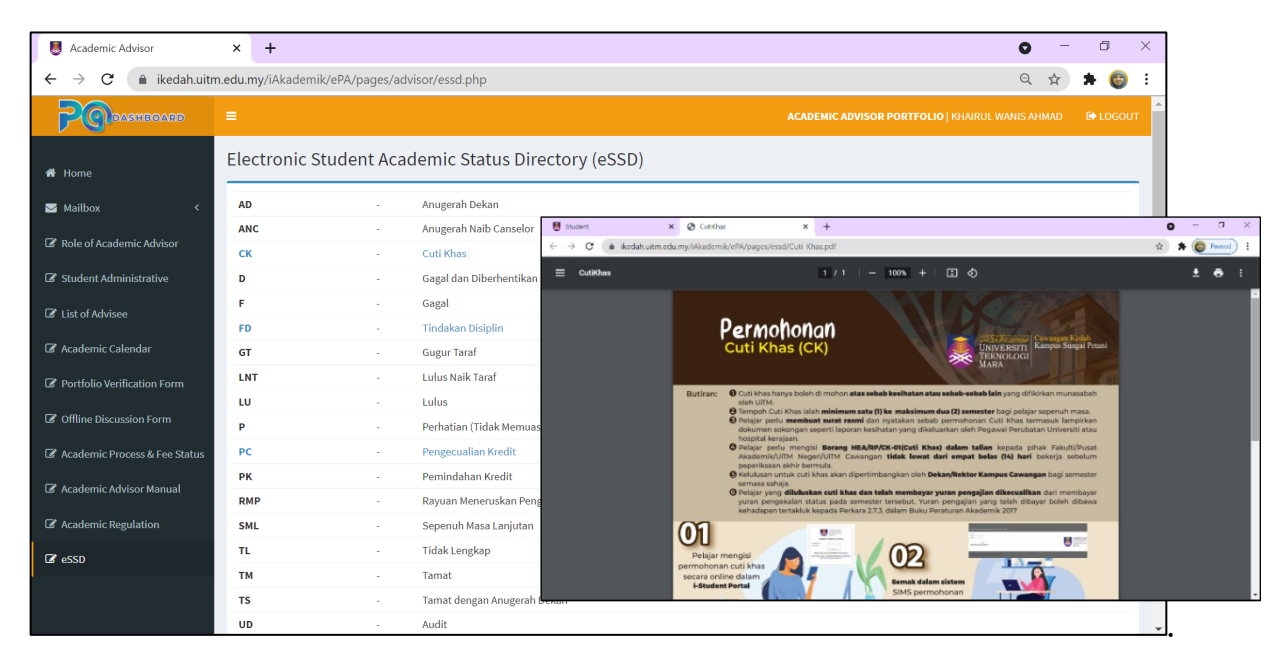

Senarai status akademik disenaraikan pada menu ini. Penasihat Akademik boleh mendapatkan maklumat berkaitan dengan klik pada kod atau nama fail. Infografik berkaitan akan dipaparkan.

## 5.0 MODUL PENSYARAH (LECTURER)

Klik butang LECTURER untuk masuk ke sistem.

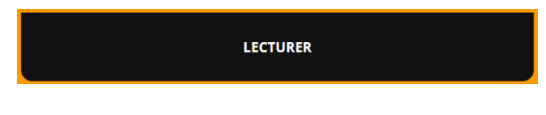

# 5.1 MENU LOGIN PENSYARAH

| Uogin × +                                                                                                    |                                  |                                              |  | • - • | × |  |  |  |  |
|----------------------------------------------------------------------------------------------------|----------------------------------|----------------------------------------------|--|-------|---|--|--|--|--|
| ←     →     C <ul> <li>ikedah.uitm.edu.my/iAkademik/ePA/login/lecturer.html?</li> <li>Image: C</li> <li>Image: C</li></ul> |                                  |                                              |  |       |   |  |  |  |  |
|                                                                                                    |                                  | ashboard<br>Fr login                         |  |       |   |  |  |  |  |
|                                                                                                    | 181259 Staff ID                  | •••• <del>Passw</del> ord/ IC No (without -) |  |       |   |  |  |  |  |
|                                                                                                    | LO                               | GIN                                          |  |       |   |  |  |  |  |
|                                                                                                    | Copyright ©2020 Universiti Tekno | logi MARA (UITM) Cawangan Kedah              |  |       |   |  |  |  |  |
|                                                                                                    |                                  |                                              |  |       |   |  |  |  |  |

Laman Student Login akan dipaparkan. Masukkan No Pelajar dan No Kad Pengenalan tanpa simbol -. Klik butang Login.

### 5.2 PAPARAN UTAMA MODUL PENSYARAH

| Lecturer                                                                   | × +                                                |                |                                 |                                 |                               | 0 -        | - 6      | ×    |
|----------------------------------------------------------------------------|----------------------------------------------------|----------------|---------------------------------|---------------------------------|-------------------------------|------------|----------|------|
| $\leftrightarrow$ $\rightarrow$ $\mathbf{C}$ $\hat{\mathbf{e}}$ ikedah.uit | m.edu.my/iAkademik/ePA/pages/lecturer/lecturer.php |                |                                 |                                 |                               | Q          | \$       | :    |
| PODASHBOARD                                                                |                                                    |                |                                 |                                 |                               |            |          | ит 📍 |
|                                                                            | Home                                               |                |                                 |                                 |                               |            |          |      |
| A Home                                                                     |                                                    | 🛗 Ca           | alendar                         |                                 |                               |            |          |      |
| 🛛 Mailbox                                                                  |                                                    | æ              | Septeml                         | per 2021                        |                               |            |          |      |
| Search of Academic Advisor                                                 |                                                    | Su             |                                 |                                 | We                            |            |          |      |
| DP acco                                                                    | MARA                                               | 29             |                                 |                                 |                               |            |          |      |
| us essu                                                                    |                                                    | 5              |                                 |                                 |                               |            |          |      |
|                                                                            |                                                    | 12             |                                 |                                 |                               |            |          |      |
|                                                                            |                                                    | 19             |                                 |                                 |                               |            |          |      |
|                                                                            | PERATURAN                                          | 3              |                                 |                                 |                               |            |          |      |
|                                                                            | A TC PERATURAN                                     |                | nortant Dat                     | -a                              |                               |            |          |      |
|                                                                            | AKADEMIK<br>Diploma dan sarjana muda umm           | Tarikl         | h Akhir Pelajar<br>ngguhan Pemb | Dibenarkan Me<br>ayaran Yuran ( | embuat Permo<br>Fakulti/ Kamp |            |          |      |
|                                                                            | Pindaan 2017                                       | Tarikl<br>Pemb |                                 |                                 |                               |            |          |      |
|                                                                            | DIPLOMA DAN SARJANA MUDA                           | Tarikl         |                                 |                                 |                               |            |          |      |
|                                                                            | DIPLOMA DAN SARJANA MUDA                           | Temp           |                                 |                                 |                               |            |          |      |
|                                                                            |                                                    | Perm           |                                 |                                 |                               |            |          |      |
|                                                                            |                                                    | Perm           | ohonan Ravua                    | n Pembatalan                    | Gugur Taraf (R                | 27 April-3 | Mei 2021 |      |

Ini adalah Menu Home bagi Modul Pensyarah. Klik pada imej Buku Peraturan Akademik untuk membuka pautan. Terdapat paparan Important Date dan Calendar untuk rujukan Pensyarah.

## 5.3 MENU MAILBOX

| lecturer                                                               | × +                                      |                       |                         | 0 - 5 X               |
|------------------------------------------------------------------------|------------------------------------------|-----------------------|-------------------------|-----------------------|
| $\leftarrow$ $\rightarrow$ $\mathbf{C}$ $\hat{\mathbf{e}}$ ikedah.uitr | m.edu.my/iAkademik/ePA/pages/lecturer/ma | il/inbox.php          |                         | ९ 🖈 😩 :               |
| PQDASHBOARD                                                            |                                          |                       |                         |                       |
| 者 Home                                                                 | Mailbox                                  |                       |                         |                       |
| 🖂 Mailbox                                                              | Compose                                  | Inbox                 |                         |                       |
| Search of Academic Advisor                                             | Folders –                                | 0                     |                         | 1-50/200 < >          |
| 🕼 eSSD                                                                 | 🛱 Inbox                                  | FROM                  | SUBJECT                 | DATE                  |
|                                                                        | ⊠ Sent                                   | ☆ KHAIRUL WANIS AHMAD | Emel dari PA kepada PSM | 18-09-2021 03:17:23pm |
|                                                                        |                                          |                       |                         |                       |
|                                                                        |                                          |                       |                         |                       |
|                                                                        |                                          |                       |                         |                       |
|                                                                        |                                          |                       |                         |                       |
|                                                                        |                                          |                       |                         |                       |
|                                                                        |                                          |                       |                         |                       |
|                                                                        |                                          |                       |                         |                       |
|                                                                        |                                          |                       |                         |                       |
|                                                                        |                                          |                       |                         |                       |

Ini adalah paparan hadapan Menu Mailbox. Emel yang dihantar oleh Penasihat Akademik

akan disenaraikan didalam Inbox. Klik butang Compose untuk menghantar emel kepada Penasihat Akademik.

| Uecturer   ePA                                                            | × +                                      | 0                                                                                      | - 0   | ×  |
|---------------------------------------------------------------------------|------------------------------------------|----------------------------------------------------------------------------------------|-------|----|
| $\leftrightarrow$ $\rightarrow$ $\mathbf{C}$ $\hat{\mathbf{e}}$ ikedah.ui | tm.edu.my/iAkademik/ePA/pages/lecturer/n | nail/compose.php 6                                                                     | 2 🛧 💄 | :  |
| PODASHBOARD                                                               |                                          |                                                                                        |       |    |
| 🖶 Home                                                                    | Mailbox                                  |                                                                                        |       |    |
| 🖂 Mailbox                                                                 | Back to Inbox                            | Compose New Message                                                                    |       |    |
| Search of Academic Advisor                                                | Folders –                                | To:                                                                                    |       |    |
| 🕼 eSSD                                                                    | Inbox                                    | KHAIRUL WANIS AHMAD                                                                    | ~     |    |
|                                                                           | ⊠ Sent                                   | Emel dari PSM kepada PA                                                                |       |    |
|                                                                           |                                          | A Normal text - Bold Italic Underline Small 66 📰 🖬 🗄 🗄 🔁                               |       |    |
|                                                                           |                                          | Emel dari PSM <u>kepada</u> PA<br>ikedah.uitm.edu.my says<br>Emel anda telah dihantar. |       | ОК |
|                                                                           |                                          |                                                                                        |       |    |

Masukkan tajuk emel pada kotak Subjek dan masukkan maklumat emel pada ruangan kotak disebelah bawah. Setelah itu, klik butang Send. Notifikasi akan dipaparkan. Klik

OK.

| S Lecturer                                                                | × +                                          |                                                 |                                  |                         | 0                                       | -         | ٥                             | ×                        |
|---------------------------------------------------------------------------|----------------------------------------------|-------------------------------------------------|----------------------------------|-------------------------|-----------------------------------------|-----------|-------------------------------|--------------------------|
| $\leftrightarrow$ $\rightarrow$ $\mathbf{C}$ $\hat{\mathbf{e}}$ ikedah.ui | tm.edu.my/iAkader                            | mik/ePA/pages/lecturer/m                        | ail/sent.php                     |                         |                                         | Q 🕁       | e                             | :                        |
| PODASHBOARD                                                               |                                              |                                                 |                                  |                         |                                         |           |                               |                          |
| ₩ Home                                                                    | Mailbox                                      |                                                 |                                  |                         |                                         |           |                               |                          |
| 🗹 Mailbox                                                                 |                                              | Compose                                         | Sent                             |                         |                                         |           |                               | _                        |
| Search of Academic Advisor                                                | Folders                                      | -                                               | C                                |                         |                                         | 1-50/200  | <                             | >                        |
|                                                                           |                                              |                                                 | то                               | SUBJECT                 | DATE                                    |           |                               |                          |
|                                                                           | 🖨 Inbox                                      |                                                 |                                  |                         |                                         |           |                               |                          |
| ☑ eSSD                                                                    | Sent                                         |                                                 | 🔄 KHAIRUL WANIS AHMAD            | Emel dari PSM kepada PA | 18-09-2021 03:36:3                      | 36pm      |                               |                          |
|                                                                           | Sent                                         | nail/u/0/#inbox                                 | 🗙 KHAIRUL WANIS AHMAD            | Emel dari PSM kepada PA | 18-09-2021 03:36:3                      | 36pm<br>& | *                             | *                        |
| Z esso<br>← → C (a)<br>Ξ M Gr                                             | A Inbox                                      | nail/u/0/#inbox<br>Q Search all conv            | ☆ KHAIRUL WANIS AHMAD versations | Emel dari PSM kepada PA | 18-09-2021 03:36:3                      | 36pm      | *                             | Rooige<br>Existi<br>OLOG |
| Z esso<br>← → C<br>≡ M Gr<br>+ Mail                                       | a Inbox<br>Sent<br>mail.google.com/n<br>nail | nail/u/0/#inbox<br>Q Search all conv<br>□ ▾ C : | ☆ KHAIRUL WANIS AHMAD versations | Emel dari PSM kepada PA | 18-09-2021 03:36:3<br>ive ▼ ⑦ 译<br>1-18 | 66pm      | * SEB<br>Univ<br>Teasa<br>Maa |                          |

Emel yang telah dihantar akan disenaraikan pada ruangan Sent manakala Penasihat Akademik akan menerima notifikasi melalui emel rasmi UiTM.

# 5.4 MENU SEARCH OF ACADEMIC ADVISOR

| S Lecturer                                                                  | × +                     |                                   |    |                | • - •                           | ×          |
|-----------------------------------------------------------------------------|-------------------------|-----------------------------------|----|----------------|---------------------------------|------------|
| $\leftrightarrow$ $\rightarrow$ $\mathbf{C}$ $\hat{\mathbf{C}}$ ikedah.uitm | n.edu.my/iAkademik/eP   | A/pages/lecturer/pa_list.php      |    |                | २ 🕁                             | <b>)</b> : |
| POPASHBOARD                                                                 |                         |                                   |    |                |                                 |            |
| # Home                                                                      | Search of Acad          | emic Advisor                      |    |                |                                 | _          |
| 🖂 Mailbox                                                                   | Show 10 v entr          | les                               |    |                | Search:                         |            |
| Search of Academic Advisor                                                  | Student ID 🕸            | Student's Name                    | ļţ | Programme Code | 1 Academic Advisor              | 11         |
| 🕼 eSSD                                                                      | 2010947087              | SHAHIDA BINTI MOHD SAID           |    | AM110          | NOR ZAINI ZAINAL ABIDIN (DR.)   |            |
|                                                                             | 2011743379              | AZFARASHUHADA BINTI AZIZ          |    | AM228          | NOR ZAINI ZAINAL ABIDIN (DR.)   |            |
|                                                                             | 2011787627              | AZFARAWAHEDA BINTI AZIZ           |    | AM228          | NOR ZAINI ZAINAL ABIDIN (DR.)   |            |
|                                                                             | 2014140441              | NUR AFIQAH BINTI AHMAD LUTFI      |    | AM228          | MOHAMED SAMSUDEEN SAJAHAN (DR.) |            |
|                                                                             | 2014268658              | NOOR ATIKAH BINTI MD ZAINI        |    | AM110          | AZLYN AHMAD ZAWAWI (DR.)        |            |
|                                                                             | 2014309145              | NUR ATIQAH BINTI A RAZAK          |    | AM228          | SITI NORFAZLINA YUSOFF          |            |
|                                                                             | 2014547641              | NUR AIMAN AMIRAH BINTI ZULBAHRIN  |    | BM111          | NORHIDAYAH ALI (DR.)            |            |
|                                                                             | 2014599597              | HAIRUL MIZA BT AHMAD              |    | AM228          | SITI NORFAZLINA YUSOFF          |            |
|                                                                             | 2014747677              | MASTINA BINTI ROSLI               |    | AM228          | AZNI SYAFENA ANDIN SALAMAT      |            |
|                                                                             | 2015120239              | HIDAYAHTULNUR BINTI MOHAMAD NASIR |    | BM119          | ANUAR WAHAB                     |            |
|                                                                             | Showing 1 to 10 of 8,10 | 5 entries                         |    |                | Previous 1 2 3 4 5 811 N        | Next       |

Ini adalah paparan bagi Menu Search of Academic Advisor. Menu ini adalah untuk memudahkan pensyarah mencari Penasihat Akademik bagi pelajar yang berkenaan.

| Lecturer                                                              | × +                                                             | • - 5 ×                               |
|-----------------------------------------------------------------------|-----------------------------------------------------------------|---------------------------------------|
| $\leftarrow$ $\rightarrow$ $\mathbf{C}$ $\hat{\mathbf{m}}$ ikedah.uit | n.edu.my/iAkademik/ePA/pages/lecturer/pa_list.php               | q 🖈 🧔 i                               |
| PODOASHBOARD                                                          |                                                                 |                                       |
| A Home                                                                | Search of Academic Advisor                                      |                                       |
| Mailbox                                                               | Show 10 v entries                                               | Search: AUNI RAIHAMAH                 |
| Search of Academic Advisor                                            | Student ID 👫 Student's Name                                     | 1 Programme Code 1 Academic Advisor 1 |
| 🕼 eSSD                                                                | 2061470000 AUNI RAIHANAH BINTI MOHD ROSTAM                      | CS110 KHAIRUL WANIS AHMAD             |
|                                                                       | Showing 1 to 1 of 1 entries (filtered from 8,106 total entries) | Previous 1 Next                       |
|                                                                       |                                                                 |                                       |
|                                                                       |                                                                 |                                       |
|                                                                       |                                                                 |                                       |
|                                                                       |                                                                 |                                       |
|                                                                       |                                                                 |                                       |
|                                                                       |                                                                 |                                       |
|                                                                       |                                                                 |                                       |
|                                                                       |                                                                 |                                       |
|                                                                       |                                                                 |                                       |
|                                                                       |                                                                 |                                       |

Untuk memudahkan carian, taip nama pelajar pada ruangan Search. Nama Penasihat Akademik akan dipaparkan.

# 5.5 MENU ELECTRONIC STUDENT ACADEMIC STATUS DIRECTORY (eSSD)

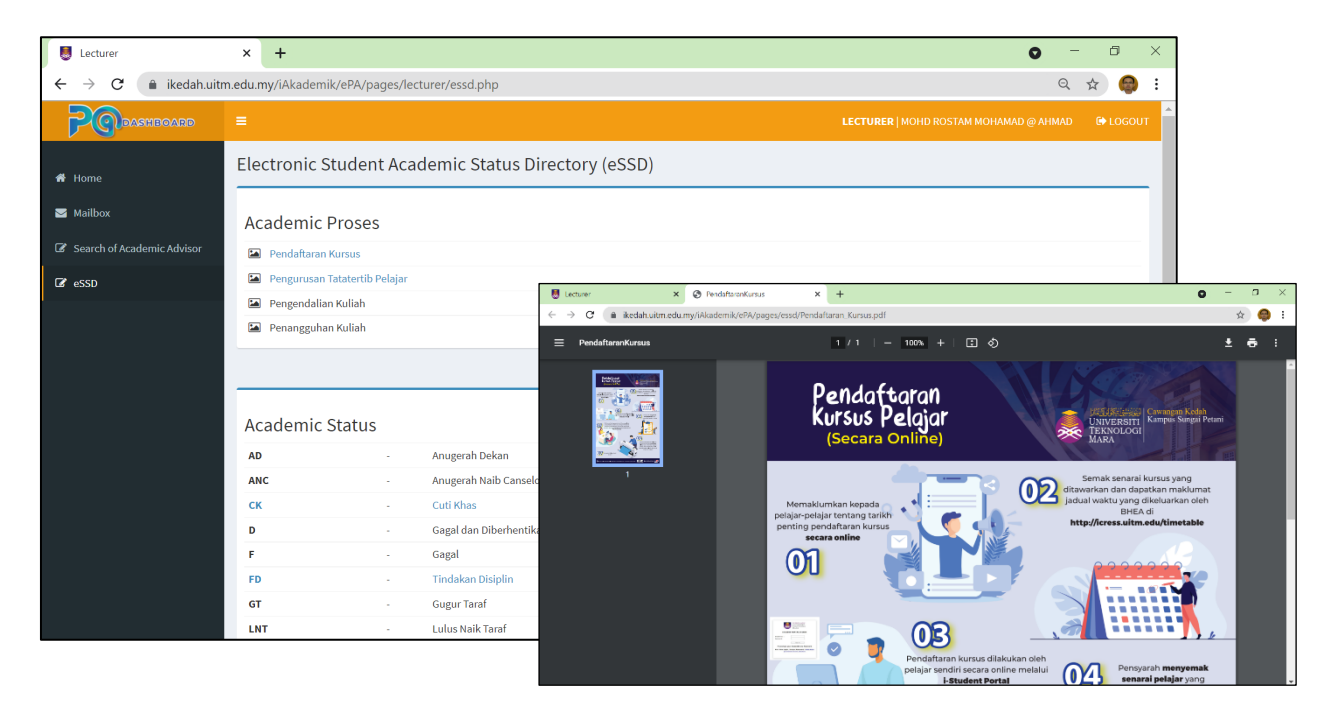

Senarai proses dan status akademik disenaraikan pada menu ini. Pensyarah boleh mendapatkan maklumat berkaitan proses dan status dengan klik pada kod atau nama fail. Infografik akan dipaparkan.

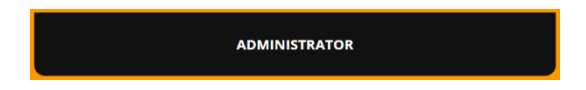

#### 6.1 MENU LOGIN PENTADBIR

| 🖲 Login 🗙 🕂                                                                               |                                                                 | O – Ö ×     |
|-------------------------------------------------------------------------------------------|-----------------------------------------------------------------|-------------|
| $\leftrightarrow$ $\rightarrow$ $\mathbf{C}$ $(h)$ ikedah.uitm.edu.my/iAkademik/ePA/login | /admin.html?                                                    | ञ २ 🖈 🗯 🍪 🗄 |
|                                                                                           | ADMIN LOGIN                                                     |             |
|                                                                                           | 206147 Staff ID ••••••Password/ IC No                           |             |
|                                                                                           | LOGIN                                                           |             |
|                                                                                           | Copyright ©2020 Universiti Teknologi MARA (U:TM) Cawangan Kedah |             |
|                                                                                           |                                                                 |             |

Laman Admin Login akan dipaparkan. Masukkan No Pekerja dan No Kad Pengenalan tanpa simbol -. Klik butang Login.

### 6.2 PAPARAN UTAMA MODUL PENTADBIR

| S Administrator                       | ×       | +        |         |         |          |         |          |                                                                                                    | <b>o</b> –                | đ   | þ    | × |
|---------------------------------------|---------|----------|---------|---------|----------|---------|----------|----------------------------------------------------------------------------------------------------|---------------------------|-----|------|---|
| ← → C 🌲 ikedah.uit                    | tm.edu. | my/iAkad | emik/e  | PA/page | es/admir | n/admir | n.php    |                                                                                                    | Q \$                      | *   | C    | : |
| PODDASHBOARD                          | =       |          |         |         |          |         |          | ADMINISTRA                                                                                                  | TOR   KHAIRUL WANIS AHMAD | G L | збол | - |
| 希 Home                                | Но      | me       |         |         |          |         |          |                                                                                                    |                           |     |      |   |
| I IIIIIIIIIIIIIIIIIIIIIIIIIIIIIIIIIII |         | 165      | 34      |         | 31       | .4      |          |                                                                                                    |                           |     |      |   |
| 🛓 Upload 🛛 🔇 <                        |         |          |         | 5       | Acad     | emic Ad | visor    |                                                                                                    |                           |     |      |   |
| 🔓 List 🔍 <                            |         | Calenda  | ar      |         |          |         |          | ☑ Important Date                                                                                            |                           |     |      |   |
| 🖹 Report 🛛 <                          | *       | Septe    | mber 20 |         |          |         | »        | Tarikh Akhir Pelajar Dibenarkan Membuat Permohonan Penangguhan<br>Pembayaran Yuran (Fakulti/ Kampus)        |                           |     |      |   |
|                                       | 29      | мо<br>30 |         | we<br>1 | 2        |         | 5a<br>4  | Tarikh Akhir Keputusan Permohonan Penangguhan Pembayaran Yuran<br>(Fakulti/Kampus)                          |                           |     |      |   |
|                                       | 5       |          |         |         |          |         | 11<br>18 | Tarikh akhir pembayaran yuran                                                                               |                           |     |      |   |
|                                       | 19      |          |         |         |          |         | 25       | Tempoh Validasi Kursus Berdaftar Semester Semasa                                                            | 12-18 April 2021          |     |      |   |
|                                       | 26      |          |         |         |          |         | 2        | Permohonan Daftar/Gugur Kursus Lewat/Luar Tempoh                                                            | 19-25 April 2021          |     |      |   |
|                                       | 8       | (#       | 5       | 6       | 7        | 8       | 9        | Permohonan Rayuan Pembatalan Gugur Taraf (RPGT)                                                             | 27 April-3 Mei 2021       |     |      |   |
|                                       |         |          |         |         |          |         |          | Keputusan RPGT                                                                                              | 4 Mei 2021                |     |      |   |
|                                       |         |          |         |         |          |         |          | Tarikh Akhir Pembayaran Yuran Bagi Pelajar Yang Diluluskan RPGT dan Yang<br>Dibenarkan Lewat Membayar Yuran | 18 Mei 2021               |     |      |   |
|                                       |         |          |         |         |          |         |          | Tarikh Akhir Pembayaran Yuran Bagi Pelajar Yang Diluluskan Penangguhan<br>Pembayaran Yuran                  | 2 Jul 2021                |     |      |   |

Ini adalah Menu Home iaitu paparan utama Modul Pentadbir. Important Date memaparkan tarikh-tarikh penting proses akademik.

## 6.3 MENU UPDATE

- 1. Important Date adalah untuk mengemaskini tarikh-tarikh penting proses akademik.
- 2. Academic Advisor membolehkan Pentadbir mengemaskini Penasihat Akademik bagi pelajar.
- 3. Advisee membolehkan Pentadbir mengemaskini pelajar bagi Penasihat Akademik.

### 6.3.1 IMPORTANT DATE

| S Administrator                                        | × +         |                                                                                               |                     | 0 - 0         | 9 × | < |
|--------------------------------------------------------|-------------|-----------------------------------------------------------------------------------------------|---------------------|---------------|-----|---|
| $\leftarrow$ $\rightarrow$ $C$ $\triangleq$ ikedah.uit | m.edu.my/iA | kademik/ePA/pages/admin/important_date.php                                                    |                     | २ ☆ 🕈         | 6   | : |
| 🏘 Home                                                 | Update      | e Important Date                                                                              |                     |               |     | * |
| G&r ∪pdate ∽                                           | No.         | Detail                                                                                        | Date                | Status        |     |   |
| C Important Date                                       | 1           | Tarikh Akhir Pelajar Dibenarkan Membuat Permohonan Penangguhan Pembayaran Yuran (Fakulti/ F   | 12 April 2021       | Published     | ~   |   |
| C Advisee                                              | 2           | Tarikh Akhir Keputusan Permohonan Penangguhan Pembayaran Yuran (Fakulti/Kampus)               | 16 April 2021       | Published     | ~   |   |
| L Upload ←                                             | 3           | Tarikh akhir pembayaran yuran                                                                 | 19 April 2021       | Published     | ~   |   |
| List <                                                 | 4           | Tempoh Validasi Kursus Berdaftar Semester Semasa                                              | 12-18 April 2021    | Published     | ~   |   |
| Report                                                 | 5           | Permohonan Daftar/Gugur Kursus Lewat/Luar Tempoh                                              | 19-25 April 2021    | Published     | ~   |   |
|                                                        | 6           | GUGUR TARAF                                                                                   | 26 April 2021       | Not Published | ~   |   |
|                                                        | 7           | Permohonan Rayuan Pembatalan Gugur Taraf (RPGT)                                               | 27 April-3 Mei 2021 | Published     | ~   |   |
|                                                        | 8           | Keputusan RPGT                                                                                | 4 Mei 2021          | Published     | ~   |   |
|                                                        | 9           | Tarikh Akhir Pembayaran Yuran Bagi Pelajar Yang Diluluskan RPGT dan Yang Dibenarkan Lewat Men | 18 Mei 2021         | Published     | ~   |   |
|                                                        | 10          | Tarikh Akhir Pembayaran Yuran Bagi Pelajar Yang Diluluskan Penangguhan Pembayaran Yuran       | 2 Jul 2021          | Published     | ~   |   |
|                                                        |             |                                                                                               |                     |               |     |   |
|                                                        | UPDA        | TE                                                                                            |                     |               | _   | - |

Kemaskini maklumat pada ruangan Detail dan Date. Pilih Published pada ruangan Status dan klik butang UPDATE.

# 6.3.2 ACADEMIC ADVISOR

| Administrator                                                               | × +               |                                       |    |                     |                                 |       | 0           |     | -      | y :: |
|-----------------------------------------------------------------------------|-------------------|---------------------------------------|----|---------------------|---------------------------------|-------|-------------|-----|--------|------|
| $\leftrightarrow$ $\rightarrow$ $\mathbf{C}$ $(\hat{\mathbf{a}}$ ikedah.uit | m.edu.my/iAkadem  | ik/ePA/pages/admin/update_advisor.php |    |                     |                                 |       | Q           | ☆   | *      | 0    |
| PQ                                                                          |                   |                                       |    |                     |                                 |       |             |     |        |      |
| 🖷 Home                                                                      | Update Aca        | demic Advisor                         |    |                     |                                 |       |             |     |        |      |
| 🕼 Update 🗸 🗸                                                                | Show 10 V         | entries                               |    |                     |                                 | Searc | :h:         |     |        |      |
| <ul> <li>Important Date</li> <li>Academic Advisor</li> </ul>                | Student<br>ID 🎼   | Student Name                          | ĴŢ | Programme<br>Code 1 | Academic Advisor                | 11    | Staff<br>No | 11  | Update | J1   |
|                                                                             | 2010947087        | SHAHIDA BINTI MOHD SAID               |    | AM110               | NOR ZAINI ZAINAL ABIDIN (DR.)   |       | 156637      |     | Update |      |
| 🕹 Upload 🛛 🔇 🔇                                                              | 2011743379        | AZFARASHUHADA BINTI AZIZ              |    | AM228               | NOR ZAINI ZAINAL ABIDIN (DR.)   |       | 156637      |     | Update |      |
| 🖹 List 🗸                                                                    | 2011787627        | AZFARAWAHEDA BINTI AZIZ               |    | AM228               | NOR ZAINI ZAINAL ABIDIN (DR.)   |       | 156637      |     | Update |      |
| 🖹 Report 🗸                                                                  | 2014140441        | NUR AFIQAH BINTI AHMAD LUTFI          |    | AM228               | MOHAMED SAMSUDEEN SAJAHAN (DR.) |       | 222273      |     | Update |      |
|                                                                             | 2014268658        | NOOR ATIKAH BINTI MD ZAINI            |    | AM110               | AZLYN AHMAD ZAWAWI (DR.)        |       | 218520      |     | Update |      |
|                                                                             | 2014309145        | NUR ATIQAH BINTI A RAZAK              |    | AM228               | SITI NORFAZLINA YUSOFF (DR.)    |       | 287836      |     | Update |      |
|                                                                             | 2014547641        | NUR AIMAN AMIRAH BINTI ZULBAHRIN      |    | BM111               | NORHIDAYAH ALI (DR.)            |       | 208187      |     | Update |      |
|                                                                             | 2014599597        | HAIRUL MIZA BT AHMAD                  |    | AM228               | SITI NORFAZLINA YUSOFF (DR.)    |       | 287836      |     | Update |      |
|                                                                             | 2014747677        | MASTINA BINTI ROSLI                   |    | AM228               | AZNI SYAFENA ANDIN SALAMAT      |       | 210861      |     | Update |      |
|                                                                             | 2015120239        | HIDAYAHTULNUR BINTI MOHAMAD NASIR     |    | BM119               | ANUAR WAHAB                     |       | 149974      |     | Update |      |
|                                                                             | Showing 1 to 10 c | f 8,106 entries                       |    |                     | Previous 1 2 3                  | 4     | 5           | . 8 | 11 N   | ext  |

Paparan boleh disetkan hingga ke 100 baris untuk 1 halaman pada ruangan Show entries. Pilih halaman yang dikehendaki dengan klik pada Previous atau Next.

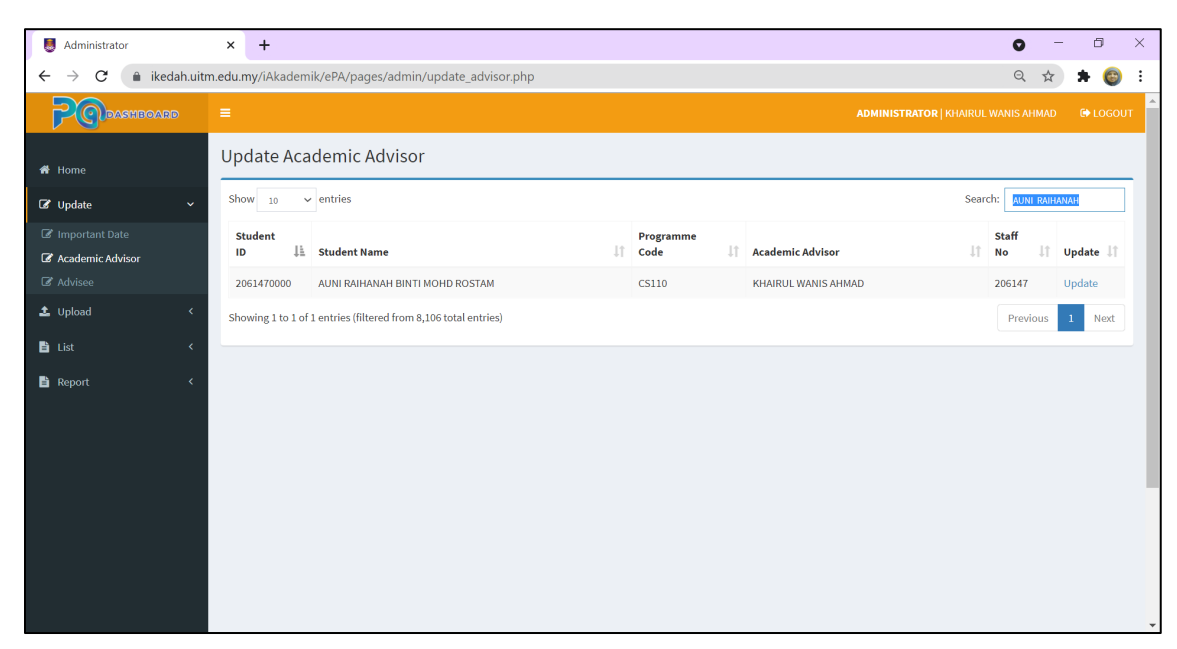

Untuk carian pantas, masukkan kata kunci nama pelajar pada kotak Search.

# Nama pelajar

akan disenarai pendek. Klik Update pada baris nama pelajar untuk membuat kemaskini nama Penasihat Akademik bagi pelajar tersebut.

| I Administrator                                              | × +                                             |                                                                                                    | <b>o</b> –                   | 0 ) | × |
|--------------------------------------------------------------|-------------------------------------------------|----------------------------------------------------------------------------------------------------|------------------------------|-----|---|
| $\leftarrow$ $\rightarrow$ $C$ $\triangleq$ ikedah.u         | uitm.edu.my/iAkademik/ePA/pages/admin/update_ad | visor1.php?u=2061470000                                                                                                    | Q \$                         | * 💿 | : |
| PODASHBOARD                                                  |                                                 |                                                                                                    |                              |     | Í |
| 希 Home                                                       | Update Academic Advisor                         |                                                                                                    |                              |     |   |
| ☑ Update ∽                                                   | Student ID                                      | 2061470000                                                                                                    |                              |     |   |
| <ul> <li>Important Date</li> <li>Academic Advisor</li> </ul> | Full Name                                       | 'AUNI RAIHANAH BINTI MOHD ROSTAM                                                                                                    |                              |     |   |
| Advisee                                                      | Programme Code / Name                           | CS110                                                                                                    | DIPLOMA IN COMPUTER SCIENCES |     |   |
| List <                                                       | New Academic Advisor's Name                     |                                                                                                    |                              | ~   |   |
| Report 🔇                                                     | update                                          | AB, RAZAK MANSOR<br>ABD LATH FABDUL RAHMAN (DR.)<br>ABD RASYID RAMLI<br>ABDUL MALEDA AHMAD (PROPESOR MADYA DR.)<br>ABDULAH KULA ISMAIL<br>ABU HANIFA AB HAMID<br>ADMINISTRATOR<br>ADNAN AMINUDDIN<br>AFIDAA AHMAD (DR.)<br>AHMAD FAUZI YAHAYA<br>AHMAD FAUZI YAHAYA<br>AHMAD SALIN AHMAD ZAMRI<br>AHMAD SUFI ALAWI IDRIS<br>AHMAD SUFI ALAWI IDRIS<br>AHMAD SUFI ALAWI IDRIS<br>AHMAD SUFI ALAWI IDRIS<br>AHMAD SUFI ALAWI IDRIS<br>AHMAD SUFI ALAWI IDRIS<br>AHMAD SUFI ALAWI IDRIS<br>AHMAD SUFI ALAWI IDRIS<br>AHMAD SUFI ALAWI IDRIS<br>AHMAD SUFI ALAWI IDRIS<br>AHMAD SUFI ALAWI IDRIS<br>AHMAD MIZA MOHD RASHID<br>AISHAH MUSA<br>AMIRAH HAZWANI ABDUL RAHIM |                              |     |   |

Buat pilihan nama dari senarai nama Penasihat Akademik di ruangan New Academic Advisor's Name dan klik butang Update.

# 6.3.3 ADVISEE

| S Administrator                                        | × +                                                   |                                                     | • - • ×           |
|--------------------------------------------------------|-------------------------------------------------------|-----------------------------------------------------|-------------------|
| $\leftrightarrow$ $\rightarrow$ $\mathbf{C}$ $$ ikedah | m.edu.my/iAkademik/ePA/pages/admin/update_advisee.php |                                                     | ९ 🖈 🗯 🌍 🗄         |
| PODASHBOARD                                            |                                                       |                                                     |                   |
| 🏶 Home                                                 | Update Advisee                                        |                                                     |                   |
| 🕼 Update                                               | Show 10 ~ entries                                     | Search:                                             |                   |
|                                                        | Academic Advisor's Name 🕸 Stat                        | aff ID 👫 Department                                 | List of Advisee 🗍 |
| C Academic Advisor                                     |                                                       |                                                     | View              |
| tualead                                                | AB. RAZAK MANSOR 150                                  | 0934 JABATAN SAINS MATEMATIK                        | View              |
|                                                        | ABD LATIF ABDUL RAHMAN (DR.) 156                      | 6763 JABATAN PENGURUSAN MAKLUMAT                    | View              |
| 🖹 List                                                 | ABD RASYID RAMLI 2222                                 | 2529 JABATAN PENGURUSAN PERNIAGAAN                  | View              |
| 🖹 Report                                               | ABDUL MAJEED AHMAD (PROFESOR MADYA DR.) 137           | 7054 JABATAN PENGURUSAN                             | View              |
|                                                        | ABDULLAH KULA ISMAIL 212                              | 2694 JABATAN SENI REKA GRAFIK & MEDIA DIGITAL       | View              |
|                                                        | ABDULLAH MOHAMAD (DR.) 353                            | 3896 JABATAN EKONOMI                                | View              |
|                                                        | ABU HANIFA AB HAMID 319                               | 9762 JABATAN SENI REKA PERINDUSTRIAN                | View              |
|                                                        | ADMINISTRATOR 211-                                    | 14 BAHAGIAN INFOSTRUKTUR                            | View              |
|                                                        | ADNAN AMINUDDIN 282                                   | 2365 JABATAN SAINS PENTADBIRAN DAN PENGAJIAN POLISI | View              |
|                                                        | Showing 1 to 10 of 381 entries                        | Previous 1 2 3 4                                    | 5 39 Next         |
|                                                        |                                                       |                                                     |                   |

Paparan boleh disetkan hingga ke 100 baris untuk 1 halaman pada ruangan Show entries. Baris selebihnya akan dimasukkan ke halaman seterusnya dan pilih halaman yang dikehendaki dengan klik pada Previous atau Next.

| Jack Administrator                                                   |           | × +                                                           |    |              |                               |        | 0         | -      | ٥    | × |
|----------------------------------------------------------------------|-----------|---------------------------------------------------------------|----|--------------|-------------------------------|--------|-----------|--------|------|---|
| $\leftrightarrow$ $\rightarrow$ $\mathbf{C}$ $\hat{\mathbf{n}}$ iked | lah.uitm. | edu.my/iAkademik/ePA/pages/admin/update_advisee.php           |    |              |                               |        | Q         | \$     | • 💿  | : |
| PODASHBOAR                                                           |           |                                                               |    |              |                               |        |           |        |      | л |
| 🖀 Home                                                               |           | Update Advisee                                                |    |              |                               |        |           |        |      |   |
| 🕼 Update                                                             | ~         | Show 10 v entries                                             |    |              |                               | Search | KHAIRU    | IL     |      | ] |
| Important Date                                                       |           | Academic Advisor's Name                                       | ţΞ | Staff ID 🛛 🕸 | Department                    | ļţ.    | List of A | dvisee | J†   |   |
| C Academic Advisor                                                   |           | KHAIRUL ADILAH AHMAD (DR.)                                    |    | 169475       | Jabatan Sains Komputer        |        | View      |        |      |   |
| t Unload                                                             |           | KHAIRUL AZFAR ADZAHAR                                         |    | 305938       | JABATAN PENGURUSAN PERNIAGAAN |        | View      |        |      |   |
| -                                                                    | Ì         | KHAIRUL WANIS AHMAD                                           |    | 206147       | BAHAGIAN INFOSTRUKTUR         |        | View      |        |      |   |
| 🖹 List                                                               | <         | MOHAMMAD KHAIRUL ANWAR HUSSAIN                                |    | 182627       | JABATAN PENGURUSAN PERNIAGAAN |        | View      |        |      |   |
| 🖹 Report                                                             | <         | MUHAMAD KHAIRUL ANUAR ZULKEPLI                                |    | 349622       | AKADEMI PENGAJIAN BAHASA      |        | View      |        |      |   |
|                                                                      |           | MUHAMMAD KHAIRUL ZHARIF NOR A'ZAM                             |    | 90033012     | JABATAN SAINS KOMPUTER        |        | View      |        |      |   |
|                                                                      |           | SITI MUKHLISA BINTI MOHAMAD KHAIRUL ADILAH                    |    | 90033444     | AKADEMI PENGAJIAN BAHASA      |        | View      |        |      |   |
|                                                                      |           | Showing 1 to 7 of 7 entries (filtered from 381 total entries) |    |              |                               |        | Previou   | is 1   | Next | ] |
|                                                                      |           |                                                               |    |              |                               |        |           |        |      |   |
|                                                                      |           |                                                               |    |              |                               |        |           |        |      |   |
|                                                                      |           |                                                               |    |              |                               |        |           |        |      |   |
|                                                                      |           |                                                               |    |              |                               |        |           |        |      |   |

Untuk carian pantas, masukkan kata kunci nama Penasihat Akademik pada kotak Search.

Nama Penasihat Akademik akan disenarai pendek. Klik View pada baris nama Penasihat Akademik untuk melihat senarai nama pelajar yang diselia oleh Penasihat Akademik tersebut.

| Section 4 Administrator                               |           | × +                         |                                       |    |                |      |                    | (       | 0 -     | ٥       | $\times$ |
|-------------------------------------------------------|-----------|-----------------------------|---------------------------------------|----|----------------|------|--------------------|---------|---------|---------|----------|
| $\leftrightarrow$ $\rightarrow$ $\mathbf{C}$ $$ ike   | edah.uitm | .edu.my/iAkademik/ePA/pa    | ges/admin/update_advisee1.php?u=20614 | 7  |                |      |                    |         | २ ☆     | * 🎯     | :        |
| PODASHBOAR                                            | RD        | =                           |                                       |    |                | ADMI | INISTRATOR   KHAIR | UL WANI | S AHMAD | 🕞 LOGOI | л        |
| 者 Home                                                |           | List of Advisee KH          | AIRUL WANIS AHMAD                     |    |                |      |                    |         |         |         |          |
| 🕼 Update                                              | ~         | Show $10 \sim$ entries      |                                       |    |                |      | Se                 | earch:  |         |         |          |
| C Important Date                                      |           | Student ID                  | Name                                  | 41 | Programme Code | J1   | Semester           | .↓†     | Update  | .↓†     |          |
| <ul> <li>Academic Advisor</li> <li>Advisee</li> </ul> |           | 2061470000                  | 'AUNI RAIHANAH BINTI MOHD ROSTAM      |    | CS110          |      | 1                  |         | Remove  |         |          |
| 🛓 Upload                                              | <         | Showing 1 to 1 of 1 entries |                                       |    |                |      |                    | P       | revious | 1 Next  |          |
| 🖹 List                                                | ۲         |                             |                                       |    |                |      |                    |         |         |         |          |
| 🖹 Report                                              | <         |                             |                                       |    |                |      |                    |         |         |         |          |
|                                                       |           |                             |                                       |    |                |      |                    |         |         |         |          |
|                                                       |           |                             |                                       |    |                |      |                    |         |         |         |          |
|                                                       |           |                             |                                       |    |                |      |                    |         |         |         |          |
|                                                       |           |                             |                                       |    |                |      |                    |         |         |         |          |
|                                                       |           |                             |                                       |    |                |      |                    |         |         |         |          |
|                                                       |           |                             |                                       |    |                |      |                    |         |         |         |          |
|                                                       |           |                             |                                       |    |                |      |                    |         |         |         |          |

Klik Remove untuk mengeluarkan nama pelajar dari senarai pelajar yang diselia oleh Penasihat Akademik tersebut.

# 6.4 MENU UPLOAD

1. Pentadbir perlu memuat naik Programme Outcomes. Dokumen ini akan dipaparkan pada pelajar mengikut program masing-masing.

### 6.4.1 PROGRAMME OUTCOMES

| Jack Administrator                                                    | × +                                                     | • - • ×                                                        |
|-----------------------------------------------------------------------|---------------------------------------------------------|----------------------------------------------------------------|
| $\leftrightarrow$ $\rightarrow$ $\mathcal{C}$ $\triangleq$ ikedah.uit | itm.edu.my/iAkademik/ePA/pages/admin/programme_outcomes | .php 🔍 🖈 🕲 🗄                                                   |
| PODASHBOARD                                                           | <b>≡</b>                                                | ADMINISTRATOR   KHAIRUL WANIS AHMAD 🛛 🖨 LOGOUT                 |
| 者 Home                                                                | Upload Programme Outcomes                               |                                                                |
| 🕼 Update 🗸 🤟                                                          | Show 10 v entries                                       | Search:                                                        |
| ± Upload ~                                                            | Programme<br>Code 👫 Programme Name                      | 11 Date Upload 11 Attachment 11                                |
| Programme Outcomes                                                    | AD111 DIPLOMA IN GRAPHIC DESIGN & DIGITAL MEDIA         | 12/10/2020 View [Delete]                                       |
| 🖹 List 🛛 <                                                            | AD114 DIPLOMA IN INDUSTRIAL DESIGN                      | 12/10/2020 View [Delete]                                       |
| 🖹 Report 🛛 <                                                          | AM110 DIPLOMA IN PUBLIC ADMINISTRATION                  | 12/10/2020 View [Delete]                                       |
|                                                                       | AM228 BACHELOR OF ADMINISTRATIVE SCIENCE (HONO          | URS) 😡 Open X                                                  |
|                                                                       | BA002 PRA DIPLOMA PERDAGANGAN                           | ← → · · ↑ 🖡 « Desk » PADASHBOARD v 🐮 🖉 Search PADASHBOARD      |
|                                                                       | Showing 1 to 5 of 5 entries                             | Organize • New folder 🔠 • 🔳 🕐                                  |
|                                                                       |                                                         | This PC Name Date modified                                     |
|                                                                       |                                                         | 3D Objects     PROGRAMME_OUTCOMES_CS110     18/9/2021 10:31 AM |
|                                                                       | Programme Code CS110                                    | Desktop     Documents                                          |
|                                                                       | Programme Name DIPLOMA SAINS KOMPUTER                   | Downloads v <                                                  |
|                                                                       | Programme Outcomes File Choose File No file chosen      | File name: PROGRAMME_OUTCOMES_CS110 V All Files V              |
|                                                                       | Upload                                                  | Open Cancel                                                    |

Masukkan maklumat pada ruangan kosong dan klik pada butang Choose File. Pilih fail yang akan dimuat naik dan klik butang Open.

| Administrator                    | × +                                                             | 0 - 0                    |
|----------------------------------|-----------------------------------------------------------------|--------------------------|
| $ ightarrow$ C $\widehat{}$ iked | ah.uitm.edu.my/iAkademik/ePA/pages/admin/programme_outcomes.php | ९ 🖈 🗯 🎯                  |
| Home                             | Upload Programme Outcomes                                       |                          |
| Jpdate                           | Show 10 ✓ entries                                               | Search:                  |
| Jpload                           | ✓ Programme<br>Code ↓ <sup>±</sup> Programme Name               | اً↑ Date Upload ا        |
| rogramme Outcomes                | AD111 DIPLOMA IN GRAPHIC DESIGN & DIGITAL MEDIA                 | 12/10/2020 View [Delete] |
| ist                              | AD114 DIPLOMA IN INDUSTRIAL DESIGN                              | 12/10/2020 View [Delete] |
| eport                            | AM110 DIPLOMA IN PUBLIC ADMINISTRATION                          | 12/10/2020 View [Delete] |
|                                  | AM228 BACHELOR OF ADMINISTRATIVE SCIENCE (HONOURS)              | 12/10/2020 View [Delete] |
|                                  | BA002 PRA DIPLOMA PERDAGANGAN                                   | 12/10/2020 View [Delete] |
|                                  | CS110 DIPLOMA IN COMPUTER SCIENCES                              | 19/09/2021 View [Delete] |
|                                  | Showing 1 to 6 of 6 entries                                     | Previous 1 Next          |
|                                  |                                                                 |                          |
|                                  |                                                                 |                          |
|                                  | Programme Code                                                  |                          |
|                                  | Programme Name                                                  |                          |
|                                  | Programme Outcomes File Choose File No file chosen              |                          |
|                                  | Upload                                                          |                          |

Maklumat Programme Outcomes akan disenaraikan setelah fail berjaya dimuat naik. Klik View untuk melihat paparan dan [Delete] untuk memadam fail yang tersilap dimuat

naik.

## 6.5 MENU LIST

- Anugerah Graduan Terbaik menyenaraikan pelajar yang mendapat CGPA 3.50 dan ke atas.
- 2. CGPA Category menyenaraikan markah pelajar mengikut kategori berdasarkan kriteria yang telah ditetapkan.
- 3. Financial Information menyenaraikan pendapatan isi rumah pelajar. Kategori pendapatan dikelaskan kepada B40, M40 dan T20.

## 6.5.1 ANUGERAH GRADUAN TERBAIK

| Sector Administrator                                  | × +                                          |                        |               | 0                 | - ø ×       |
|-------------------------------------------------------|----------------------------------------------|------------------------|---------------|-------------------|-------------|
| $\leftarrow$ $\rightarrow$ $\mathbf{C}$ $\ $ ikedah.u | itm.edu.my/iAkademik/ePA/pages/admin/agt.php |                        |               |                   | 🔄 🗯 🎯 E     |
| PODASHBOARD                                           | =                                            |                        | ADMINISTRATOR | KHAIRUL WANIS AHM | AD 🕞 LOGOUT |
| 希 Home                                                | AGT - Anugerah Graduan Terbaik               |                        |               |                   |             |
| 🕼 Update 🗸 🤇                                          | Show 10 ~ entries                            |                        |               | Search:           |             |
| 🕹 Upload 🛛 <                                          | Name                                         | Student ID 👫 Programme | e ↓† Sessi ↓† | Semester 1        | CGPA 1      |
| 🖹 List 🗸 🗸                                            |                                              | 2018674034 BA243       | 20202         | 5                 | 3.51        |
| AGT                                                   | 'AUNI RAIHANAH BINTI MOHD ROSTAM             | 2061470000 CS110       | 20205         | 1                 | 3.75        |
| CGPA Category                                         | AHMAD AMIR BIN RAZAK                         | 2019219786 BA243       | 20204         | 2                 | 3.68        |
| Financial Information                                 | AHMAD AMIR BIN RAZAK                         | 2019219786 BA243       | 20204         | 3                 | 3.68        |
| 🗎 OKU Status                                          | AHMAD AMIR BIN RAZAK                         | 2019219786 BA243       | 20204         | 1                 | 3.67        |
| 🖹 Report 🛛 <                                          | AIDA ATHIRAH BINTI RASDI                     | 2020471636 BA118       | 20204         | 1                 | 3.83        |
|                                                       | AIDA SYAFIQAH BINTI AHMAD MUAEN              | 2019602074 BA243       | 20204         | 3                 | 3.51        |
|                                                       | AINA SAFEENA BINTI SUHAIMI                   | 2020471554 BA118       | 20204         | 1                 | 3.86        |
|                                                       | AINA SYAFIQAH BINTI MOHD ZAWAWI              | 2020987781 AM228       | 20204         | 2                 | 3.55        |
|                                                       | AINA SYAZWANI BINTI ANUAR                    | 2018241046 BA118       | 20204         | 5                 | 3.65        |
|                                                       | Showing 1 to 10 of 200 entries               |                        | Previous 1 2  | 3 4 5             | 20 Next     |

Untuk carian pantas, masukkan kata kunci carian pada kotak Search.

# 6.5.2 CGPA CATEGORY

| Sector Administrator                                                                                                    | × +                                                |                  | 0 – Ø ×                           |
|----------------------------------------------------------------------------------------------------|----------------------------------------------------|------------------|-----------------------------------|
| $\leftarrow$ $\rightarrow$ $\mathcal{C}$ $\cong$ ikedah.ui                                                                                                    | itm.edu.my/iAkademik/ePA/pages/admin/cgpa_category | php              | ९ 🖈 🗭 🗄                           |
| PODASHBOARD                                                                                                    |                                                    |                  | OR   KHAIRUL WANIS AHMAD 🕞 LOGOUT |
| 眷 Home                                                                                                    | CGPA Category                                      |                  |                                   |
| 🕼 Update 🗸 🤇                                                                                                    | Category                                           | Criteria         | List                              |
| 🕹 Upload 🛛 🖌 <                                                                                                    | PUNCAK                                             | CGPA 3.50 - 4.00 | List                              |
| 🖹 List 🗸                                                                                                    | PERMATA                                            | CGPA 2.50 - 3.49 | List                              |
| 🖹 AGT                                                                                                    | KACA                                               | CGPA below 2.50  | List                              |
| COPA Category  Financial Information  OKU Status  Report   Kopping  Kopping Kopping Kopping  Kopping  Kopping  Kopping |                                                    |                  |                                   |
|                                                                                                    |                                                    |                  |                                   |

Klik pada List untuk melihat senarai pelajar mengikut kategori yang dipilih.

| B Administrator                                       | × +                         |                                                                            |                                                  | 0                                 | – a ×                                    |                                      |               |              |                 |               |        |
|-------------------------------------------------------|-----------------------------|----------------------------------------------------------------------------|--------------------------------------------------|-----------------------------------|------------------------------------------|--------------------------------------|---------------|--------------|-----------------|---------------|--------|
| $\leftrightarrow$ $\rightarrow$ $C$ $(h)$ ikedah.uitm | .edu.my/iAkademik/ePA/p     | pages/admin/category3.php                                                  |                                                  | ୍                                 | 🖈 😰 E                                    |                                      |               |              |                 |               |        |
| РОразиволее                                           | =                           |                                                                            |                                                  | ADMINISTRATOR   KHAIRUL WANIS AHN | AD 🚱 LOGOUT                              |                                      |               |              |                 |               |        |
| # Home                                                | List of KACA                |                                                                            |                                                  |                                   |                                          |                                      |               |              |                 |               |        |
| 🕼 Update 🗸                                            | Show 10 v entries           |                                                                            |                                                  | Search:                           |                                          |                                      |               |              |                 |               |        |
| ± Upload <                                            | Name 🕸                      | Student ID 11                                                              | Programme 🕴 Semester                             | .11 Sessi                         | 11                                       |                                      |               |              |                 |               |        |
| 🖹 List 🗸 👻                                            |                             |                                                                            | No data available in table                       |                                   |                                          |                                      |               |              |                 |               |        |
| E AGI                                                 | Showing 0 to 0 of 0 entries |                                                                            |                                                  | P                                 | evious Next                              |                                      |               |              |                 |               |        |
| CGPA Category     Einangial Information               |                             | B Administrator                                                            | × +                                              |                                   |                                          | 0 – ¤ ×                              |               |              |                 |               |        |
| CKU Status                                            | << Back                     | $\leftrightarrow$ $\rightarrow$ $\mathcal{C}$ $($ $\triangleq$ ikedah.uiti | n.edu.my/iAkademik/ePA/pages/admin/category2.php |                                   |                                          | ९ 🖈 👘 🗄                              |               |              |                 |               |        |
| 🖹 Report 🛛 <                                          |                             | PORAMBOARD                                                                 |                                                  |                                   |                                          | R   KHAIRUL WANIS AHMAD 🛛 😁 LOGOUT 🦷 |               |              |                 |               |        |
|                                                       |                             |                                                                            | List of RERMATA                                  |                                   |                                          |                                      |               |              |                 |               |        |
|                                                       |                             | # Home                                                                     |                                                  | Administrator                     | × +                                      |                                      |               |              |                 | 0 -           | a ×    |
|                                                       |                             | 🕼 Update 🗸 🤇                                                               | Show 10 v entries                                | ← → C 🔒 ikedah.ui                 | m.edu.my/iAkademik/ePA/pages/admin/      | /category1.php                       |               |              |                 | २ 🛧 🛸         | 🙆 E    |
|                                                       |                             | ≛ Upload <                                                                 | Name                                             |                                   | =                                        |                                      |               | ADMINISTRATO | R   KHAIRUL WAN | IS AHMAD G# I | LOGOUT |
|                                                       |                             | 🖹 List 🗸 🗸                                                                 | ADLIN BINTI MOHD ANIZAM                          |                                   |                                          |                                      |               |              |                 |               |        |
|                                                       |                             | 🖹 AGT                                                                      | AEFA AZWA BINTI AZMI                             | # Home                            | List of PUNCAK                           |                                      |               |              |                 |               |        |
|                                                       |                             | CGPA Category                                                              | AIN NAJWA BINTI SAFII                            | 🕼 Update 🧹 🤇                      | Show 10 ~ entries                        |                                      |               |              | Search:         |               |        |
|                                                       |                             | CKU Status                                                                 | AINA FATINAH BINTI YATIM MUSTAFFA                | 🛓 Upload 🗸 <                      | Name                                     | ↓ Student I                          | D 🕴 Programme | 1 Semester   | J↑ Sessi        | LT CGPA       | II I   |
|                                                       |                             | Report <                                                                   | AISHAH BINTI FAZII                               | 🖹 List 🗸                          | WUNI RAIHANAH BINTI MOHD ROSTAM          | 20514700                             | 00 C5110      | 20205        | 1               | 3.75          |        |
|                                                       |                             |                                                                            | AISYA FARILIA DINTI MOLID NOR                    | E AGT                             | AHMAD AMIR BIN RAZAK                     | 20192197                             | 56 BA243      | 20204        | 2               | 3.68          |        |
|                                                       |                             |                                                                            | AMIR AZRIL BIN NORDI                             | CGINA Category                    | ATIMAD AMIR DIN RAZAK                    | 20192197                             | 86 BA243      | 20204        | 3               | 3.68          |        |
|                                                       |                             |                                                                            | ARNIE NAZIERA BINTI ABD RAHMAN                   | Financial Information             | AHMAD AMIR BIN RAZAK                     | 20192197                             | 86 BA243      | 20204        | 1               | 3.67          |        |
|                                                       |                             |                                                                            | ARNIE NAZIERA BINTI ABD RAHMAN                   | Benort 4                          | AIDA ATHIRAH BINTTRASDI                  | 20204716                             | 56 BA118      | 20204        | 1               | 3.83          |        |
|                                                       |                             |                                                                            | Showing 1 to 10 of 189 entries                   |                                   | AIDA SYAFIQAH BINTI AHMAD MUAEN          | 20196020                             | 74 BA243      | 20204        | 3               | 3.51          |        |
|                                                       |                             |                                                                            |                                                  |                                   | AINA SAFEENA BINTI SUHAIMI               | 20204715                             | 54 DA118      | 20204        | 1               | 3.86          |        |
|                                                       |                             |                                                                            | ss Bark                                          |                                   | ANNA SYAFIQAH BINTI MOHD ZAWAWI          | 202096771                            | AM228         | 20204        | 2               | 3.55          |        |
|                                                       |                             |                                                                            |                                                  |                                   | AISHAH BINTI FAZIL                       | 20102910                             | 10 DA118      | 20204        | 1               | 3.63          |        |
|                                                       |                             |                                                                            |                                                  |                                   | Shrawing 1 to 10 of 206 centries         | 1010110                              |               | Diminut 1    |                 |               | Next   |
|                                                       |                             |                                                                            |                                                  |                                   | Contracting in the Policy of Contraction |                                      |               | menous -1    |                 | 41            | mat    |
|                                                       |                             |                                                                            |                                                  |                                   |                                          |                                      |               |              |                 |               |        |

Halaman ini menyenaraikan pelajar bagi kategori dipilih samada PUNCAK, PERMATA atau KACA.

### 6.5.3 FINANCIAL INFORMATION

| Administrator         | × +               |                                     |    |                            |                                      |                                       |             | 5 X    |
|-----------------------|-------------------|-------------------------------------|----|----------------------------|--------------------------------------|---------------------------------------|-------------|--------|
| ← → C 🔒 ikedah.uiti   | m.edu.my/iAkadem  | ik/ePA/pages/admin/financial.php    |    |                            |                                      | G                                     | *           | 🕲 :    |
| PODASHBOARD           | =                 |                                     |    |                            |                                      |                                       |             | LOGOUT |
| 🏘 Home                | Financial In      | formation                           |    |                            |                                      |                                       |             |        |
| 🕼 Update 🛛 <          | Show 10 ~         | entries                             |    |                            |                                      | Search:                               |             |        |
| 🛓 Upload 🛛 🗸 🗸        | Student ID 🔱      | Name                                | 11 | Father's/Guardian Salary ↓ | Mother's Salary $\downarrow\uparrow$ | Household Income $\downarrow\uparrow$ | Income Grou | p Jt   |
| 🖹 List 🗸 🗸            | 2019643734        | NURULFARAHIYAH BINTI MOHD EFFENDY   |    | TIADA                      | 1500                                 | 1500                                  | B40         |        |
| 🖹 AGT                 | 2020969061        | RABIATUL ADAWIYAH BINTI SAKARIA     |    | TIADA                      | 2500                                 | 2500                                  | B40         |        |
| 🖹 CGPA Category       | 2019421066        | NUR SYAHILLA BINTI JAFFRI           |    | NONE                       | 1100                                 | 1100                                  | B40         |        |
| Financial Information | 2019835746        | ARNIE NAZIERA BINTI ABD RAHMAN      |    | NONE                       | 1200                                 | 1200                                  | B40         |        |
| 🗎 OKU Status          | 2020860748        | AZWIN WAHIDA BINTI AWIS KURZI       |    | NO                         | 1000                                 | 1000                                  | B40         |        |
| 🖹 Report 🛛 <          | 2019241242        | EZZA BATRISYIA BINTI MUHAMAD ISMADI |    | NO                         | 2500                                 | 2500                                  | B40         |        |
|                       | 2020476878        | NUR HAZIQAH BINTI MOHD HAZARDI      |    | 9875                       |                                      | 9875                                  | M40         |        |
|                       | 2019437476        | IMAN ATRISYA BINTI JOHARI SHAM      |    | 9600                       |                                      | 9600                                  | M40         |        |
|                       | 2020956877        | NURULAIN BINTI MOHD AZUWAR          |    | 950                        |                                      | 950                                   | B40         |        |
|                       | 2020264634        | NURUL JANNAH MUNIRAH BT NORMI       |    | 944.79                     |                                      | 944.79                                | B40         |        |
|                       | Showing 1 to 10 o | f 1,431 entries                     |    |                            | Previous                             | 1 2 3 4 5                             | 144         | Next   |
|                       |                   |                                     |    |                            |                                      |                                       |             |        |

Untuk carian pantas, masukkan kata kunci pada kotak Search.

Contohnya, untuk carian mengikut Income Group, masukkan kod seperti B40.

# 6.5.4 OKU STATUS

| Sector 4 Administrator                                                     | ×        | +                                    |            |           |          |       |                         | 0 - 0                              | × |
|----------------------------------------------------------------------------|----------|--------------------------------------|------------|-----------|----------|-------|-------------------------|------------------------------------|---|
| $\leftrightarrow$ $\rightarrow$ $\mathbf{C}$ $(\hat{\mathbf{n}}$ ikedah.ui | iitm.edu | u.my/iAkademik/ePA/pages/admin/oku.p | hp         |           |          |       |                         | ९ 🕁 🖈 🅲                            | : |
| PODASHBOARD                                                                |          |                                      |            |           |          |       |                         |                                    | т |
| A Home                                                                     | 0        | KU Status                            |            |           |          |       |                         |                                    | _ |
| 🕼 Update 🗸 🤞                                                               |          | Name                                 | Student ID | Programme | Semester | Sessi | OKU Registration Number | Categories of OKU                  |   |
| 🛓 Upload 🛛 🔍 <                                                             |          | SITI FARAH NUR ZAHIRAH BINTI MURAD   | 2020828502 | AM228     | 1        | 20204 | PH022015000061          | PHYSICAL DISABILITY (FIZIKAL)      |   |
| la list ∽                                                                  |          | SITI NURSYUHADAH BINTI ABDULLAH SANI | 2020874848 | BA002     | 1        | 20204 | LD020512002122          | LEARNING DISABILITY (PEMBELAJARAN) |   |
| B AGT                                                                      |          | ALIM MUAZ BIN MAHADI                 | 2020982801 | BA243     | 4        | 20202 | PH020712000718          | PHYSICAL DISABILITY (FIZIKAL)      |   |
| CGPA Category                                                              |          | NOR ATIQAH BINTI AZMI OLAH           | 2021105067 | IM110     | 1        | 20212 | PH070012000003          | PHYSICAL DISABILITY (FIZIKAL)      |   |
| E Financial Information                                                    |          |                                      |            |           |          |       |                         |                                    |   |
| OKU Status                                                                 |          |                                      |            |           |          |       |                         |                                    |   |
| 🖹 Report 🛛 <                                                               |          |                                      |            |           |          |       |                         |                                    |   |
|                                                                            |          |                                      |            |           |          |       |                         |                                    |   |

Menu ini menyenaraikan pelajar yang berstatus OKU beserta kategori OKU yang dialami mereka.

### 6.6 MENU REPORT

1. Pentadbir boleh melihat profail berdasarkan maklumat yang dikemaskini oleh pelajar.

#### 6.6.1 ADVISEE

| $ ightarrow$ $\mathbf{C}$ $\widehat{\mathbf{a}}$ ikedah.ui | tm.edu.my/iAkademik/ePA/pages/admin/advisee.php |                  |           |            | Q                           | * 🛪 🍯          |
|------------------------------------------------------------|-------------------------------------------------|------------------|-----------|------------|-----------------------------|----------------|
| PODASHBOARD                                                |                                                 |                  |           |            |                             |                |
| Home                                                       | Advisee                                         |                  |           |            |                             |                |
| Update <                                                   | Show 10 v entries                               |                  |           |            | Search:                     |                |
| Upload <                                                   | Name                                            | ↓↑ Student ID ↓↑ | Programme | Semester ↓ | Advisor                     | I↑ Portfolio ↓ |
|                                                            | ADILAH BINTI IBRAHIM                            | 2018674446       | BA243     | 6          | NURUL HAYANI ABD RAHMAN     | View           |
| Papart V                                                   | AIDA FARZANA BINTI MOHAMAD HAFIZIE              | 2018682726       | BA243     | 6          | NURUL HAYANI ABD RAHMAN     | View           |
| Advisee                                                    | AINUN IZZAN BINTI MD ISA                        | 2019704645       | AM228     | 6          | TUNKU NASHRIL TUNKU ABAIDAH | View           |
| nur liee                                                   | ANIS HIDAYAH BINTI BASIRUN                      | 2019672452       | AM228     | 6          | MOHD ADIB SHUJAA AHMAD      | View           |
|                                                            | MUHAMMAD SYAFIQ AZIMI BIN SHUKRI                | 2018683272       | BA243     | 6          | KARDINA KAMARUDDIN (DR.)    | View           |
|                                                            | NIK FILZAH BINTI ZULKIFLI                       | 2019583639       | BA243     | 6          | NURUL HAYANI ABD RAHMAN     | View           |
|                                                            | NOR HIDAYAH BINTI YAHYA                         | 2018695108       | BA243     | 6          | NURUL HAYANI ABD RAHMAN     | View           |
|                                                            | NUR ALISSA YASMIN BINTI MOHD EFFENDY            | 2018438156       | BA243     | 6          | NORWAHIDA BINTI MUSA        | View           |
|                                                            | NUR FATIHAH BINTI ABD RAHIM                     | 2018222416       | BA243     | 6          | NURUL HAYANI ABD RAHMAN     | View           |
|                                                            | NUR FATIN SYAKIRAH BINTI SHAIFUL FAIRUZ         | 2019593613       | AM228     | 6          | NOORLAILAHUSNA MOHD YUSOFF  | View           |
|                                                            | Showing 1 to 10 of 1,431 entries                |                  |           |            | Previous 1 2 3 4 5 .        | 144 Next       |

Klik View pada ruangan Portfolio untuk pelajar yang berkenaan.

| Scademic Advisor                                                 | × +         |                                 |               |          |                      |            |                                |                    | 0 -      | · ć   | )   | × |
|------------------------------------------------------------------|-------------|---------------------------------|---------------|----------|----------------------|------------|--------------------------------|--------------------|----------|-------|-----|---|
| $\leftarrow$ $\rightarrow$ $\mathbf{C}$ $\triangleq$ ikedah.uitr | n.edu.my/iA | kademik/ePA/pages/admin/advis   | ee_profile.ph | p?u=206  | 1470000              |            |                                |                    | २ ☆      | *     | œ   | : |
| PODASHBOARD                                                      |             |                                 |               |          |                      |            |                                |                    |          |       |     |   |
| 🏶 Home                                                           | Advise      | e Profile                       |               |          |                      |            |                                |                    |          |       |     |   |
| Ø ∪pdate <                                                       |             | Full Name                       |               | 'AUNI R/ | JIHANAH BINTI MOHD R | OSTAM      |                                |                    |          |       |     |   |
| 🕹 Upload 🛛 <                                                     |             | Student ID                      |               | 2061470  | 000                  |            |                                |                    |          |       |     |   |
|                                                                  |             | Programme Code                  |               | CS110    |                      |            |                                |                    |          |       |     |   |
| Advisee                                                          |             | Current Semester                |               | 2        |                      |            |                                |                    |          |       |     |   |
|                                                                  |             |                                 |               |          |                      |            |                                |                    |          |       |     |   |
|                                                                  | Profile     | Programme Structure/ Study Plan | Programme O   | utcomes  | Course Information   | Assessment | Certification & Qualifications | Examination Result | Relevant | Docum | ent |   |
|                                                                  | View        | View                            | View          |          | View                 | View       | View                           | View               | V        | fiew  |     |   |
|                                                                  | << Back     |                                 |               |          |                      |            |                                |                    |          |       |     |   |
|                                                                  |             |                                 |               |          |                      |            |                                |                    |          |       |     |   |
|                                                                  |             |                                 |               |          |                      |            |                                |                    |          |       |     |   |
|                                                                  |             |                                 |               |          |                      |            |                                |                    |          |       |     |   |
|                                                                  |             |                                 |               |          |                      |            |                                |                    |          |       |     |   |

Maklumat yang dimasukkan oleh pelajar boleh dilihat oleh Pentadbir. Klik pada View untuk melihat maklumat mengikut kategori. Klik butang <<Back untuk kembali ke paparan sebelumnya.

| ← → C (# ikedał | .uitm.edu.my/iAkademik/ePA/pag | es/admin/advisee_profile1.php?u=20 | 61470000                         | Q \$                                  | * 💿 🗄  |
|-----------------|--------------------------------|------------------------------------|----------------------------------|---------------------------------------|--------|
| PORME           |                                |                                    | ACADEMIC A                       | EMSOR PORTFOLIO   KHAIRUL WARIS AHMAD | COCOUT |
| # Home          | Advisee Profile                |                                    |                                  |                                       |        |
|                 | < Personal Details             |                                    |                                  |                                       |        |
|                 | < FullName                     | 3UNI RAHANAH BINTI MOHO RO         | STAM                             |                                       |        |
|                 | < Address                      | 64, LORONG 2, TAMAN LEMBAH I       | UJANG UTAMA, 08300 BEDONG, KEDAH |                                       |        |
| Bepart          | Y Phone Number                 | 0194404087                         |                                  |                                       |        |
| Advisee         | IC Number                      | 205147000000                       |                                  |                                       |        |
|                 | Programme Code / Name          | C\$110                             | DIPLOMA IN COMPUTER SCIENCI      | 15                                    |        |
|                 | Student ID                     | 2061470000                         | Intake Code                      | 20205                                 |        |
|                 | OKU Status                     |                                    | OKU Registration Number          |                                       |        |
|                 | Categories of OKU              |                                    |                                  |                                       |        |
|                 |                                |                                    |                                  |                                       |        |
|                 |                                |                                    |                                  |                                       |        |
|                 | Parent's/Guardiar              | 's Details                         |                                  |                                       |        |

Paparan profail pelajar.

| U Academic Advisor                                        | × +                             |                   |               |               |                                    | 0    | 0 | ×    |
|-----------------------------------------------------------|---------------------------------|-------------------|---------------|---------------|------------------------------------|------|---|------|
| $\leftrightarrow$ $\rightarrow$ $\mathbf{C}$ (a kedahuitr | n.edu.my/iAkademik/ePA/pages/ac | dmin/advisee_outo | omes.php?u=20 | 61470000      |                                    | Q \$ | * | 6) i |
| PORME                                                     |                                 |                   |               |               |                                    |      |   |      |
|                                                           | Advisee Programme O             | utcomes           |               |               |                                    |      |   |      |
|                                                           | Full N                          | atte              | 'AUNI RAIHAN  | AH BINTI MOHD | ROSTAM                             |      |   |      |
| ± Upload <                                                | Stude                           | ent ID            | 2061470000    |               |                                    |      |   |      |
| ∎tiat <                                                   | Progr                           | anne              | C5110         |               | DIPLOMA IN COMPUTER SCIENCES       |      |   |      |
| Report *                                                  | Curre                           | nt Semester       | 2             |               |                                    |      |   |      |
|                                                           |                                 |                   |               |               |                                    |      |   |      |
|                                                           | Faculty                         | cs                |               | FACULTY OF 1  | COMPUTER AND MATHEMATICAL SCIENCES |      | _ |      |
|                                                           | Programme                       | C5110             |               | DIPLOMAIN     | COMPUTER SCIENCES                  |      |   |      |
|                                                           | Study Mode                      | 5                 |               | SEPENUH M     | A2                                 |      |   |      |
|                                                           | Programme Outcomes              |                   |               |               |                                    |      |   |      |
|                                                           | << Back                         |                   |               |               |                                    |      |   |      |
|                                                           |                                 |                   |               |               |                                    |      |   |      |
|                                                           |                                 |                   |               |               |                                    |      |   |      |

Paparan Programme Outcomes pelajar.

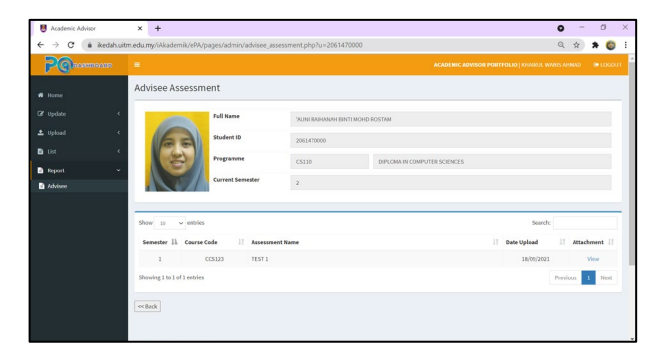

Paparan senarai penilaian pelajar.

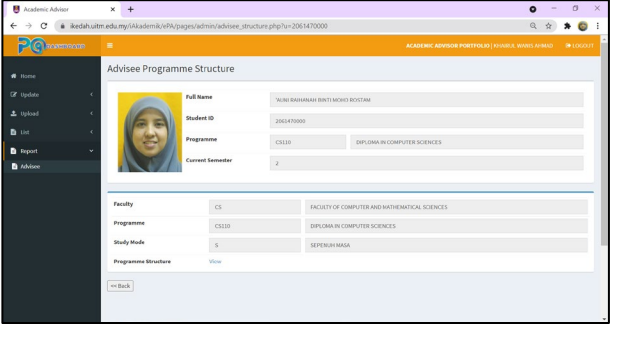

Paparan Programme Structure pelajar.

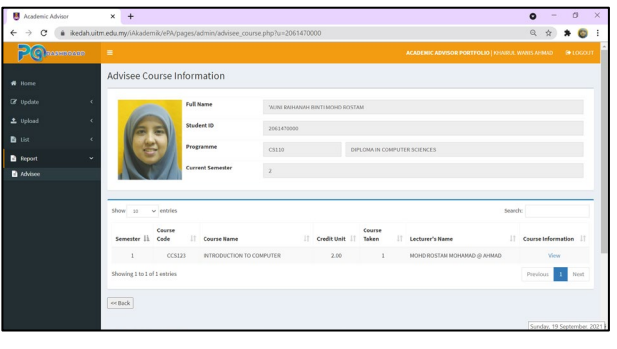

Paparan senarai kursus yang diambil pelajar.

| Advise Certifications & Qualifications Advise Certifications & Qualifications Advise Advise Adv | 2 C ROBERTO ADD |                             |                    |                 |             |                              |                |        |        |  |
|----------------------------------------------------------------------------------------------------|-----------------|-----------------------------|--------------------|-----------------|-------------|------------------------------|----------------|--------|--------|--|
| nda or of the second of the second of the se |                 | Advisee Certifica           | tions & Qualificat | tions           |             |                              |                |        |        |  |
| And a construction of a construction of a constr |                 |                             | Full Name          | WUNI RAHANAH BI | INTI MOHD R | ROSTAM                       |                |        |        |  |
| And a second of a second of a  |                 | 63                          | Student ID         | 2061470000      |             |                              |                |        |        |  |
| Anne Constant and Constant and  | nont v          |                             | Programme          | C3110           |             | DIPLOMA IN COMPUTER SCIENCES |                |        |        |  |
| Monit         Seconds           Box         Bit         December 11         Seconds         If Acclement 11           1         1         Six All Protectionals         Marce         Marce           Moniting 1:0 Left lambes         Marce         Marce         Marce                                                                                                    |                 |                             | Current Semester   | 2               |             |                              |                |        |        |  |
| Main     a     - Sandh       B. R. The model:     Confliction Name     If Book symbol     If Accional       1     1     SAL PRINTERSAN     Mailtoin State       Shoning 15: 0.4 Sector     Mailtoin State     Mailtoin State                                                                                                    |                 |                             |                    |                 |             |                              |                |        |        |  |
| No. 13: Secondry 11: Contribution Name     11: Data Taplace 11: Attachment       1     1: Stat Protocol Status       Status (b) of L onlins     Moning (b) of L onlins                                                                                                    |                 | Show 22 v entries           |                    |                 |             |                              | Search:        |        |        |  |
| 1 1 KAJ PENEKANA JANNO221 Mar<br>Booking 16 of Lenkis Penelos <u>1</u> Koo                                                                                                    |                 | No. Ili Semester II         | Certification Name |                 |             |                              | 11 Date Upload | Atta   | chment |  |
| Showing 1 to 1 of 1 entries Previous 1 New                                                                                                    |                 | 1 1                         | SLIL PENVERTAAN    |                 |             |                              | 18/09/2021     |        | View   |  |
|                                                                                                    |                 | Showing 1 to 1 of 1 entries |                    |                 |             |                              | Pr             | evious | 1 No   |  |

Paparan senarai sijil dan kelayakkan

pelajar.

| lemic Advisor  | × +                         |                       |                      |              |                       | • -                            | o ×      | 📕 Acade                  | nic Advisor     | × +                         |                           |                        |                              | •                           | - 0        | )    |
|----------------|-----------------------------|-----------------------|----------------------|--------------|-----------------------|--------------------------------|----------|--------------------------|-----------------|-----------------------------|---------------------------|------------------------|------------------------------|-----------------------------|------------|------|
| C & ikedah.uit | tm.edu.my/iAkademik/ePA/pi  | ages/admin/advisee_re | ult.php?u=2061470000 |              |                       | Q 🖈 🖠                          | • 💿 E    | $\leftarrow \rightarrow$ | C 🗴 ikedah.uitm | .edu.my/iAkademik/ePA/j     | pages/admin/advisee_relev | ant.php?u=2061470000   |                              | Q                           | * * (      | 6    |
| Reasons        | •                           |                       |                      |              | ACADEMIC ADVISOR PORT | TFOLIO   KHARKUL WANTS AHMAD ( | • LOSOUT | Pe                       | BORDHOADD       | -                           |                           |                        | ACADENIC ADVISOR             | ORTFOLIO   KANNOJE WANTS AM | 9440 👁 LOS | 1000 |
|                | Advisee Examinat            | tion Result           |                      |              |                       |                                |          | e lione                  |                 | Advisee Relevant            | Document                  |                        |                              |                             |            |      |
|                |                             | Full Name             | AUNI RAIMANAH BINTU  | MOHD FOSTAM  |                       |                                |          | CP Update                | ć               |                             | Full Name                 | 'AUNI RAIHANAH BINTI M | OHD ROSTAM                   |                             |            |      |
|                | 63                          | Student ID            | 2051470000           |              |                       |                                |          | ± Upload                 | ۰               | 63                          | Student ID                | 2061470000             |                              |                             |            |      |
|                | 18                          | Programme             | C5110                | DIPLOMA IN C | OMPUTER SCIENCES      |                                |          | E Deport                 | ÷               |                             | Programme                 | C\$110                 | DIPLOMA IN COMPUTER SCIENCES |                             |            |      |
|                |                             | Current Semester      | 2                    |              |                       |                                |          | Advisee                  |                 |                             | Current Semester          | 2                      |                              |                             |            |      |
|                | there is a second           |                       |                      |              |                       | Facels                         | -        |                          |                 | there is a second second    |                           |                        |                              | family                      |            | -    |
|                | Semester                    | 11 OPA                | 11 COPA              |              | 17 Date Upload        | 11 Attachment                  | 11       |                          |                 | No. 11 Semester 11          | Document Name             |                        |                              | 1 Date Upload 11            | Attachment |      |
|                | 1                           |                       | 3.80                 | 3.75         | 18/09/2021            | View                           |          |                          |                 | 1 1                         | SURAT LANTIKAN AJK        |                        |                              | 18/09/2021                  | View       |      |
|                | Showing 1 to 1 of 1 entries |                       |                      |              |                       | Previous 1                     | Not      |                          |                 | Showing 1 to 1 of 1 entries |                           |                        |                              | Pervis                      | Jous 1 Nor | 4    |
|                | Back                        |                       |                      |              |                       |                                |          |                          |                 | Beck                        |                           |                        |                              |                             |            |      |
|                |                             |                       |                      |              |                       |                                |          |                          |                 |                             |                           |                        |                              |                             |            |      |
|                |                             |                       |                      |              |                       |                                |          |                          |                 |                             |                           |                        |                              |                             |            |      |

Paparan keputusan peperiksaan pelajar.

Paparan senarai dokumen berkaitan pelajar.

## 7.0 PENUTUP

Diharap manual pengguna ini dapat membantu pengguna menggunakan Sistem P@DASHBOARD dengan lebih mudah dan cepat.

Semoga Berjaya

DASHBOARD

STUDENT

×

ADVISOR

LECTURER

ADMINISTRATOR

If you need assistance, please access our University IT Services (Please choose Category: Sistem Sokongan, Sub Categories: Others)

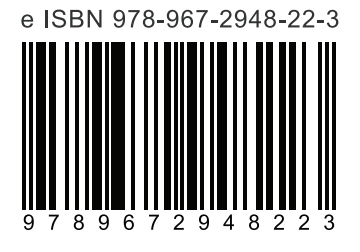

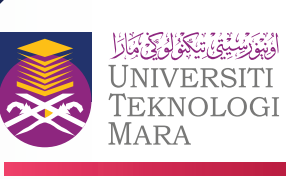